Schneider Electric SA TEL\_UTLW\_JA\_28 3/2024

# Uni-Telway ドライバ

| 1 | システム構成          | 3  |
|---|-----------------|----|
| 2 | 接続機器の選択         | 10 |
| 3 | 通信設定例           | 11 |
| 4 | 設定項目            | 26 |
| 5 | 結線図             |    |
| 6 | 使用可能デバイス        | 68 |
| 7 | デバイスコードとアドレスコード | 72 |
| 8 | エラーメッセージ        | 73 |

#### はじめに

本書は表示器と接続機器(対象 PLC)を接続する方法について説明します。 本書では接続方法を以下の順に説明します。

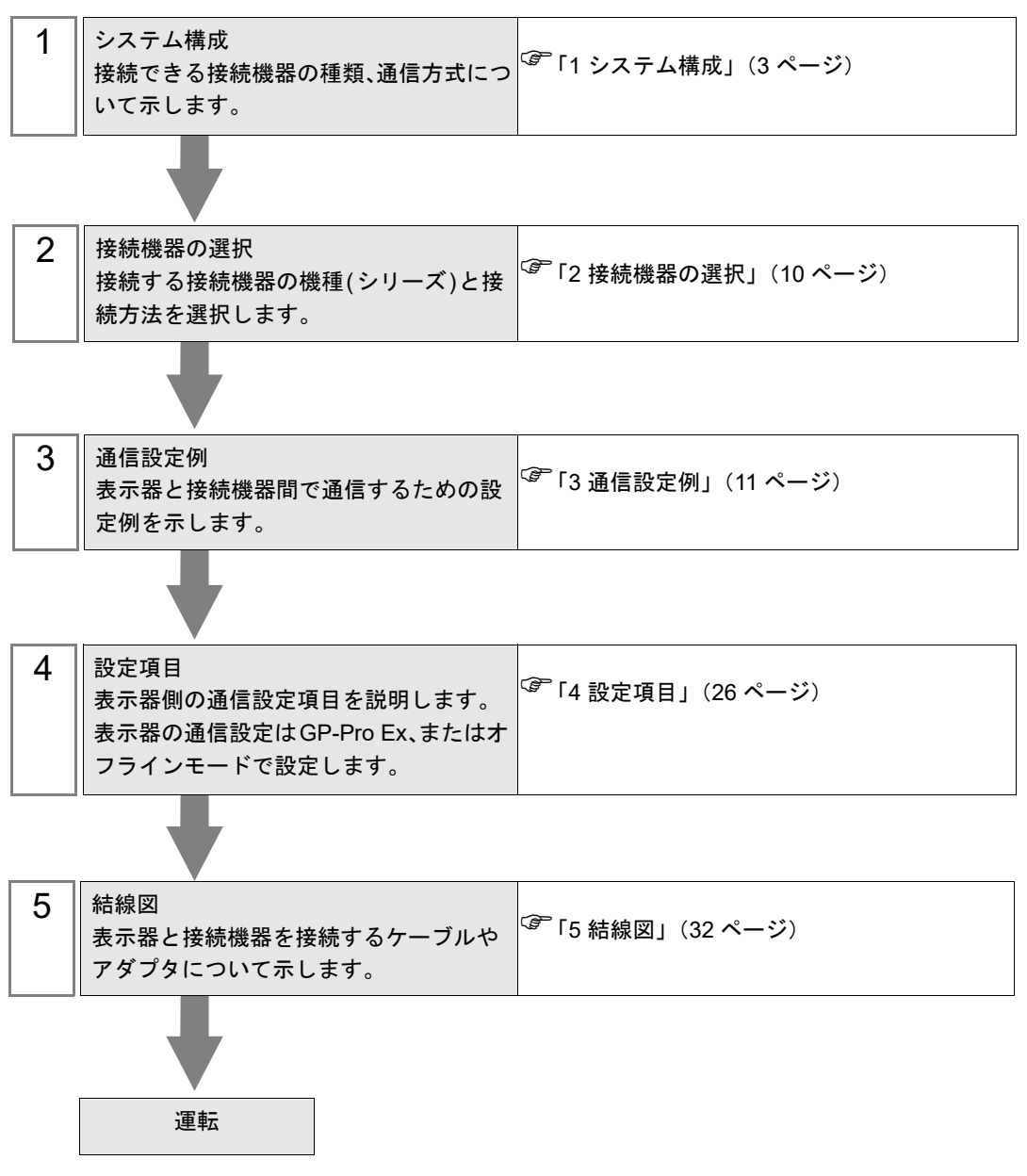

# 1 システム構成

Schneider Electric SA 製接続機器と表示器を接続する場合のシステム構成を示します。

| シリーズ    | CPU                                                                                                    | リンク I/F                                         | 通信方式                | 設定例               | 結線図               |
|---------|----------------------------------------------------------------------------------------------------|-------------------------------------------------|---------------------|-------------------|-------------------|
| Nano    | TSX 07 3L 28<br>TSX 07 30 10 2<br>TSX 07 31 16 2<br>TSX 07 31 24 2<br>TSX 07 32 2<br>SX 07 33 2<br>28                                              | CPU 上の Programming                              | RS232C              | 設定例 1<br>(11 ページ) | 結線図 1<br>(32 ページ) |
|         |                                                                                                    | ポート                                             | RS422/485<br>(2 線式) | 設定例 2<br>(14 ページ) | 結線図 2<br>(34 ページ) |
|         |                                                                                                    | アクセサリボックス<br>TSX P ACC 01 上の AUX<br>または TER ポート | RS422/485<br>(2 線式) | 設定例 2<br>(14 ページ) | 結線図 2<br>(34 ページ) |
|         |                                                                                                    | アクセサリボックス<br>TSX SCA 62                         | RS422/485<br>(2 線式) | 設定例 2<br>(14 ページ) | 結線図 3<br>(41 ページ) |
|         | TSX 37 05 028DR1<br>TSX 37 08 056DR1                                                                                                    |                                                 | RS232C              | 設定例 3<br>(17 ページ) | 結線図 1<br>(32 ページ) |
|         | TSX 37 10 128DT1<br>TSX 37 10 128DR1                                                                                                    | CFU LOJ TEK M <sup>-</sup> F                    | RS422/485<br>(2 線式) | 設定例 4<br>(20 ページ) | 結線図 2<br>(34 ページ) |
|         | TSX 37 10 128DTK1<br>TSX 37 10 164DTK1<br>TSX 37 10 028AR1<br>TSX 37 10 028DR1<br>TSX 37 21 101<br>TSX 37 22 101<br>TSX 37 21 001<br>TSX 37 22 001 | CPU 上の AUX ポート                                  | RS422/485<br>(2 線式) | 設定例 4<br>(20 ページ) | 結線図 2<br>(34 ページ) |
| Micro   |                                                                                                    | アクセサリボックス<br>TSX P ACC 01 上の AUX<br>または TER ポート | RS422/485<br>(2 線式) | 設定例 4<br>(20 ページ) | 結線図 2<br>(34 ページ) |
|         |                                                                                                    | アクセサリボックス<br>TSX SCA 62                         | RS422/485<br>(2 線式) | 設定例 4<br>(20 ページ) | 結線図 3<br>(41 ページ) |
|         | TSX 37 21 101<br>TSX 37 22 101<br>TSX 37 21 001<br>TSX 37 22 001                                                                                   | RS485 用 PCMCIA カード<br>TSX SCP 114               | RS422/485<br>(2 線式) | 設定例 5<br>(23 ページ) | 結線図 4<br>(48 ページ) |
|         | TSX P57 103M<br>TSX P57 153M<br>TSX P57 203M<br>TSX P57 253M<br>TSX P57 303M<br>TSX P57 353M<br>TSX P57 453M                                       | CPU 上の TER ポート                                  | RS232C              | 設定例 3<br>(17 ページ) | 結線図 1<br>(32 ページ) |
|         |                                                                                                    |                                                 | RS422/485<br>(2 線式) | 設定例 4<br>(20 ページ) | 結線図 2<br>(34 ページ) |
| Premium |                                                                                                    | CPU 上の AUX ポート                                  | RS422/485<br>(2 線式) | 設定例 4<br>(20 ページ) | 結線図 2<br>(34 ページ) |
|         |                                                                                                    | アクセサリボックス<br>TSX P ACC 01 上の AUX<br>または TER ポート | RS422/485<br>(2 線式) | 設定例 4<br>(20 ページ) | 結線図 2<br>(34 ページ) |
|         |                                                                                                    | アクセサリボックス<br>TSX SCA 62                         | RS422/485<br>(2 線式) | 設定例 4<br>(20 ページ) | 結線図 3<br>(41 ページ) |
|         |                                                                                                    | RS485 用 PCMCIA カード<br>TSX SCP 114               | RS422/485<br>(2 線式) | 設定例 5<br>(23 ページ) | 結線図 4<br>(48 ページ) |
|         |                                                                                                    | RS485 用通信モジュール<br>TSX SCY 21601                 | RS422/485<br>(2 線式) | 設定例 4<br>(20 ページ) | 結線図 5<br>(61 ページ) |

## ■ 接続構成

- ◆Nano シリーズ
  - 1:1 接続

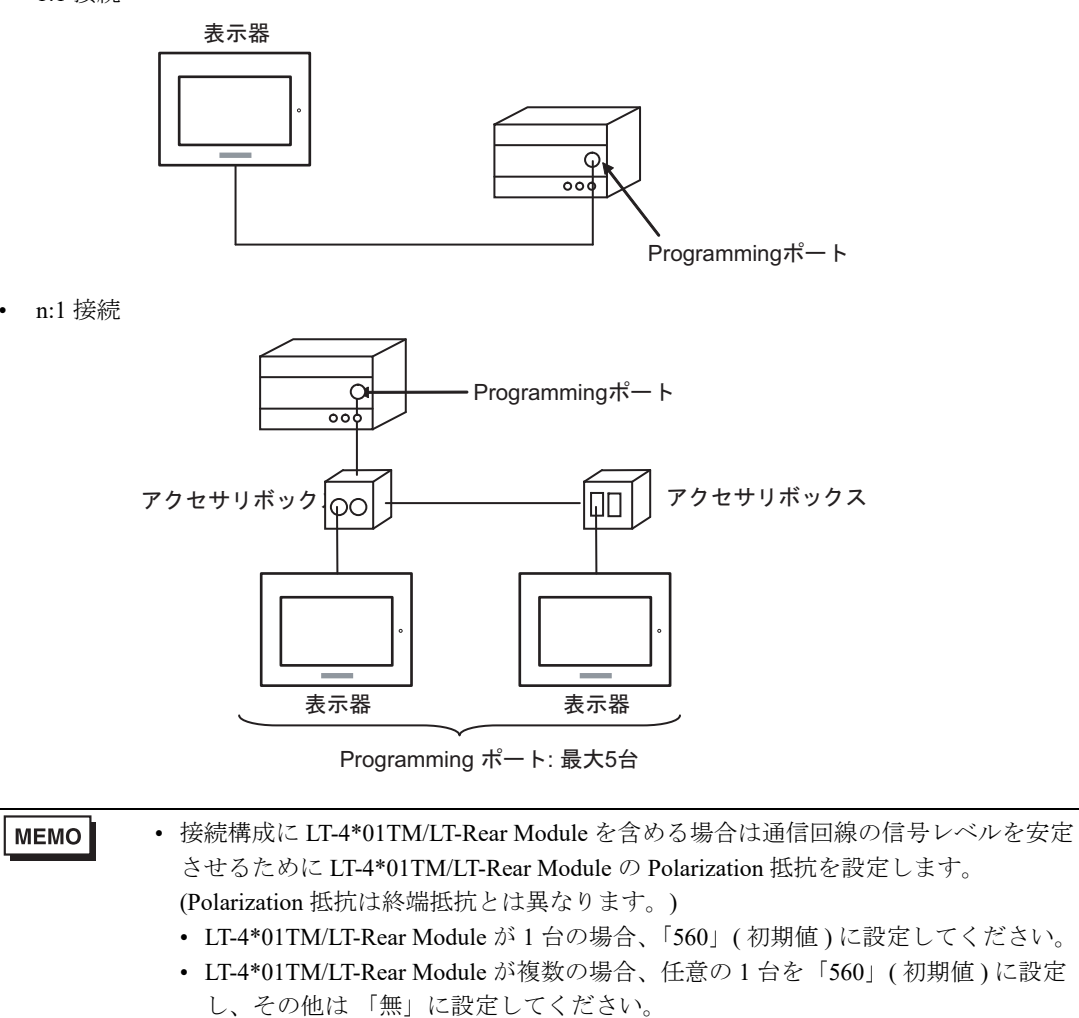

• Polarization 抵抗はオフラインモードでのみ設定できます。設定画面を表示するには、 オフラインモードの[周辺機器設定]タブから[接続機器調整]をタッチします。

#### ◆ Micro シリーズ

1:1 接続

TER ポート、AUX ポート、または PCMCIA カードに接続することができます。同時接続も可能です。 ただし、接続するケーブルによっては同時に通信できない場合があります。詳細は接続機器のマニュ アルを参照してください。

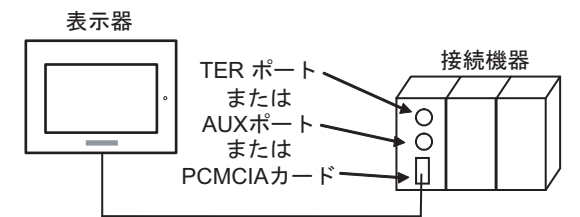

• n:1 接続(アクセサリボックスを使用する場合)

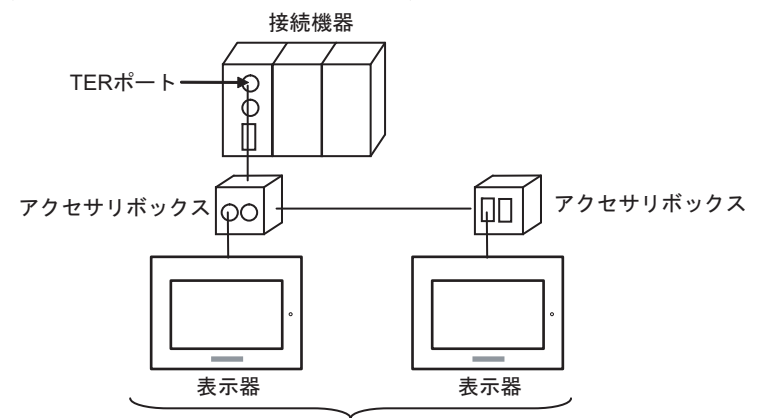

TER ポート: 最大5台

• n:1 接続 (RS485 用 PCMCIA カードを使用する場合)

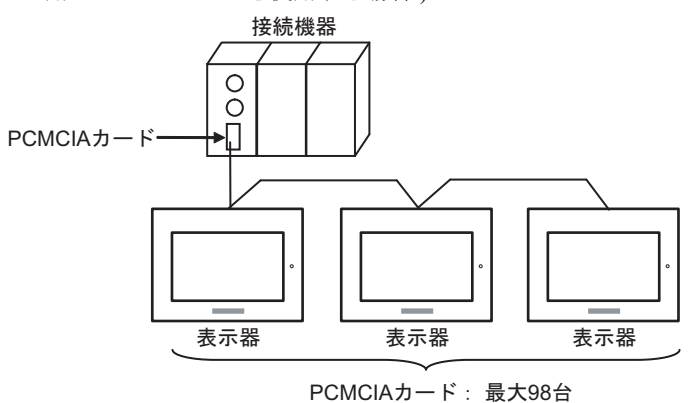

MEMO

- 接続構成に LT-4\*01TM/LT-Rear Module を含める場合は通信回線の信号レベルを安定 させるために LT-4\*01TM/LT-Rear Module の Polarization 抵抗を設定します。 (Polarization 抵抗は終端抵抗とは異なります。)
  - LT-4\*01TM/LT-Rear Module が1台の場合、「560」(初期値)に設定してください。
  - LT-4\*01TM/LT-Rear Module が複数の場合、任意の1台を「560」(初期値)に設定 し、その他は「無」に設定してください。
  - Polarization 抵抗はオフラインモードでのみ設定できます。設定画面を表示するには、 オフラインモードの[周辺機器設定]タブから[接続機器調整]をタッチします。

#### ◆ Premium シリーズ

1:1 接続

TER ポート、AUX ポート、PCMCIA カード、または通信モジュールに接続することができます。同時接続も可能です。ただし、接続するケーブルによっては同時に通信できない場合があります。詳細は接続機器のマニュアルを参照してください。

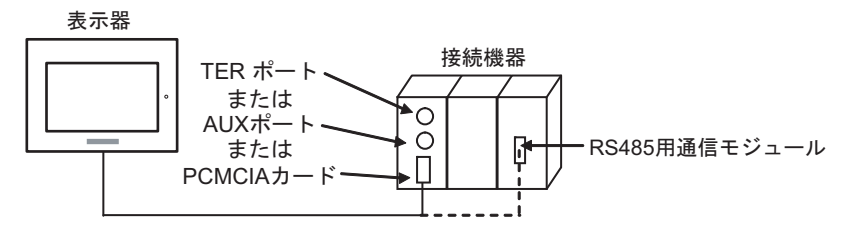

• n:1 接続(アクセサリボックスを使用する場合)

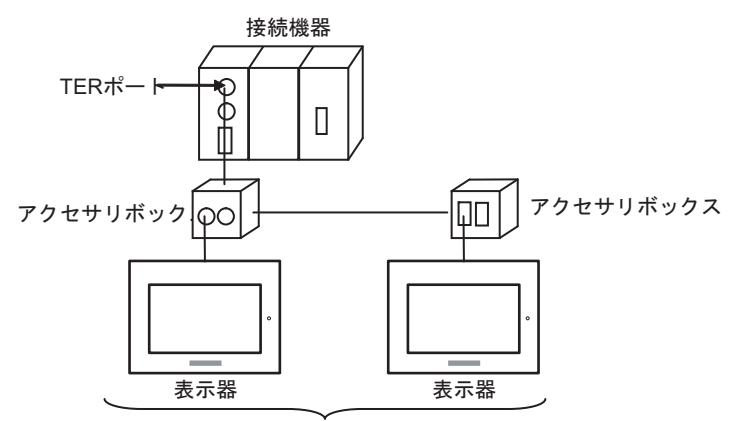

TERポート: 最大5台

• n:1 接続 (RS485 用 PCMCIA カードを使用する場合)

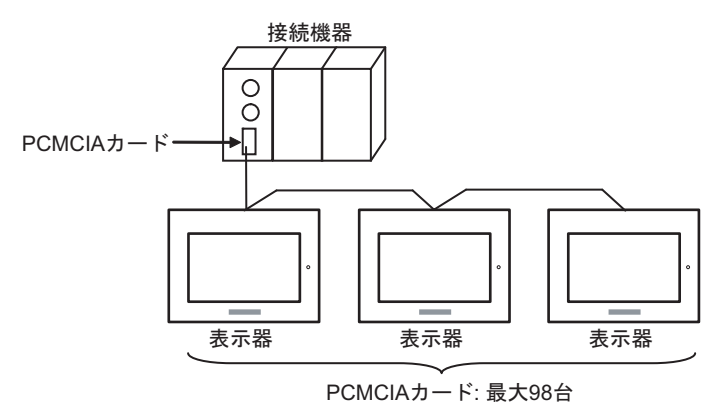

 MEMO
 接続構成に LT-4\*01TM/LT-Rear Module を含める場合は通信回線の信号レベルを安定 させるために LT-4\*01TM/LT-Rear Module の Polarization 抵抗を設定します。 (Polarization 抵抗は終端抵抗とは異なります。)

- LT-4\*01TM/LT-Rear Module が1台の場合、「560」(初期値)に設定してください。
- LT-4\*01TM/LT-Rear Module が複数の場合、任意の1台を「560」(初期値)に設定 し、その他は「無」に設定してください。
- Polarization 抵抗はオフラインモードでのみ設定できます。設定画面を表示するには、 オフラインモードの[周辺機器設定]タブから[接続機器調整]をタッチします。

## ■ IPC の COM ポートについて

接続機器と IPC を接続する場合、使用できる COM ポートはシリーズと通信方式によって異なります。 詳細は IPC のマニュアルを参照してください。

使用可能ポート

| \$ . II 7 <sup>°</sup>                                                                 | 使用可能ポート                                                              |                                                                                    |                                                                                      |  |
|----------------------------------------------------------------------------------------|----------------------------------------------------------------------|------------------------------------------------------------------------------------|--------------------------------------------------------------------------------------|--|
|                                                                                        | RS-232C                                                              | RS-422/485(4 線式 )                                                                  | RS-422/485(2 線式)                                                                     |  |
| PS-2000B                                                                               | COM1 <sup>*1</sup> 、COM2、<br>COM3 <sup>*1</sup> 、COM4                | -                                                                                  | -                                                                                    |  |
| PS-3450A、PS-3451A、<br>PS3000-BA、PS3001-BD                                              | COM1、COM2 <sup>*1*2</sup>                                            | COM2 <sup>*1*2</sup>                                                               | COM2 <sup>*1*2</sup>                                                                 |  |
| PS-3650A(T41 機種 )、<br>PS-3651A(T41 機種 )                                                | COM1 <sup>*1</sup>                                                   | -                                                                                  | -                                                                                    |  |
| PS-3650A(T42 機種 )、<br>PS-3651A(T42 機種 )                                                | COM1 <sup>*1*2</sup> 、COM2                                           | COM1 <sup>*1*2</sup>                                                               | COM1 <sup>*1*2</sup>                                                                 |  |
| PS-3700A (Pentium®4-M)<br>PS-3710A                                                     | COM1 <sup>*1</sup> 、COM2 <sup>*1</sup> 、<br>COM3 <sup>*2</sup> 、COM4 | COM3 <sup>*2</sup>                                                                 | COM3 <sup>*2</sup>                                                                   |  |
| PS-3711A                                                                               | COM1 <sup>*1</sup> 、COM2 <sup>*2</sup>                               | COM2 <sup>*2</sup>                                                                 | COM2 <sup>*2</sup>                                                                   |  |
| PS4000 <sup>*3</sup>                                                                   | COM1、COM2                                                            | -                                                                                  | -                                                                                    |  |
| PL3000                                                                                 | COM1 <sup>*1*2</sup> ,<br>COM2 <sup>*1</sup> , COM3,<br>COM4         | COM1*1*2                                                                           | COM1*1*2                                                                             |  |
| PE-4000B Atom N270                                                                     | COM1, COM2                                                           | -                                                                                  | -                                                                                    |  |
| PE-4000B Atom N2600                                                                    | COM1, COM2                                                           | COM3 <sup>*4</sup> 、COM4 <sup>*4</sup> 、<br>COM5 <sup>*4</sup> 、COM6 <sup>*4</sup> | COM3 <sup>*4</sup> , COM4 <sup>*4</sup> ,<br>COM5 <sup>*4</sup> , COM6 <sup>*4</sup> |  |
| PS5000 ( スリムパネルタ<br>イプ Core i3 モデル ) <sup>*5 *6</sup>                                  | COM1、COM2 <sup>*4</sup>                                              | COM2 <sup>*4</sup>                                                                 | COM2 <sup>*4</sup>                                                                   |  |
| PS5000(スリムパネルタ<br>イプ Atom モデル) <sup>*5*6</sup>                                         | COM1、COM2 <sup>*7</sup>                                              | COM2 <sup>*7</sup>                                                                 | COM2 <sup>*7</sup>                                                                   |  |
| PS5000(耐環境パネルタ<br>イプ) <sup>*8</sup>                                                    | COM1                                                                 | -                                                                                  | -                                                                                    |  |
| PS5000 (モジュラータイ<br>プ PFXPU/PFXPP) <sup>*5 *6</sup><br>PS5000 (モジュラータイ<br>プ PFXPL2B5-6) | COM1 <sup>*7</sup>                                                   | COM1 <sup>*7</sup>                                                                 | COM1 <sup>*7</sup>                                                                   |  |
| PS5000 ( モジュラータイ<br>プ PFXPL2B1-4)                                                      | COM1、COM2 <sup>*7</sup>                                              | COM2 <sup>*7</sup>                                                                 | COM2 <sup>*7</sup>                                                                   |  |
| PS6000(アドバンスド<br>ボックス)<br>PS6000(スタンダード<br>ボックス)                                       | COM1 <sup>*9</sup>                                                   | *10                                                                                | *10                                                                                  |  |
| PS6000(ベーシックボッ<br>クス)                                                                  | COM1 <sup>*9</sup>                                                   | COM1 <sup>*9</sup>                                                                 | COM1 <sup>*9</sup>                                                                   |  |

\*1 RI/5V を切替えることができます。IPC の切替えスイッチで切替えてください。

\*2 通信方式をディップスイッチで設定する必要があります。使用する通信方式に合わせて、以下のように設定してください。

- \*3 拡張スロットに搭載した COM ポートと接続機器を通信させる場合、通信方式は RS-232C のみ サポートします。ただし、COM ポートの仕様上、ER(DTR/CTS) 制御はできません。 接続機器との接続には自作ケーブルを使用し、ピン番号 1、4、6、9 には何も接続しないでくだ さい。ピン配列は IPC のマニュアルを参照してください。
- \*4 通信方式を BIOS で設定する必要があります。BIOS の詳細は IPC のマニュアルを参照してくだ さい。
- \*5 RS-232C/422/485 インターフェイスモジュールと接続機器を通信させる場合、IPC(RS-232C) または PS5000(RS-422/485)の結線図を使用してください。ただし PFXZPBMPR42P2 をフロー制御なしの RS-422/485(4 線式)として使用する場合は 7.RTS+ と 8.CTS+、6.RTS- と 9.CTS- を接続してください。 接続機器との接続で RS-422/485 通信を使用するときには通信速度を落として送信ウェイトを増やすことが必要な場合があります。
- \*6 RS-232C/422/485 インターフェイスモジュールで RS-422/485 通信を使用するにはディップス イッチの設定が必要です。サポート専用サイトの「よくある質問」(FAQ)を参照してください。 (http://www.pro-face.com/trans/ja/manual/1001.html)

| 項目                            | FAQ ID   |
|-------------------------------|----------|
| PFXZPBMPR42P2のRS422/485切り替え方法 | FA263858 |
| PFXZPBMPR42P2の終端抵抗設定          | FA263974 |
| PFXZPBMPR44P2のRS422/485切り替え方法 | FA264087 |
| PFXZPBMPR44P2の終端抵抗設定          | FA264088 |

- \*7 通信方式をディップスイッチで設定する必要があります。ディップスイッチの詳細は IPC のマニュアルを参照してください。 ボックス Atom には RS-232C、RS-422/485 モードを設定するスイッチがありません。通信方式は BIOS で設定してください。
- \*8 接続機器との接続には自作ケーブルを使用し、表示器側のコネクタを M12 A コード8 ピン(ソ ケット)に読み替えてください。ピン配列は結線図に記載している内容と同じです。M12 A コー ドのコネクタには PFXZPSCNM122 を使用してください。
- \*9 本体上の COM1 以外に、オプションインターフェイス上の COM ポートを使用することもできます。
- \*10 拡張スロットにオプションインターフェイスを取り付ける必要があります。

#### ディップスイッチの設定 (PL3000/PS3000 シリーズ)

RS-232C

| ディップスイッチ | 設定値               | 設定内容                         |  |
|----------|-------------------|------------------------------|--|
| 1        | OFF <sup>*1</sup> | 予約(常時 OFF)                   |  |
| 2        | OFF               | 通信士士 · BS 222C               |  |
| 3        | OFF               | □ lī 刀式: KS-232C             |  |
| 4        | OFF               | <b>SD(TXD)</b> の出力モード : 常に出力 |  |
| 5        | OFF               | SD(TXD) への終端抵抗挿入 (220Ω):なし   |  |
| 6        | OFF               | RD(RXD) への終端抵抗挿入 (220Ω):なし   |  |
| 7        | OFF               | SDA(TXA) と RDA(RXA) の短絡:しない  |  |
| 8        | OFF               | SDB(TXB)と RDB(RXB)の短絡:しない    |  |

| ディップスイッチ | 設定値 | 設定内容                |  |
|----------|-----|---------------------|--|
| 9        | OFF | DC(DTC) 白動判御エー ド・毎劫 |  |
| 10       | OFF | RS(RIS) 目動前御モート:無効  |  |

\*1 PS-3450A、PS-3451A、PS3000-BA、PS3001-BD を使用する場合のみ設定値を ON にする 必要があります。

#### RS-422/485(4 線式)

| ディップスイッチ | 設定値 | 設定内容                        |  |
|----------|-----|-----------------------------|--|
| 1        | OFF | 予約(常時 OFF)                  |  |
| 2        | ON  | )<br>天 伝 十 十 、 DG 422/405   |  |
| 3        | ON  | 地向万式、KS-422/405             |  |
| 4        | OFF | SD(TXD)の出力モード:常に出力          |  |
| 5        | OFF | SD(TXD) への終端抵抗挿入 (220Ω):なし  |  |
| 6        | OFF | RD(RXD) への終端抵抗挿入 (220Ω):なし  |  |
| 7        | OFF | SDA(TXA)と RDA(RXA)の短絡:しない   |  |
| 8        | OFF | SDB(TXB) と RDB(RXB) の短絡:しない |  |
| 9        | OFF | DC/DTC) 白 新出/御ェー ド · 無 私    |  |
| 10       | OFF | К5(К15) 日勤前仰て一下 . 無効        |  |

RS-422/485(2 線式)

| ディップスイッチ | 設定値 | 設定内容                       |  |
|----------|-----|----------------------------|--|
| 1        | OFF | 予約(常時 OFF)                 |  |
| 2        | ON  | · 通信卡式 · BS /22//85        |  |
| 3        | ON  | 通信万式, KS-422/485           |  |
| 4        | OFF | SD(TXD)の出力モード:常に出力         |  |
| 5        | OFF | SD(TXD) への終端抵抗挿入 (220Ω):なし |  |
| 6        | OFF | RD(RXD) への終端抵抗挿入 (220Ω):なし |  |
| 7        | ON  | SDA(TXA)と RDA(RXA)の短絡:する   |  |
| 8        | ON  | SDB(TXB)と RDB(RXB)の短絡:する   |  |
| 9        | ON  | DC/DTC) 自動則御工ド. 右執         |  |
| 10       | ON  | へろ(へいろ) 日 動向1仰で「下、 日 刈     |  |

# 2 接続機器の選択

表示器と接続する接続機器を選択します。

| 🏄 ようこそ GP-Pro EX ヘ |                            | ×               |
|--------------------|----------------------------|-----------------|
| GP-Pro             | 接続機器設定                     |                 |
|                    | 接続機器数 1 📰 🔳                |                 |
|                    | 接続機器1                      |                 |
|                    | メーカー Schneider Electric SA | <b>•</b>        |
|                    | シリーズ Uni-Telway            | <b>•</b>        |
|                    | ポート COM1                   |                 |
|                    | この接続機器のマニュアルを見る            |                 |
|                    | 最近使った接続機器                  |                 |
|                    |                            |                 |
|                    | □ システムエリアを使用する             | <u> </u>        |
|                    | 戻る (B) 通信設定 ロジック画面作に       | 成 ベース画面作成 キャンセル |

| 設定項目                        | 設定内容                                                                                                    |  |
|-----------------------------|----------------------------------------------------------------------------------------------------|--|
| 接続機器数                       | 設定するシリーズ数を「1~4」で入力します。                                                                                           |  |
| メーカー                        | 接続する接続機器のメーカーを選択します。「Schneider Electric SA」を選択します。                                                               |  |
| シリーズ                        | 接続する接続機器の機種(シリーズ)と接続方法を選択します。「Uni-Telway」を選択します。<br>「Uni-Telway」で接続できる接続機器はシステム構成で確認してください。<br>「「1 システム構成」(3ページ) |  |
| ポート 接続機器と接続する表示器のポートを選択します。 |                                                                                                    |  |
|                             | 表示器のシステムデータエリアと接続機器のデバイス(メモリ)を同期させる場合に<br>チェックします。同期させた場合、接続機器のラダープログラムで表示器の表示を切<br>り替えたりウィンドウを表示させることができます。     |  |
| システムエリアを                    | 参照 : GP-Pro EX リファレンスマニュアル「LS エリア(ダイレクトアクセス方式専<br>用エリア)」                                                         |  |
| 使用する                        | この設定は GP-Pro EX、または表示器のオフラインモードでも設定できます。                                                                         |  |
|                             | 参照 : GP-Pro EX リファレンスマニュアル「システム設定 [ 本体設定 ] - [ システムエ<br>リア設定 ] の設定ガイド」                                           |  |
|                             | 参照 : 保守 / トラブル解決ガイド「本体設定 - システムエリア設定」                                                                            |  |

# 3 通信設定例

(株) デジタルが推奨する表示器と接続機器の通信設定例を示します。

## 3.1 設定例1

## ■ GP-Pro EX の設定

#### ◆ 通信設定

設定画面を表示するには、[プロジェクト]メニューの[システム設定]-[接続機器設定]をクリック します。

| 接続       | 機器1                                                  |                           |                         |                     |          |  |  |
|----------|------------------------------------------------------|---------------------------|-------------------------|---------------------|----------|--|--|
| 概        | Ē.                                                   |                           |                         |                     | 接続機器変更   |  |  |
|          | メーカー Schneider                                       | Electric SA               | シリーズ Uni-1              | Telway              | ポート COM1 |  |  |
|          | 文字列データモード                                            | 1 変更                      |                         |                     |          |  |  |
| 诵        | <b>非</b> 验定                                          |                           |                         |                     |          |  |  |
| 7021     | ·<br>通信方式                                            | • RS232C                  | ○ RS422/485(2線式)        | 代) 〇 RS422/485(4線式) |          |  |  |
|          | 通信速度                                                 | 19200                     | -                       |                     |          |  |  |
|          | データ長                                                 | 07                        | © 8                     |                     |          |  |  |
|          | パリティ                                                 | ○ なし                      | ○ 偶数                    | • 奇数                |          |  |  |
|          | ストップビット                                              | ● 1                       | C 2                     |                     |          |  |  |
|          | フロー制御                                                | © なし                      | C ER(DTR/OTS)           | C XON/XOFF          |          |  |  |
|          | タイムアウト                                               | 3 🗄 (                     | (sec)                   |                     |          |  |  |
| [        |                                                      |                           |                         |                     |          |  |  |
|          | クライアントアドレス                                           |                           | 4 📑                     |                     |          |  |  |
|          | 連続アドレス数                                              | [                         | 1 📑                     |                     |          |  |  |
| [        | RL / VCC                                             | © BI                      | C VCC                   |                     |          |  |  |
|          | RS232Cの場合、9                                          | - * * * *<br>番ピンをRI(入力)(; | 、<br>                   | 給)                  |          |  |  |
|          | にするかを選択でき<br>トを使用する場合(2                              | ます。デジタル製R<br>よ、VCCを選択して   | S232Cアイソレーションユ<br>ください。 |                     |          |  |  |
|          |                                                      |                           |                         |                     |          |  |  |
| 机废石      | 語加設定<br>接続可能台数 1                                     | 6台 機器                     | を追加                     |                     |          |  |  |
|          |                                                      |                           |                         |                     | 間接機器     |  |  |
|          | No. 機器名                                              |                           |                         |                     | 追加       |  |  |
| <b>Å</b> | ▲ 1 PLC1 Image   ネットワーク=0.ステーション=254.ゲート=0.セレクタ=0.接続 |                           |                         |                     |          |  |  |

#### ♦ 機器設定

設定画面を表示するには、[接続機器設定]の[機器別設定]から設定したい接続機器の 🌇 ([設定]) をクリックします。

複数の接続機器を接続する場合は、[接続機器設定]の[機器別設定]から[機器を追加]をクリック することで、接続機器を増やすことができます。

| 💣 個別機器設定                                                                   | ×                                                      |
|----------------------------------------------------------------------------|--------------------------------------------------------|
| PLC1                                                                       |                                                        |
|                                                                            |                                                        |
| ネットワーク                                                                     | p 😑                                                    |
| ステーション                                                                     | 254                                                    |
| ゲート                                                                        | p 😑                                                    |
| セレクタ                                                                       | P 😑                                                    |
| 接続ポイント/モジュール                                                               | 254 🕂                                                  |
| リファレンス/チャンネル                                                               | p 😑                                                    |
| 通信の最適化                                                                     |                                                        |
| 使用するフレーム長                                                                  | ● 最大                                                   |
|                                                                            | 🔿 128/ና/ጉ                                              |
|                                                                            | © 32/Ÿ∕ ŀ                                              |
|                                                                            | ○ 最小                                                   |
| - 内部デバイスへのビット操作(セット                                                        | ト/リセット)                                                |
| ワード内のその他のビットデータ                                                            | つ クリアする                                                |
|                                                                            | ⊙ クリアしない                                               |
| 「クリアしない」を選択した場合の<br>表示機が接続機器の内部デバイ<br>書込むまでの間に、そのアドレスの<br>と、正しいデータが書込まれないサ | 主意。<br>(スのデータを読出し接続機器へ<br>)値をラダープログラムで変更する<br>易合があります。 |
| 変数                                                                         |                                                        |
| ダブルワード・ワード順位                                                               | 下位ワード(L/H) 💌                                           |
|                                                                            | 初期設定                                                   |
|                                                                            | OK(()) キャンセル                                           |

#### ■ 接続機器の設定

接続機器側の通信設定はラダーソフト「PL7-07」で行います。

PL7-07 で [Configuration] → [Programming Port] を選択し、下記のように通信設定を行います。

| 設定項目             | 設定内容              |
|------------------|-------------------|
| Туре             | UNI-TELWAY Master |
| Bit/sec          | 19200             |
| DateBits         | 8 bits            |
| ParityOdd        | Odd               |
| Stop Bits        | 1 bits            |
| Number of Slaves | 8                 |

#### ♦ 注意事項

 接続機器側の設定「Number of Slaves」を超えるアドレスを Server Address および Clients Address に 設定しないでください。「Number of Slaves」を超えるアドレスを Server Address および Clients Address に設定した場合、タイムアウトエラーが発生し、接続機器と通信することができません。 また、同一シリアルネットワーク上に多数のクライアント機器(表示器・接続機器)を接続する 場合、表示器側のタイムアウト時間を大きくしてください。

## 3.2 設定例 2

#### ■ GP-Pro EX の設定

#### ◆ 通信設定

設定画面を表示するには、[プロジェクト]メニューの[システム設定]-[接続機器設定]をクリック します。

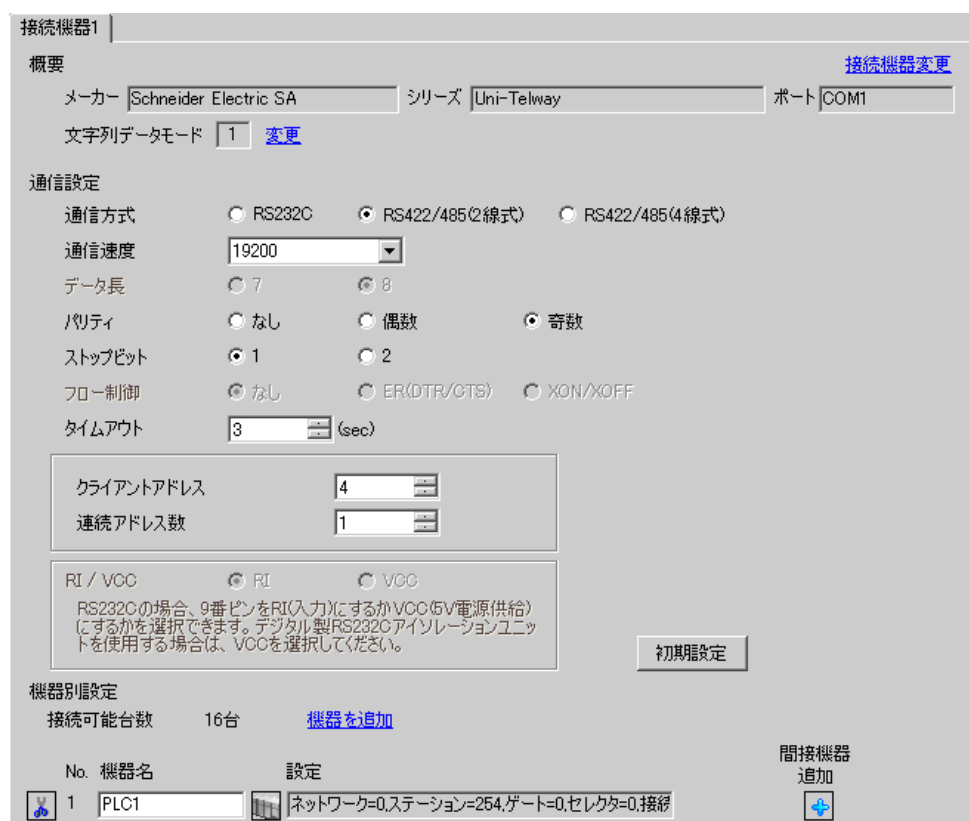

#### ♦ 機器設定

設定画面を表示するには、[接続機器設定]の[機器別設定]から設定したい接続機器の 🌇 ([設定]) をクリックします。

複数の接続機器を接続する場合は、[接続機器設定]の[機器別設定]から[機器を追加]をクリック することで、接続機器を増やすことができます。

| 💣 個別機器設定                                                                    | ×                                                    |
|-----------------------------------------------------------------------------|------------------------------------------------------|
| PLC1                                                                        |                                                      |
| アドレス                                                                        |                                                      |
| ネットワーク                                                                      | p 😑                                                  |
| ステーション                                                                      | 254 🔆                                                |
| ゲート                                                                         | P 🚍                                                  |
| セレクタ                                                                        |                                                      |
| 接続ポイント/モジュール                                                                | 254 🔆                                                |
| リファレンス/チャンネル                                                                | 0 🚍                                                  |
| 通信の最適化                                                                      |                                                      |
| 使用するフレーム長                                                                   | ◎ 最大                                                 |
|                                                                             | C 128/ና/ጉ                                            |
|                                                                             | € 32/ኝ⁄ተト                                            |
|                                                                             | ◎ 最小                                                 |
| 内部デバイスへのビット操作(セット                                                           | /リセット)                                               |
| ワード内のその他のビットデータ                                                             | ○ クリアする                                              |
|                                                                             | クリアしない                                               |
| 「クリアしない」を選択した場合の注<br>表示機が接続機器の内部デバイ<br>書込むまでの間に、そのアドレスの<br>と、正しいデータが書込まれない場 | 主意。<br>スのデータを読出し接続機器へ<br>値をラダープログラムで変更する<br>給合があります。 |
| - 変数                                                                        |                                                      |
| ダブルワード・ワード順位                                                                | 下位ワード(L/H) ▼                                         |
|                                                                             | 初期設定                                                 |
| Г                                                                           | OK(0) **** dzu                                       |
| L                                                                           | 44720                                                |

#### ■ 接続機器の設定

接続機器側の通信設定はラダーソフト「PL7-07」で行います。

PL7-07 で [Configuration] → [Programming Port] を選択し、下記のように通信設定を行います。

| 設定項目             | 設定内容              |
|------------------|-------------------|
| Туре             | UNI-TELWAY Master |
| Bit/sec          | 19200             |
| DateBits         | 8 bits            |
| ParityOdd        | Odd               |
| Stop Bits        | 1 bits            |
| Number of Slaves | 8                 |

#### ◆ 注意事項

 接続機器側の設定「Number of Slaves」を超えるアドレスを Server Address および Clients Address に 設定しないでください。「Number of Slaves」を超えるアドレスを Server Address および Clients Address に設定した場合、タイムアウトエラーが発生し、接続機器と通信することができません。 また、同一シリアルネットワーク上に多数のクライアント機器(表示器・接続機器)を接続する 場合、表示器側のタイムアウト時間を大きくしてください。

## 3.3 設定例 3

## ■ GP-Pro EX の設定

#### ♦ 通信設定

設定画面を表示するには、[プロジェクト]メニューの[システム設定]-[接続機器設定]をクリック します。

| 接続機器1                                                                                                    |                                                                                                    |                                                                                                    |                                                                |            |
|----------------------------------------------------------------------------------------------------|----------------------------------------------------------------------------------------------------|----------------------------------------------------------------------------------------------------|----------------------------------------------------------------|------------|
| 概要                                                                                                    |                                                                                                    |                                                                                                    |                                                                | 接続機器変更     |
| メーカー Schneider                                                                                                    | Electric SA                                                                                                    | シリーズ Uni-                                                                                                    | -Telway                                                        | ポート COM1   |
| 文字列データモード                                                                                                    | 1 変更                                                                                                    |                                                                                                    |                                                                |            |
| 通信設定                                                                                                    |                                                                                                    |                                                                                                    |                                                                |            |
| 通信方式                                                                                                    | RS232C                                                                                                    | 〇 RS422/485(2線:                                                                                                    | 式) C RS422/485(4線式)                                            |            |
| 通信速度                                                                                                    | 19200                                                                                                    | •                                                                                                    |                                                                |            |
| データ長                                                                                                    | 07                                                                                                    | © 8                                                                                                    |                                                                |            |
| パリティ                                                                                                    | ○ なし                                                                                                    | ○ 偶数                                                                                                    | ● 奇数                                                           |            |
| ストップビット                                                                                                    | ⊙ 1                                                                                                    | ○ 2                                                                                                    |                                                                |            |
| フロー制御                                                                                                    | © なし                                                                                                    | C ER(DTR/GTS)                                                                                                    | C XON/XOFF                                                     |            |
| タイムアウト                                                                                                    | 3 🔅                                                                                                    | (sec)                                                                                                    |                                                                |            |
|                                                                                                    |                                                                                                    |                                                                                                    |                                                                |            |
| クライアントアドレス                                                                                                    |                                                                                                    |                                                                                                    |                                                                |            |
| 連続アドレス数                                                                                                    |                                                                                                    | 1 🖻                                                                                                    |                                                                |            |
| RI / VCC                                                                                                    | ⊙ RI                                                                                                    |                                                                                                    |                                                                |            |
| RS232Cの場合、9                                                                                                    | )番ピンをRI(入力)                                                                                                    | にするかVCC(5V電源供                                                                                                    | 給)                                                             |            |
| トを使用する場合                                                                                                    | は、VCCを選択し                                                                                                    | れる2820アイ クレーション」<br>てください。                                                                                                    | 2 初期設定                                                         |            |
| 機器別設定                                                                                                    |                                                                                                    |                                                                                                    |                                                                |            |
| 接続可能台数                                                                                                    | 16台 機器                                                                                                    | <u>景を追加</u>                                                                                                    |                                                                |            |
| Na 指理之                                                                                                    |                                                                                                    |                                                                                                    |                                                                | 間接機器       |
|                                                                                                    | a双疋<br>                                                                                                    | コーカー0 フテーションー254                                                                                                    | ゲート-0 セレカター0 接続                                                | 近期         |
| <ul> <li>通信速度</li> <li>データ長</li> <li>パリティ</li> <li>ストップビット</li> <li>フロー制御</li> <li>タイムアウト</li> <li>クライアントアドレス</li> <li>連続アドレス数</li> <li>RI / VCC</li> <li>RS232Cの場合。C</li> <li>(ごするかを選択でき)</li> <li>トを使用する場合</li> <li>機器別設定</li> <li>接続可能台数</li> <li>No. 機器名</li> <li>No. 機器名</li> </ul> | 19200       C 7       C なし       © 1       © なし       3       3       3       3       3       5       750,0,20       第七、>5750,0,20       は、VOCを選択し       16台       設定       下マッド | <ul> <li>・</li> <li>・</li> <li>・</li> <li>(ab)</li> <li>・</li> <li>・</li> <li>2</li> <li>・</li> <li>ER(DTR/OTS)</li> <li>(sec)</li> <li>4</li> <li>・</li> <li>・<td><ul> <li>         ・ 奇数         ・         ・         ・</li></ul></td><td>間接機器<br/>追加</td></li></ul> | <ul> <li>         ・ 奇数         ・         ・         ・</li></ul> | 間接機器<br>追加 |

#### ♦ 機器設定

設定画面を表示するには、[接続機器設定]の[機器別設定]から設定したい接続機器の 🌇 ([設定]) をクリックします。

複数の接続機器を接続する場合は、[接続機器設定]の[機器別設定]から[機器を追加]をクリック することで、接続機器を増やすことができます。

| 💣 個別機器設定                                                                    | ×                                                    |
|-----------------------------------------------------------------------------|------------------------------------------------------|
| PLC1                                                                        |                                                      |
|                                                                             |                                                      |
| ネットワーク                                                                      | 0 😑                                                  |
| ステーション                                                                      | 254 🔆                                                |
| ゲート                                                                         | 0 🚊                                                  |
| セレクタ                                                                        |                                                      |
| 接続ポイント/モジュール                                                                | 254                                                  |
| リファレンス/チャンネル                                                                | 0 🚊                                                  |
| 通信の最適化                                                                      |                                                      |
| 使用するフレーム長                                                                   | ④ 最大                                                 |
|                                                                             | 🔘 128/ና/ጉ                                            |
|                                                                             | 🔘 32/ኝ/ ኮ                                            |
|                                                                             | ○ 最小                                                 |
| 内部デバイスへのビット操作(セット                                                           | -/リセット)                                              |
| ワード内のその他のビットデータ                                                             | ○ クリアする                                              |
|                                                                             | クリアしない                                               |
| 「クリアしない」を選択した場合の注<br>表示機が接続機器の内部デバイ<br>書込むまでの間に、そのアドレスの<br>と、正しいデータが書込まれない場 | 主意。<br>スのデータを読出し接続機器へ<br>値をラダーブログラムで変更する<br>給合があります。 |
|                                                                             |                                                      |
| ダブルワード・ワード順位                                                                | 下位ワード(L/H)                                           |
|                                                                             | 初期設定                                                 |
|                                                                             | OK(Q) キャンセル                                          |

#### ■ 接続機器の設定

接続機器側の通信設定はラダーソフト「PL7-07」で行います。

「PL7-07」の [Application Browser] 内 [Confiuration] → [Hardware Configuration] → [Comm] で、下記のように通信設定を行います。

| 設定項目              | 設定内容            |
|-------------------|-----------------|
| CHANNEL           | CHANNEL 0       |
|                   | UNI-TELWAY LINK |
| Туре              | Master          |
| Trasmission Speed | 19200           |
| Data              | 8 bits          |
| Parity            | Odd             |
| Stop              | 1 bits          |
| Number of Slaves  | 8               |

#### ♦ 注意事項

 接続機器側の設定「Number of Slaves」を超えるアドレスを Server Address および Clients Address に 設定しないでください。「Number of Slaves」を超えるアドレスを Server Address および Clients Address に設定した場合、タイムアウトエラーが発生し、接続機器と通信することができません。 また、同一シリアルネットワーク上に多数のクライアント機器(表示器・接続機器)を接続する 場合、表示器側のタイムアウト時間を大きくしてください。

## 3.4 設定例 4

■ GP-Pro EX の設定

#### ◆ 通信設定

設定画面を表示するには、[プロジェクト]メニューの[システム設定]-[接続機器設定]をクリック します。

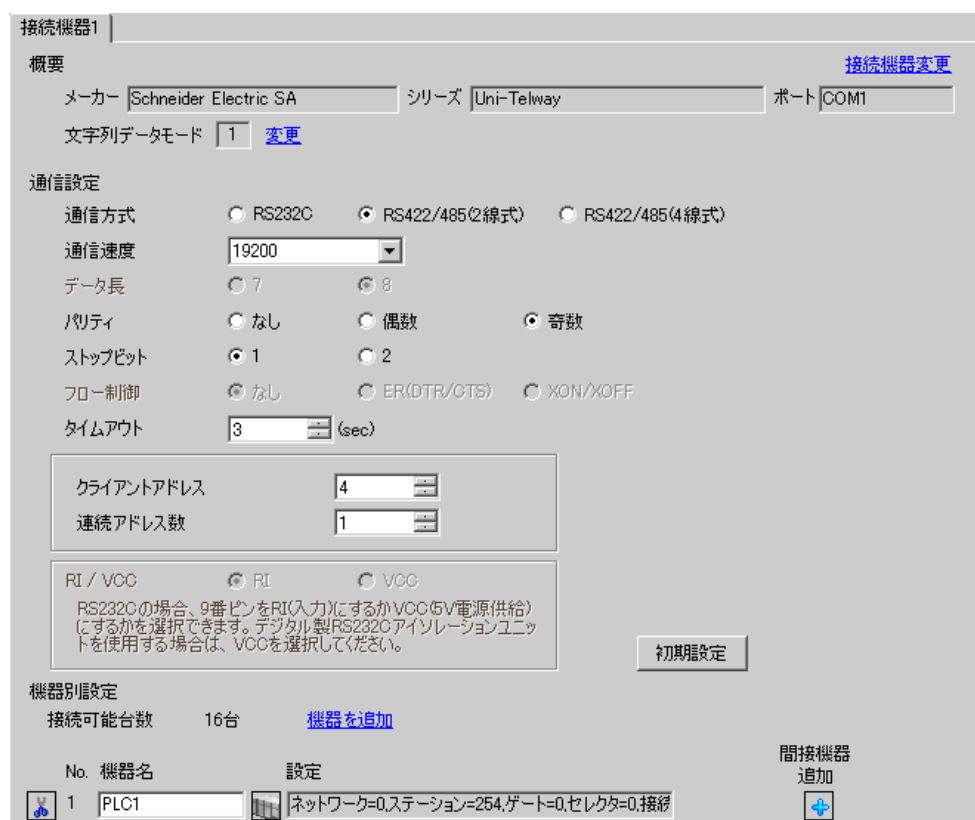

#### ♦ 機器設定

設定画面を表示するには、[接続機器設定]の[機器別設定]から設定したい接続機器の 🌇 ([設定]) をクリックします。

複数の接続機器を接続する場合は、[接続機器設定]の[機器別設定]から[機器を追加]をクリック することで、接続機器を増やすことができます。

| 💣 個別機器設定                                                                    | ×                                                   |
|-----------------------------------------------------------------------------|-----------------------------------------------------|
| PLC1                                                                        |                                                     |
| アドレス                                                                        |                                                     |
| ネットワーク                                                                      | p 🚊                                                 |
| ステーション                                                                      | 254                                                 |
| ゲート                                                                         | p 🚊                                                 |
| セレクタ                                                                        | 0 🚊                                                 |
| 接続ポイント/モジュール                                                                | 254                                                 |
| リファレンス/チャンネル                                                                | 0 芸                                                 |
| 通信の最適化                                                                      |                                                     |
| 使用するフレーム長                                                                   | ● 最大                                                |
|                                                                             | 🔿 128/ኝ/ ኮ                                          |
|                                                                             | © 32/Ÿ∕ ŀ                                           |
|                                                                             | ○ 最小                                                |
| 内部デバイスへのビット操作(セット                                                           | ト/リセット)                                             |
| ワード内のその他のビットデータ                                                             | ○ クリアする                                             |
|                                                                             | ⊙ クリアしない                                            |
| 「クリアしない」を選択した場合の注<br>表示機が接続機器の内部デバイ<br>書込むまでの間に、そのアドレスの<br>と、正しいデータが書込まれない地 | 注意。<br>(スのデータを読出し接続機器へ))値をラダーブログラムで変更する<br>易合があります。 |
| 変数                                                                          |                                                     |
| ダブルワード・ワード順位                                                                | 下位ワード(L/H) ▼                                        |
|                                                                             | 初期設定                                                |
|                                                                             | 08(0)                                               |
| L                                                                           | <u> </u>                                            |

#### ■ 接続機器の設定

接続機器側の通信設定はラダーソフト「PL7-07」で行います。

「PL7-07」の [Application Browser] 内 [Confiuration] → [Hardware Configuration] → [Comm] で、下記のように通信設定を行います。

| 設定項目              | 設定内容            |
|-------------------|-----------------|
| CHANNEL           | CHANNEL 0       |
|                   | UNI-TELWAY LINK |
| Туре              | Master          |
| Trasmission Speed | 19200           |
| Data              | 8 bits          |
| Parity            | Odd             |
| Stop              | 1 bits          |
| Number of Slaves  | 8               |

#### ♦ 注意事項

 接続機器側の設定「Number of Slaves」を超えるアドレスを Server Address および Clients Address に 設定しないでください。「Number of Slaves」を超えるアドレスを Server Address および Clients Address に設定した場合、タイムアウトエラーが発生し、接続機器と通信することができません。 また、同一シリアルネットワーク上に多数のクライアント機器(表示器・接続機器)を接続する 場合、表示器側のタイムアウト時間を大きくしてください。

## 3.5 設定例 5

#### ■ GP-Pro EX の設定

#### ◆ 通信設定

設定画面を表示するには、[プロジェクト]メニューの[システム設定]-[接続機器設定]をクリック します。

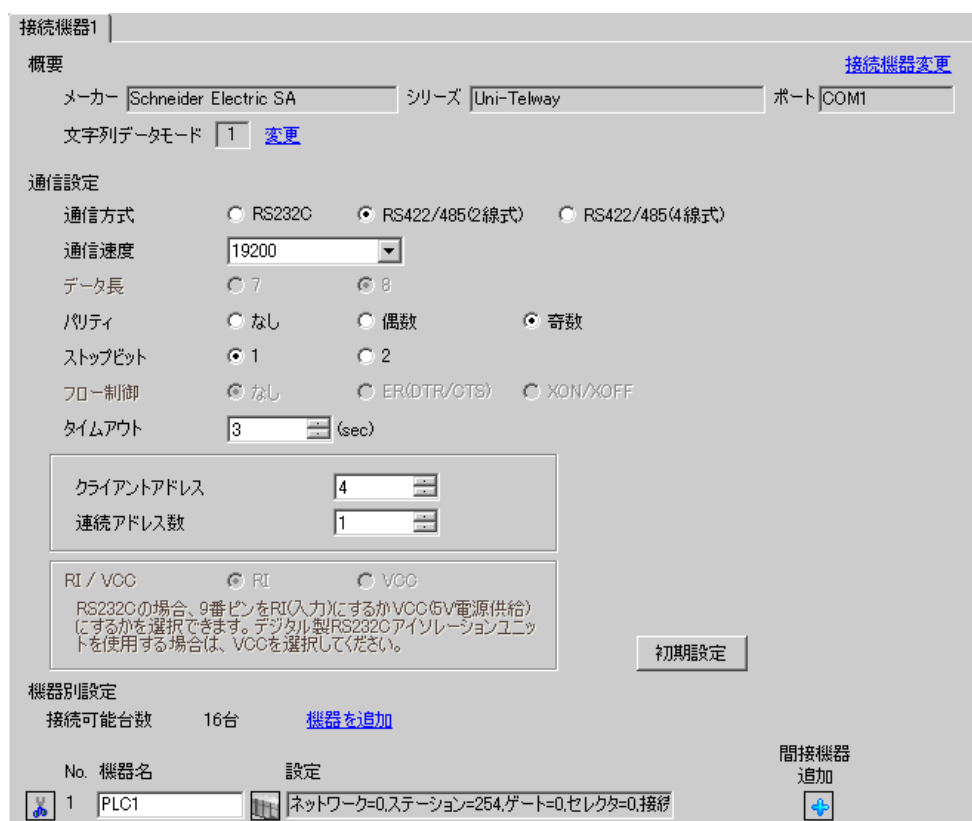

#### ♦ 機器設定

設定画面を表示するには、[接続機器設定]の[機器別設定]から設定したい接続機器の 🌇 ([設定]) をクリックします。

複数の接続機器を接続する場合は、[接続機器設定]の[機器別設定]から[機器を追加]をクリック することで、接続機器を増やすことができます。

| 💣 個別機器設定                                                                    | ×                                                    |
|-----------------------------------------------------------------------------|------------------------------------------------------|
| PLC1                                                                        |                                                      |
|                                                                             |                                                      |
| ネットワーク                                                                      | 0 😑                                                  |
| ステーション                                                                      | 254 🔆                                                |
| ゲート                                                                         | 0 🚊                                                  |
| セレクタ                                                                        |                                                      |
| 接続ポイント/モジュール                                                                | 254                                                  |
| リファレンス/チャンネル                                                                | 0 🚊                                                  |
| 通信の最適化                                                                      |                                                      |
| 使用するフレーム長                                                                   | ④ 最大                                                 |
|                                                                             | 🔘 128/ና/ጉ                                            |
|                                                                             | 🔘 32/ኝ/ ኮ                                            |
|                                                                             | ○ 最小                                                 |
| 内部デバイスへのビット操作(セット                                                           | -/リセット)                                              |
| ワード内のその他のビットデータ                                                             | ○ クリアする                                              |
|                                                                             | クリアしない                                               |
| 「クリアしない」を選択した場合の注<br>表示機が接続機器の内部デバイ<br>書込むまでの間に、そのアドレスの<br>と、正しいデータが書込まれない場 | 主意。<br>スのデータを読出し接続機器へ<br>値をラダーブログラムで変更する<br>給合があります。 |
|                                                                             |                                                      |
| ダブルワード・ワード順位                                                                | 下位ワード(L/H)                                           |
|                                                                             | 初期設定                                                 |
|                                                                             | OK(Q) キャンセル                                          |

#### ■ 接続機器の設定

接続機器側の通信設定はラダーソフト「PL7-07」で行います。

「PL7-07」の [Application Browser] 内 [Confiuration] → [Hardware Configuration] → [Comm] で、下記のように通信設定を行います。

| 設定項目              | 設定内容                             |
|-------------------|----------------------------------|
|                   | CHANNEL 1                        |
| CHANNEL           | TSX SCP 114 RS485 MP PCMCIA CARD |
|                   | UNI-TELWAY LINK                  |
| Туре              | Master                           |
| Trasmission Speed | 19200                            |
| Data              | 8 bits                           |
| Parity            | Odd                              |
| Stop              | 1 bits                           |
| Number of Slaves  | 8                                |

#### ♦ 注意事項

 接続機器側の設定「Number of Slaves」を超えるアドレスを Server Address および Clients Address に 設定しないでください。「Number of Slaves」を超えるアドレスを Server Address および Clients Address に設定した場合、タイムアウトエラーが発生し、接続機器と通信することができません。 また、同一シリアルネットワーク上に多数のクライアント機器(表示器・接続機器)を接続する 場合、表示器側のタイムアウト時間を大きくしてください。

## 4 設定項目

表示器の通信設定は GP-Pro EX、または表示器のオフラインモードで設定します。 各項目の設定は接続機器の設定と一致させる必要があります。 ☞「3 通信設定例」(11 ページ)

#### 4.1 GP-Pro EX での設定項目

#### ■ 通信設定

設定画面を表示するには、[プロジェクト]メニューの[システム設定]-[接続機器設定]をクリック します。

| 接続機器1                                                                      |                        |
|----------------------------------------------------------------------------|------------------------|
| 概要                                                                         | 接続機器変更                 |
| メーカー Schneider Electric SA シリーズ Uni-Telway                                 | ж−⊦ <mark>сом</mark> і |
| 文字列データモード 1 変更                                                             |                        |
| 通信設定                                                                       |                        |
| 通信方式 ④ RS232C   〇 RS422/485位線式)   〇 RS422/485(4線式)                         |                        |
| 通信速度 19200 💌                                                               |                        |
| データ長 〇7 ⑥8                                                                 |                        |
| /VJティ O なし O 偶数 O 奇数                                                       |                        |
| ストップビット 💿 1 💿 2                                                            |                        |
| 7ロー制御 💿 なし, 🔿 ER(DTR/GTS) 🔿 XON/XOFF                                       |                        |
| タイムアウト 3 💼 (sec)                                                           |                        |
|                                                                            |                        |
|                                                                            |                        |
|                                                                            |                        |
| RI / VCC  © RI  © VCC                                                      |                        |
| RS232Cの場合、9番ピンをRI(入力)にするかVOC(5/電源供給)<br>にするかを選択できます。デジタル製BS232Cアイソルージョンフェッ |                        |
| ドを使用する場合は、VOCを選択してください。 初期設定                                               |                        |
| ·····································                                      |                        |
| 接続可能台数 16台 <u>機器を追加</u>                                                    |                        |
| No. 機器名 設定                                                                 | 間接機器                   |
| ▲ 1 PLC1 ネットワーク=0,ステーション=254,ゲート=0,セレクタ=0,接続                               |                        |
|                                                                            |                        |

| 設定項目       | 設定内容                                 |
|------------|--------------------------------------|
| 通信方式       | 接続機器と通信する通信方式を選択します。                 |
| 通信速度       | 接続機器と表示器間の通信速度を選択します。                |
| データ長       | データ長を表示します。                          |
| パリティ       | パリティチェックの方法を選択します。                   |
| ストップビット    | ストップビット長を選択します。                      |
| フロー制御      | 送受信データのオーバーフローを防ぐために行う通信制御の方式を表示します。 |
| タイムアウト     | 表示器が接続機器からの応答を待つ時間(s)を「1~127」で入力します。 |
| クライアントアドレス | クライアントアドレス(自局のアドレス)を「1~98」で入力します。    |

次のページに続きます。

| 設定項目                  | 設定内容                                                                                                    |  |
|-----------------------|----------------------------------------------------------------------------------------------------|--|
| 連続アドレス数 <sup>*1</sup> | 連続アドレス数を「1~5」で入力します。                                                                                          |  |
| RI/VCC                | 通信方式でRS232Cを選択した場合に9番ピンのRI/VCCを切り替えます。<br>IPCと接続する場合はIPCの切替スイッチでRI/5Vを切り替える必要がありま<br>す。詳細はIPCのマニュアルを参照してください。 |  |

\*1 「クラインアントアドレス+連続アドレス数-1」の値は98を超えることがないように設定してくだ さい。98を超えたアドレスはマスターからポーリングされないため、使用されません。

● 間接機器については GP-Pro EX リファレンスマニュアルを参照してください。
 参照: GP-Pro EX リファレンスマニュアル「運転中に接続機器を切り替えたい(間接機器指定)」

## ■ 機器設定

設定画面を表示するには、[接続機器設定]の[機器別設定]から設定したい接続機器の [[[([設定]) をクリックします。

複数の接続機器を接続する場合は、[接続機器設定]の[機器別設定]から[機器を追加]をクリック することで、接続機器を増やすことができます。

| 💣 個別機器設定                                        | ×                                                     |
|-------------------------------------------------|-------------------------------------------------------|
| PLC1                                            |                                                       |
| ראק                                             |                                                       |
| ネットワーク                                          | 0 😐                                                   |
| ステーション                                          | 254                                                   |
| ゲート                                             | 0                                                     |
| セレクタ                                            | P 🚊                                                   |
| 接続ポイント/モジュール                                    | 254 🔆                                                 |
| リファレンス/チャンネル                                    | 0                                                     |
| 通信の最適化                                          |                                                       |
| 使用するフレーム長                                       | ◎ 最大                                                  |
|                                                 | O 128/ና/ጉ                                             |
|                                                 | © 32/Ÿ∕F                                              |
|                                                 | ○ 最小                                                  |
|                                                 | (セット/リセット)                                            |
| ワード内のその他のビットデー                                  | -৬ 🔿 ১০০ চন ১০০                                       |
|                                                 | クリアしない                                                |
| 「クリアしない」を選択した場                                  | 合の注意。                                                 |
| 表示機が接続機器の内容や<br>書込むまでの間に、そのアド<br>と、正しいデータが書込まれ; | テハイスのテーダを読出し接続機器へ<br>レスの値をラダープログラムで変更する<br>ない場合があります。 |
| 変数                                              |                                                       |
| ダブルワード・ワード順位                                    | 下位ワード(L/H) 💌                                          |
|                                                 | 初期設定                                                  |
|                                                 | OK(Q) キャンセル                                           |

| 設定項目                           | 設定内容                                                                |
|--------------------------------|---------------------------------------------------------------------|
| ネットワーク                         | 相手先接続機器のネットワーク番号を入力します。                                             |
| ステーション                         | ネットワーク内のステーション番号を入力します。                                             |
| ゲート                            | ステーション内のゲート番号を入力します。                                                |
| セレクタ                           | 接続された通信チャネルを入力します。この項目はゲートの値が「8」の場合のみ<br>有効となります。                   |
| 接続ポイント / モ<br>ジュール             | Level 6 Addressing 時は接続ポイントを、Level 5 Addressing 時はモジュール番号を入力します。    |
| リファレンス / チャ<br>ンネル             | Level 6 Addressing 時はリファレンスを、Level 5 Addressing 時はチャンネルを入力します。      |
| 使用するフレーム長                      | フレーム長を指定します。                                                        |
| ワード内のその他の<br>ビットデータ            | 内部デバイスヘビット操作をした場合の、同一ワード内のその他のビットデータの<br>扱いを「クリアする」「クリアしない」から選択します。 |
| ダブルワード・ワー<br>ド順位 <sup>*1</sup> | 16 ビットデバイスを 32 ビット表示する際のワード順位を指定します。                                |

\*1 ワード順位を変更した場合は、画面データの全デバイスを再設定してください。

#### 4.2 オフラインモードでの設定項目

MEMO

 オフラインモードへの入り方や操作方法は、保守/トラブル解決ガイドを参照して ください。

参照:保守/トラブル解決ガイド「オフラインモードについて」

オフラインモードは使用する表示器によって1画面に表示できる設定項目数が異なります。詳細はリファレンスマニュアルを参照してください。

## ■ 通信設定

設定画面を表示するには、オフラインモードの[周辺機器設定]から[接続機器設定]をタッチしま す。表示された一覧から設定したい接続機器をタッチします。

| 通信設定       | 機器設定                                                                                                    | オプション                                          |                     |                          |
|------------|----------------------------------------------------------------------------------------------------|------------------------------------------------|---------------------|--------------------------|
|            |                                                                                                    |                                                |                     |                          |
| Uni-Telway |                                                                                                    |                                                | [COM1]              | Page 1/1                 |
|            | <ul> <li>通信方式</li> <li>通信速度</li> <li>データ長</li> <li>パリティ</li> <li>ストップビット</li> <li>フロー制御</li> <li>タイムアウト(s)</li> </ul> | RS232C<br>19200<br>8<br>① なし<br>● 1<br>なし<br>「 | (偶数<br>○ 2<br>3 ▼ ▲ | <ul> <li>● 奇数</li> </ul> |
|            | 連続アトレス数                                                                                                    |                                                | 1 ▼ ▲               | 2005/09/02 13:14:32      |

| 設定項目       | 設定内容                                                                                                    |
|------------|----------------------------------------------------------------------------------------------------|
| 通信方式       | 接続機器と通信する通信方式を選択します。<br><b>重要</b><br>通信設定を行う場合、[通信方式]は表示器のシリアルインターフェイスの仕様<br>を確認し、正しく設定してください。<br>シリアルインターフェイスが対応していない通信方式を選択した場合の動作は保<br>証できません。シリアルインターフェイスの仕様については表示器のマニュアル<br>を参照してください。 |
| 通信速度       | 接続機器と表示器間の通信速度を選択します。                                                                                                    |
| データ長       | データ長を表示します。                                                                                                    |
| パリティ       | パリティチェックの方法を選択します。                                                                                                    |
| ストップビット    | ストップビット長を選択します。                                                                                                    |
| フロー制御      | 送受信データのオーバーフローを防ぐために行う通信制御の方式を表示します。                                                                                                    |
| タイムアウト     | 表示器が接続機器からの応答を待つ時間(s)を「1~127」で入力します。                                                                                                    |
| クライアントアドレス | クライアントアドレス(自局のアドレス)を「1~98」で入力します。                                                                                                    |

| 設定項目                  | 設定内容                 |
|-----------------------|----------------------|
| 連続アドレス数 <sup>*1</sup> | 連続アドレス数を「1~5」で入力します。 |

\*1 「クラインアントアドレス+連続アドレス数-1」の値は98を超えることがないように設定してください。98を超えたアドレスはマスターからポーリングされないため、使用されません。

#### ■ 機器設定

設定画面を表示するには、[周辺機器設定]から[接続機器設定]をタッチします。表示された一覧から設定したい接続機器をタッチし、[機器設定]をタッチします。

| 通信設定       | 機器設定                                                      | オプション                   |                                                        |                        |
|------------|-----------------------------------------------------------|-------------------------|--------------------------------------------------------|------------------------|
|            |                                                           |                         |                                                        |                        |
| Uni-Telway |                                                           |                         | [COM1]                                                 | Page 1/1               |
| 接続         | 器名 PLC                                                    | 01                      |                                                        | -                      |
|            | ネットワーク<br>ステーション<br>ゲート<br>セレクタ<br>接続ポイント/モミ<br>リファレンス/チュ | ジュール                    | 0<br>254<br>0<br>254<br>0<br>254<br>0<br>254<br>0<br>V |                        |
|            | 使用するフレーム<br>内部デバイスへの<br>DWord・ワード順位                       | 長 最大<br>ビット操作他のビ<br>下位ワ | ットをクリアしな<br>ード                                         | <b>•</b>               |
|            | 終了                                                        | -                       | 戻る                                                     | 2006/04/12<br>14:53:30 |

| 設定項目               | 設定内容                                                                                                    |
|--------------------|----------------------------------------------------------------------------------------------------|
| 接続機器名              | 設定する接続機器を選択します。接続機器名は GP-Pro EX で設定する接続機器の<br>名称です。(初期値 [PLC1])                                         |
| ネットワーク             | 相手先接続機器のネットワーク番号を入力します。                                                                                 |
| ステーション             | ネットワーク内のステーション番号を入力します。                                                                                 |
| ゲート                | ステーション内のゲート番号を入力します。                                                                                    |
| セレクタ               | 接続された通信チャネルを入力します。この項目はゲートの値が「8」の場合の<br>み有効となります。                                                       |
| 接続ポイント / モ<br>ジュール | Level 6 Addressing 時は接続ポイントを、Level 5 Addressing 時はモジュール番号を<br>入力します。                                    |
| リファレンス / チャン<br>ネル | Level 6 Addressing 時はリファレンスを、Level 5 Addressing 時はチャンネルを入力します。                                          |
| 使用するフレーム長          | フレーム長を指定します。                                                                                            |
| 内部デバイスへのビッ<br>ト操作  | 内部デバイスへのビット操作をした場合の、同一ワード内のその他のビットデー<br>タの扱いを「他のビットをクリアする」「他のビットをクリアしない」で表示し<br>ます。(オフラインモードでは設定できません。) |
| DWord・ワード順位        | 16 ビットデバイスを 32 ビット表示する際のワード順位が表示されます。(オフラ<br>インモードでは設定できません。                                            |

## ■ オプション

設定画面を表示するには、[周辺機器設定]から[接続機器設定]をタッチします。表示された一覧から設定したい接続機器をタッチし、[オプション]をタッチします。

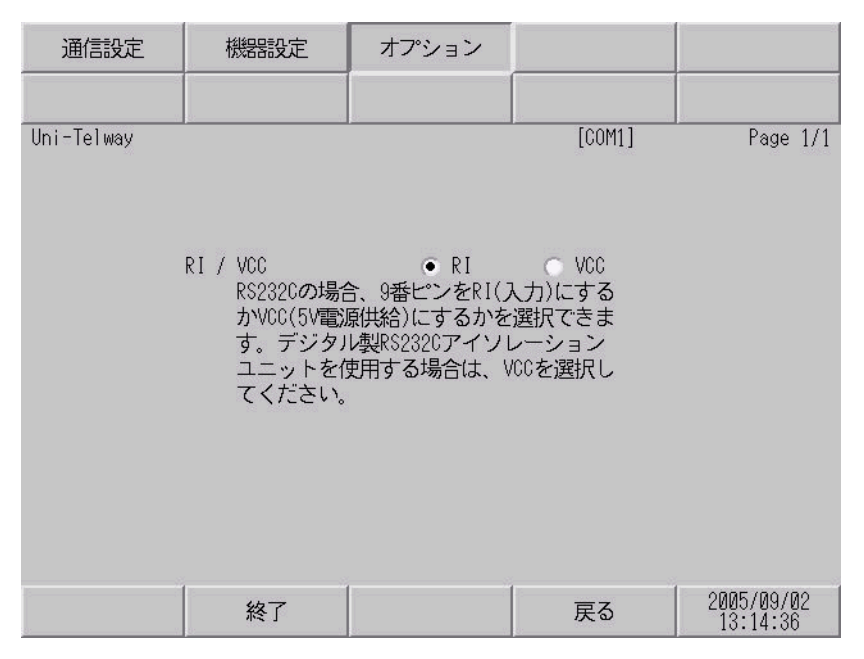

| 設定項目     | 設定内容                                                                                                    |
|----------|----------------------------------------------------------------------------------------------------|
| RI/VCC   | 通信方式でRS232Cを選択した場合に9番ピンのRI/VCCを切り替えます。<br>IPCと接続する場合はIPCの切替スイッチでRI/5Vを切り替える必要がありま<br>す。詳細はIPCのマニュアルを参照してください。 |
| мемо • С | GP-4100 シリーズ、GP-4*01TM、GP-Rear Module、LT-4*01TM および LT-Rear Module<br>D場合、オフラインモードに [ オプション ] の設定はありません。      |

# 5 結線図

以下に示す結線図と Schneider Electric Industries の推奨する結線図が異なる場合がありますが、本書に 示す結線図でも動作上問題はありません。

- 接続機器本体の FG 端子は D 種接地を行ってください。詳細は接続機器のマニュアルを参照して ください。
- 表示器内部で SG と FG は接続されています。接続機器と SG を接続する場合は短絡ループが形成 されないようにシステムを設計してください。
- ノイズなどの影響で通信が安定しない場合はアイソレーションユニットを接続してください。

結線図 1

| 表示器<br>(接続ポート)                                                                                                    | ケーブル                                                                 | 備考         |
|----------------------------------------------------------------------------------------------------|----------------------------------------------------------------------|------------|
| GP3000 (COM1)<br>GP4000 <sup>*1</sup> (COM1)<br>SP5000 <sup>*2</sup> (COM1/2)<br>SP-5B00 (COM1)<br>ST3000 (COM1)<br>ST6000 (COM1)<br>STC6000 (COM1)<br>ET6000 (COM1)<br>LT3000 (COM1)<br>IPC <sup>*3</sup><br>PC/AT | A Schneider Electric Industries 製<br>TSX PCX 1031(2.5n               | ケーブル<br>1) |
| GP-4105 (COM1)<br>GP-4115T (COM1)<br>GP-4115T3 (COM1)                                                                                                    | 自作ケーブル<br>+<br>Schneider Electric Industries 製<br>TSX PCX 1031 (2.5n | ケーブル<br>1) |

\*1 GP-4100 シリーズおよび GP-4203T を除く全 GP4000 機種

\*2 SP-5B00 を除く

\*3 RS-232C で通信できる COM ポートのみ使用できます。 ■ IPC の COM ポートについて (7 ページ)

1A)

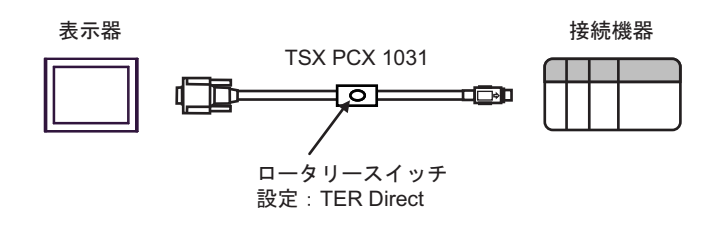

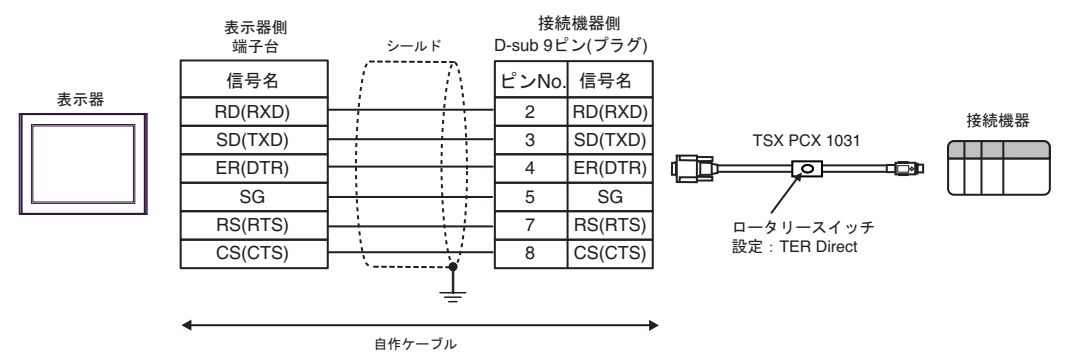

結線図 2

| 表示器<br>(接続ポート)                                                                                                    | ケーブル |                                                                                                    | 備考                           |
|----------------------------------------------------------------------------------------------------|------|----------------------------------------------------------------------------------------------------|------------------------------|
| GP3000 <sup>*1</sup> (COM1)<br>AGP-3302B (COM2)<br>GP-4*01TM (COM1)<br>GP-Rear Module<br>(COM1)<br>ST3000 <sup>*2</sup> (COM2)<br>LT3000 (COM1) | 2A   | <ul> <li>(株) デジタル製 COM ポート変換アダプタ<br/>CA3-ADPCOM-01</li></ul>                                                                             | ケーブル長は<br>10m 以内にして<br>ください。 |
|                                                                                                    | 2B   | 自作ケーブル                                                                                                    |                              |
| GP3000 <sup>*3</sup> (COM2)                                                                                                    | 2C   | <ul> <li>(株) デジタル製 オンラインアダプタ<br/>CA4-ADPONL-01<br/>+</li> <li>(株) デジタル製 コネクタ端子台変換アダプタ<br/>CA3-ADPTRM-01<br/>+</li> <li>自作ケーブル</li> </ul> | ケーブル長は<br>10m 以内にして<br>ください。 |
|                                                                                                    | 2D   | (株)デジタル製 オンラインアダプタ<br>CA4-ADPONL-01<br>+<br>自作ケーブル                                                                                       |                              |
| IPC <sup>*4</sup>                                                                                                    | 2E   | <ul> <li>(株) デジタル製 COM ポート変換アダプタ<br/>CA3-ADPCOM-01</li></ul>                                                                             | ケーブル長は<br>10m 以内にして<br>ください。 |
|                                                                                                    | 2F   | 自作ケーブル                                                                                                    |                              |
| GP-4106 (COM1)<br>GP-4116T (COM1)                                                                                                    | 2G   | 自作ケーブル                                                                                                    | ケーブル長は<br>10m 以内にして<br>ください。 |
| GP-4107 (COM1)<br>GP-4*03T <sup>*5</sup> (COM2)<br>GP-4203T (COM1)                                                                              | 2Н   | 自作ケーブル                                                                                                    | ケーブル長は<br>10m 以内にして<br>ください。 |
| GP4000 <sup>*6</sup> (COM2)<br>GP-4201T (COM1)<br>SP5000 <sup>*7</sup> (COM1/2)<br>SP-5B00 (COM2)                                               | 21   | (株)デジタル製 RS-422 端子台変換アダプタ<br>PFXZCBADTM1 <sup>*10</sup><br>+<br>自作ケーブル                                                                   |                              |
| ST6000 * (COM2)<br>ST-6200 (COM1)<br>STM6000 (COM1)<br>STC6000 (COM1)<br>ET6000 <sup>*9</sup> (COM2)<br>PS6000 ( ベーシック<br>ボックス ) (COM1/2)       | 2B   | 自作ケーブル                                                                                                    | ケーブル長は<br>10m 以内にして<br>ください。 |
| LT-4*01TM (COM1)<br>LT-Rear Module (COM1)                                                                                                    | 2J   | (株)デジタル製 RJ45 RS-485 ケーブル (5m)<br>PFXZLMCBRJR81                                                                                          | ケーブル長は<br>5m 以内にして<br>ください。  |
| PE-4000B <sup>*11</sup><br>PS5000 <sup>*11</sup><br>PS6000(オプションイ<br>ンターフェイス) <sup>*11</sup>                                                    | 2K   | 自作ケーブル                                                                                                    | ケーブル長は<br>10m 以内にして<br>ください。 |

- AGP-3302B を除く全 GP3000 機種 \*1
- \*2 AST-3211A および AST-3302B を除く
- \*3 GP-3200 シリーズおよび AGP-3302B を除く全 GP3000 機種
- \*4 RS-422/485(2線式) で通信できる COM ポートのみ使用できます。(PE-4000B、PS5000 および PS6000 を除く) 「● ■ IPC の COM ポートについて (7 ページ)
- \*5 GP-4203T を除く
- \*6 GP-4100 シリーズ、GP-4\*01TM、GP-Rear Module、GP-4201T および GP-4\*03T を除く全 GP4000 機種
- \*7 SP-5B00 を除く
- \*8 ST-6200 を除く
- COM ポートの仕様上、フロー制御ができないため、結線図の表示器側の制御ピンの配線は省略し \*9 てください。
- \*10 RS-422 端子台変換アダプタの代わりにコネクタ端子台変換アダプタ (CA3-ADPTRM-01) を使用する 場合、2Aの結線図を参照してください。
- \*11 RS\_422/485(2 線式) で通信できる COM ポートのみ使用できます。 <sup>™</sup> ■ IPC の CÓM ポートについて (7 ページ)

2A)

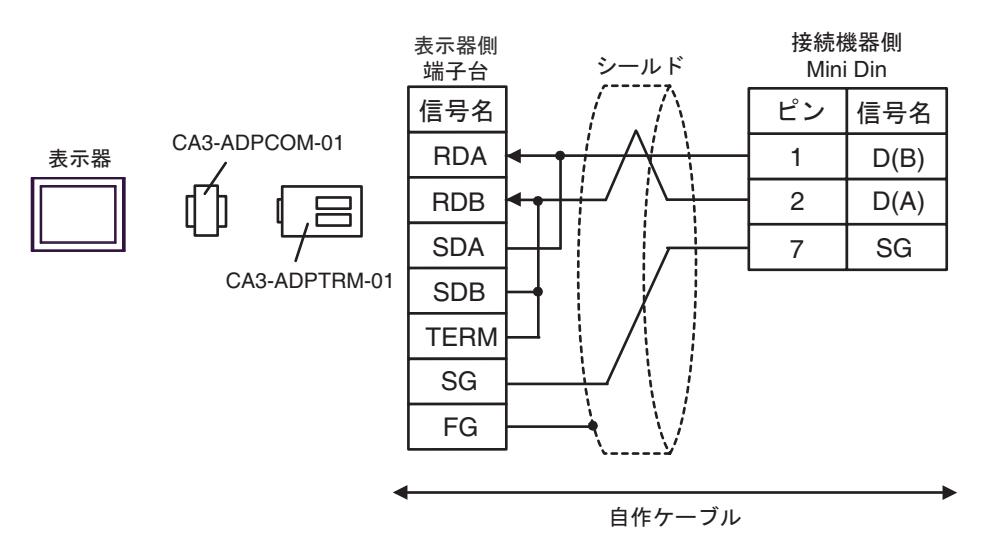

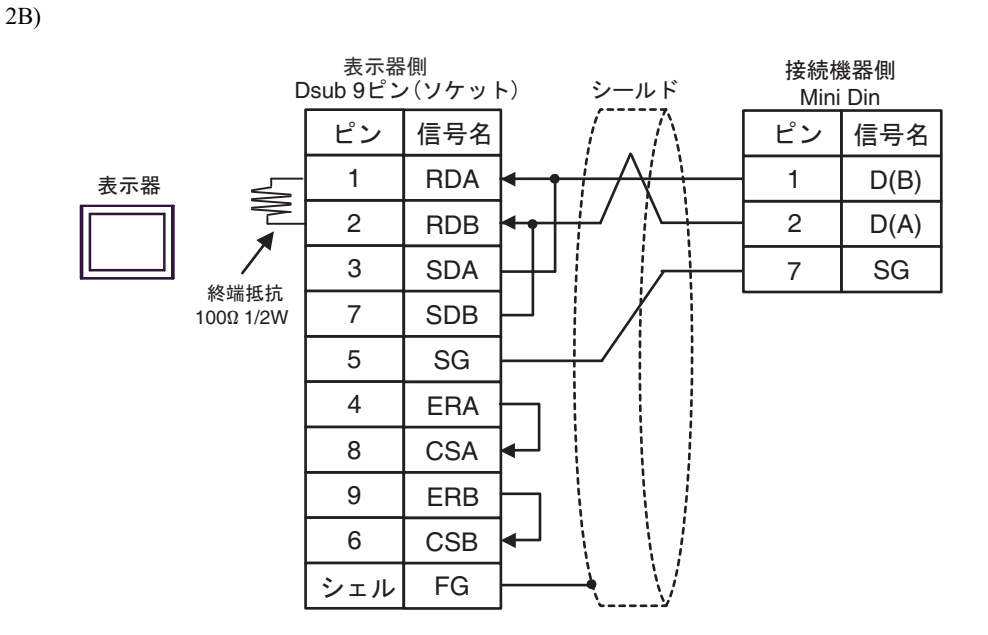

2C)

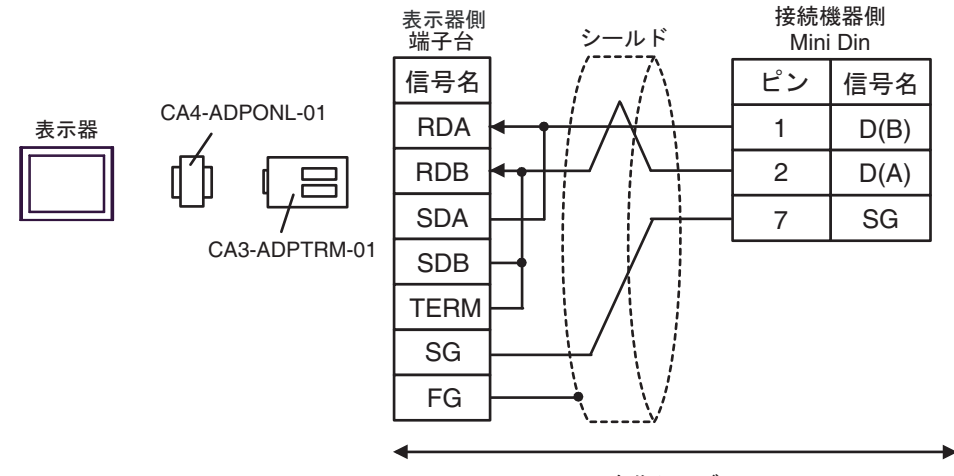

自作ケーブル
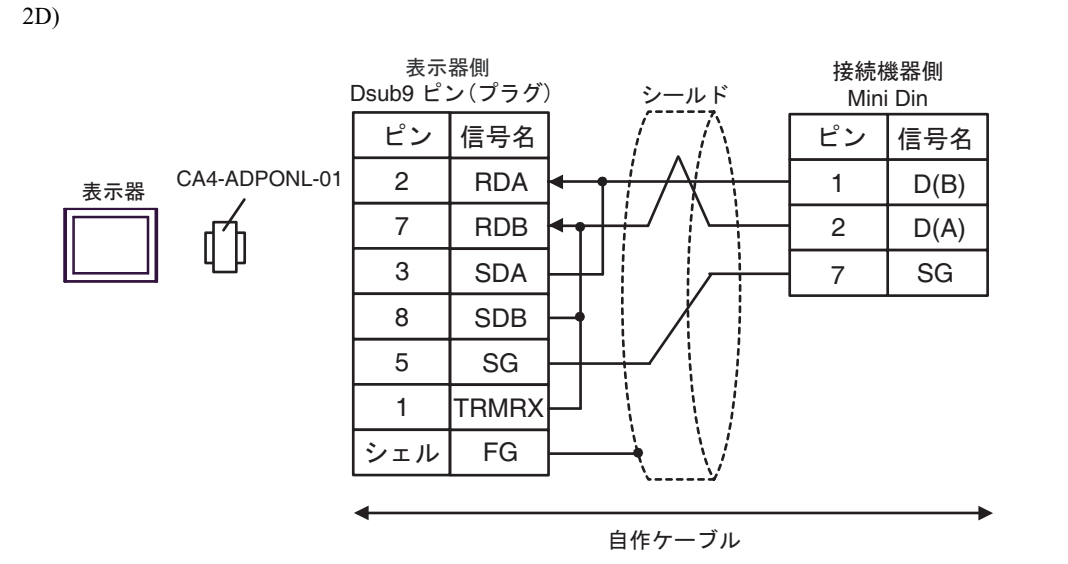

2E)

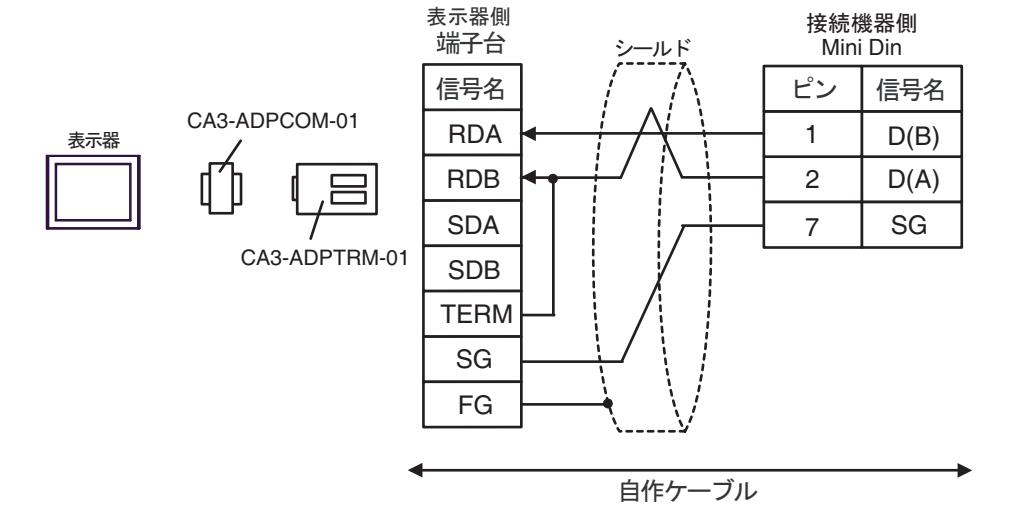

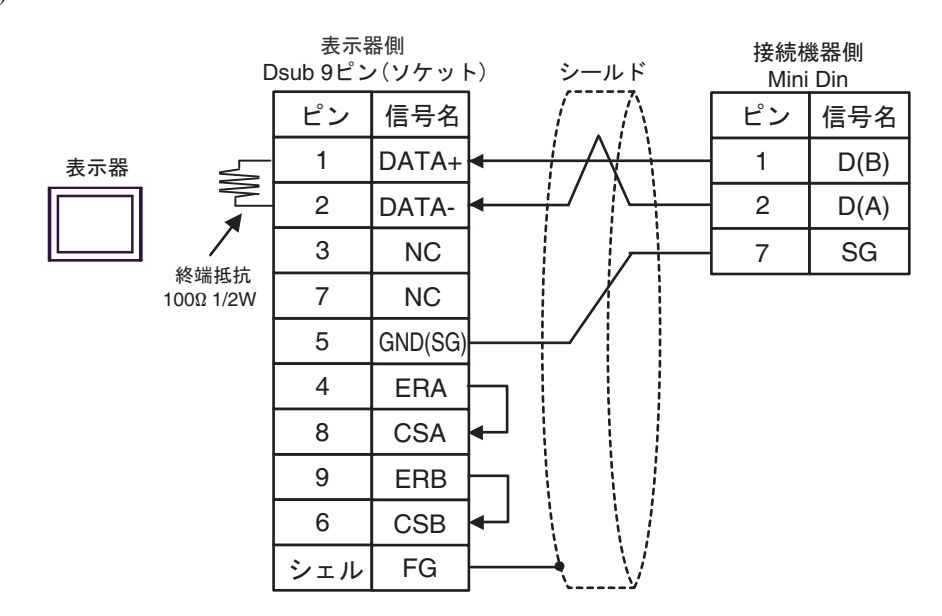

2G)

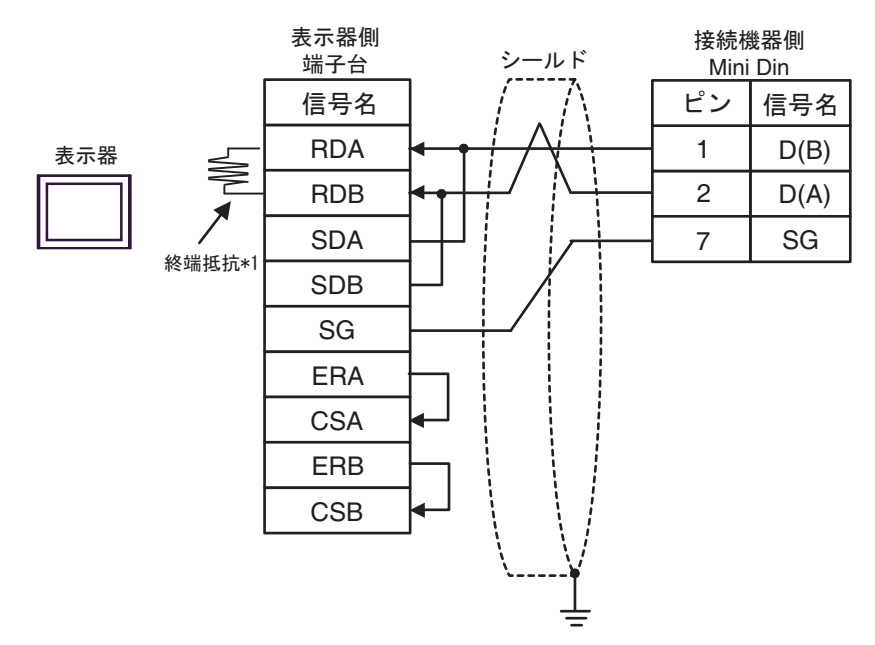

\*1 表示器に内蔵している抵抗を終端抵抗として使用します。表示器背面のディップスイッチを 以下のように設定してください。

| ディップスイッチ | 設定内容 |
|----------|------|
| 1        | OFF  |
| 2        | OFF  |
| 3        | ON   |
| 4        | ON   |

2F)

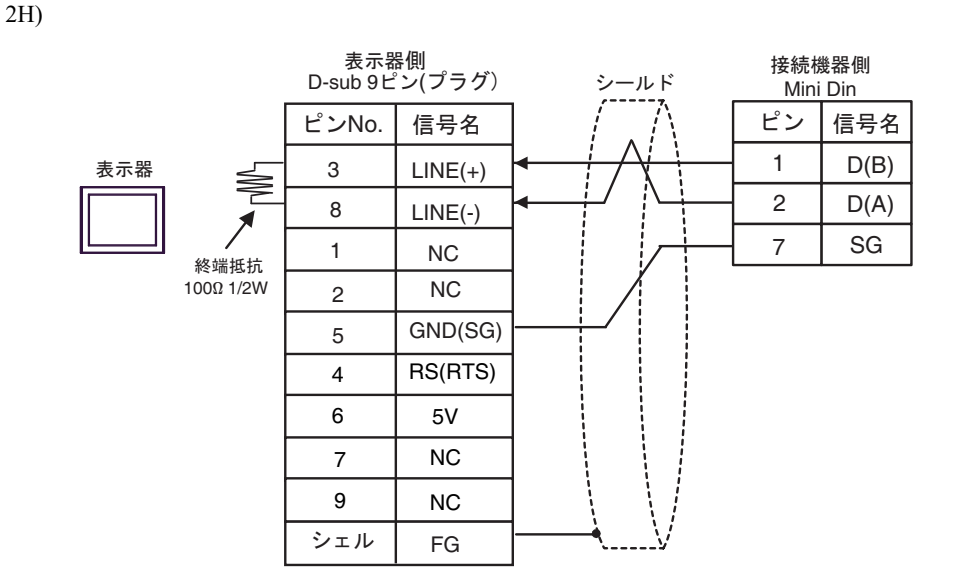

 重要
 ・表示器の 5V 出力(6番ピン)は Siemens 製 PROFIBUS コネクタ用電源です。その 他の機器の電源には使用できません。

|--|

2I)

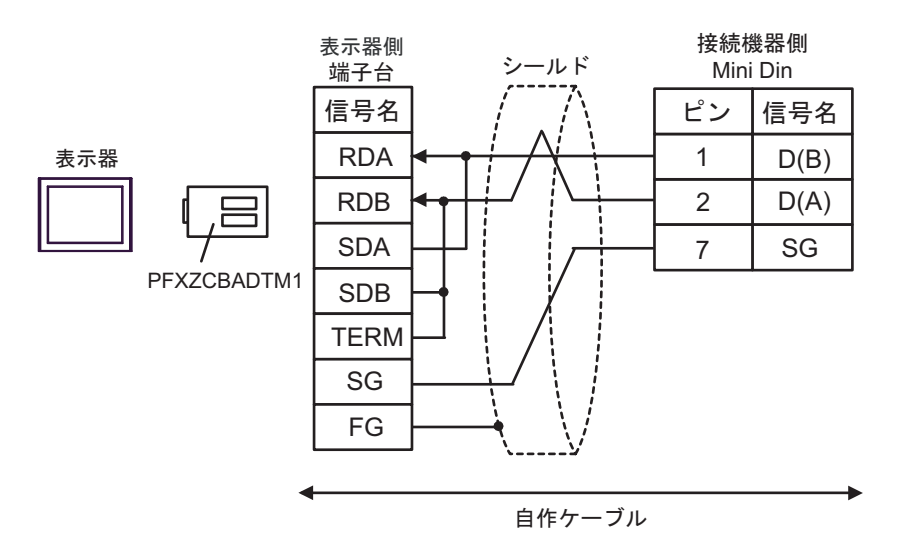

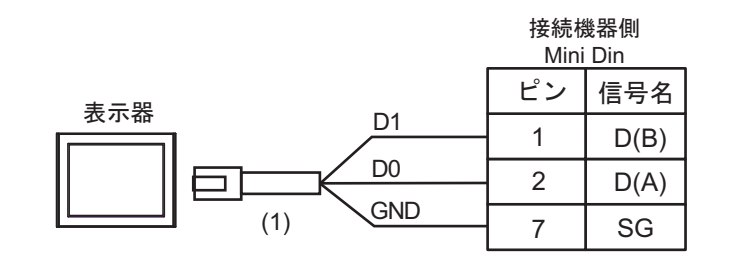

| 番号  | 名称                                              | 備考 |
|-----|-------------------------------------------------|----|
| (1) | (株)デジタル製 RJ45 RS-485 ケーブル (5m)<br>PFXZLMCBRJR81 |    |

2K)

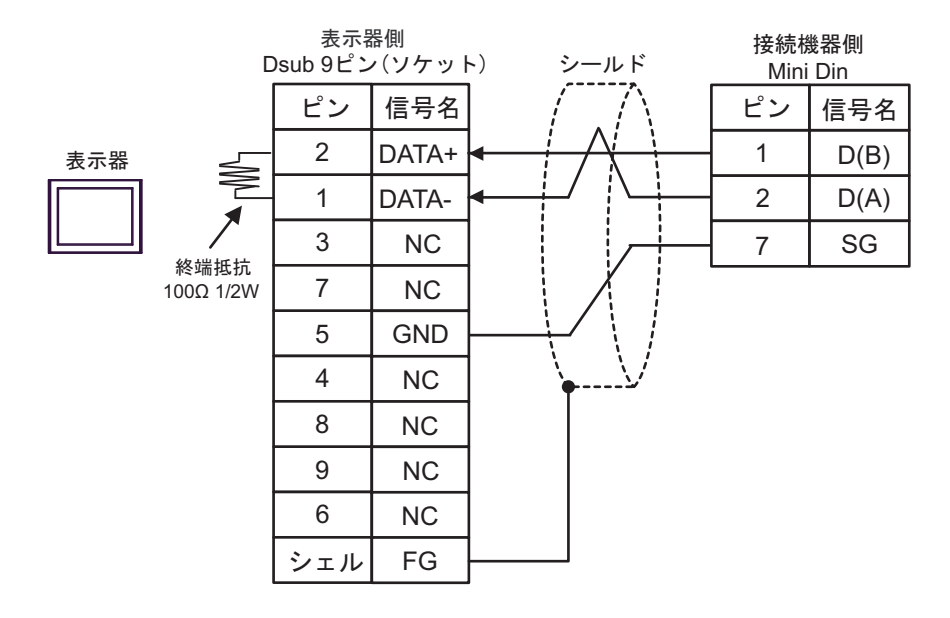

#### 結線図3

| 表示器<br>(接続ポート)                                                                                                    | ケーブル |                                                                                                    | 備考                           |
|----------------------------------------------------------------------------------------------------|------|----------------------------------------------------------------------------------------------------|------------------------------|
| GP3000 <sup>*1</sup> (COM1)<br>AGP-3302B (COM2)<br>GP-4*01TM (COM1)<br>GP-Rear Module<br>(COM1)                                                                                                    | 3A   | <ul> <li>(株) デジタル製 COM ポート変換アダプタ<br/>CA3-ADPCOM-01<br/>+</li> <li>(株) デジタル製 コネクタ端子台変換アダプタ<br/>CA3-ADPTRM-01</li> </ul>                                                                | ケーブル長は<br>10m 以内にして          |
| ST3000 <sup>*2</sup> (COM2)<br>LT3000 (COM1)                                                                                                    | 3B   | +<br>自作ケーブル<br>自作ケーブル                                                                                                    | ください。                        |
| GP3000 <sup>*3</sup> (COM2)                                                                                                    | 3C   | <ul> <li>(株) デジタル製 オンラインアダプタ<br/>CA4-ADPONL-01</li></ul>                                                                                                    | ケーブル長は<br>10m 以内にして<br>ください。 |
|                                                                                                    | 3D   | (株)デジタル製 オンラインアダプタ<br>CA4-ADPONL-01<br>+<br>自作ケーブル                                                                                                    |                              |
| IPC <sup>*4</sup>                                                                                                    | 3E   | <ul> <li>(株) デジタル製 COM ポート変換アダプタ<br/>CA3-ADPCOM-01         <ul> <li>+</li> <li>(株) デジタル製 コネクタ端子台変換アダプタ<br/>CA3-ADPTRM-01             </li></ul> <li>+</li> <li>白佐ケーブル</li> </li></ul> | ケーブル長は<br>10m 以内にして<br>ください。 |
|                                                                                                    | 3F   | 自作ケーブル                                                                                                    |                              |
| GP-4106 (COM1)<br>GP-4116T (COM1)                                                                                                    | 3G   | 自作ケーブル                                                                                                    | ケーブル長は<br>10m 以内にして<br>ください。 |
| GP-4107 (COM1)<br>GP-4*03T <sup>*5</sup> (COM2)<br>GP-4203T (COM1)                                                                                                    | 3Н   | 自作ケーブル                                                                                                    | ケーブル長は<br>10m 以内にして<br>ください。 |
| GP4000 <sup>*6</sup> (COM2)<br>GP-4201T (COM1)<br>SP5000 <sup>*7</sup> (COM1/2)<br>SP-5B00 (COM2)<br>ST6000 <sup>*8</sup> (COM2)<br>ST-6200 (COM1)<br>STM6000 (COM1)<br>STC6000 (COM1)<br>ET6000 <sup>*9</sup> (COM2)<br>PS6000 (ベーシック<br>ボックス) (COM1/2) | 31   | (株)デジタル製 RS-422 端子台変換アダプタ<br>PFXZCBADTM1 <sup>*10</sup><br>+<br>自作ケーブル                                                                                                    |                              |
|                                                                                                    | 3B   | 自作ケーブル                                                                                                    | ケーブル長は<br>10m 以内にして<br>ください。 |
| LT-4*01TM (COM1)<br>LT-Rear Module (COM1)                                                                                                    | 3J   | (株)デジタル製 RJ45 RS-485 ケーブル (5m)<br>PFXZLMCBRJR81                                                                                                    | ケーブル長は<br>5m 以内にして<br>ください。  |
| PE-4000B <sup>*11</sup><br>PS5000 <sup>*11</sup><br>PS6000 (オプションイ<br>ンターフェイス) <sup>*11</sup>                                                                                                    | 3K   | 自作ケーブル                                                                                                    | ケーブル長は<br>10m 以内にして<br>ください。 |

GP-Pro EX 機器接続マニュアル

- \*1 AGP-3302B を除く全 GP3000 機種
- \*2 AST-3211A および AST-3302B を除く
- \*3 GP-3200 シリーズおよび AGP-3302B を除く全 GP3000 機種
- \*4 RS-422/485(2 線式) で通信できる COM ポートのみ使用できます。(PE-4000B、PS5000 および PS6000 を 除く) ■ IPC の COM ポートについて (7 ページ)
- \*5 GP-4203T を除く
- \*6 GP-4100 シリーズ、GP-4\*01TM、GP-Rear Module、GP-4201T および GP-4\*03T を除く全 GP4000 機種
- \*7 SP-5B00 を除く
- \*8 ST-6200 を除く
- \*9 COM ポートの仕様上、フロー制御ができないため、結線図の表示器側の制御ピンの配線は省略してく ださい。
- \*10 RS-422 端子台変換アダプタの代わりにコネクタ端子台変換アダプタ (CA3-ADPTRM-01) を使用する場合、3A の結線図を参照してください。

3A)

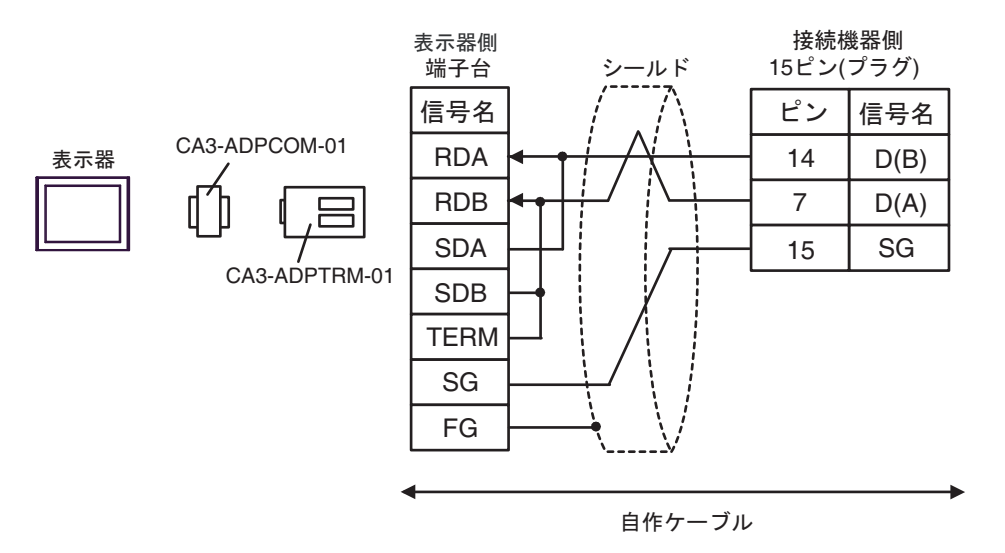

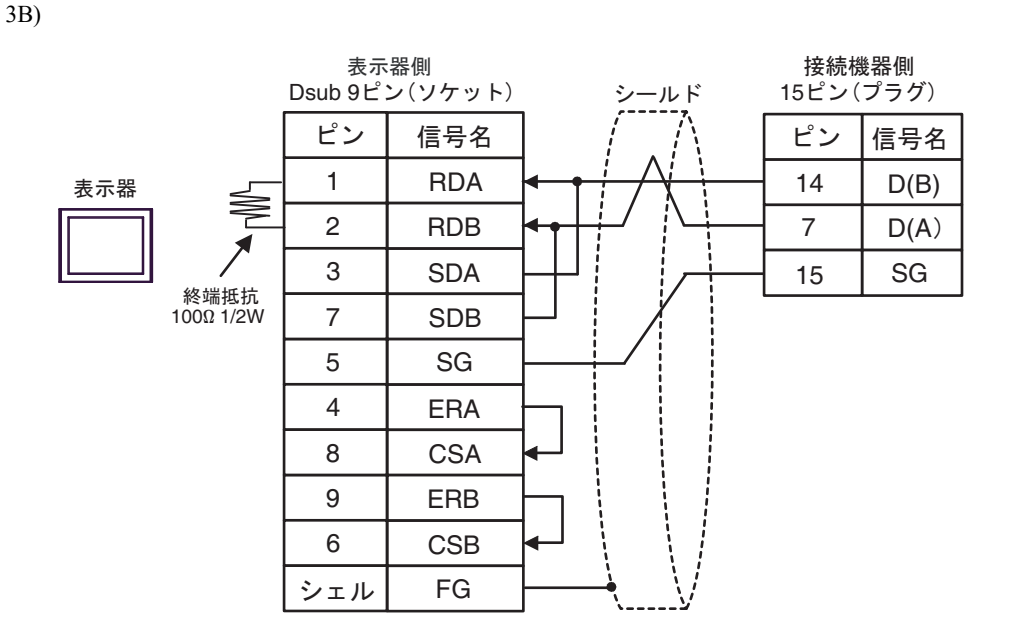

3C)

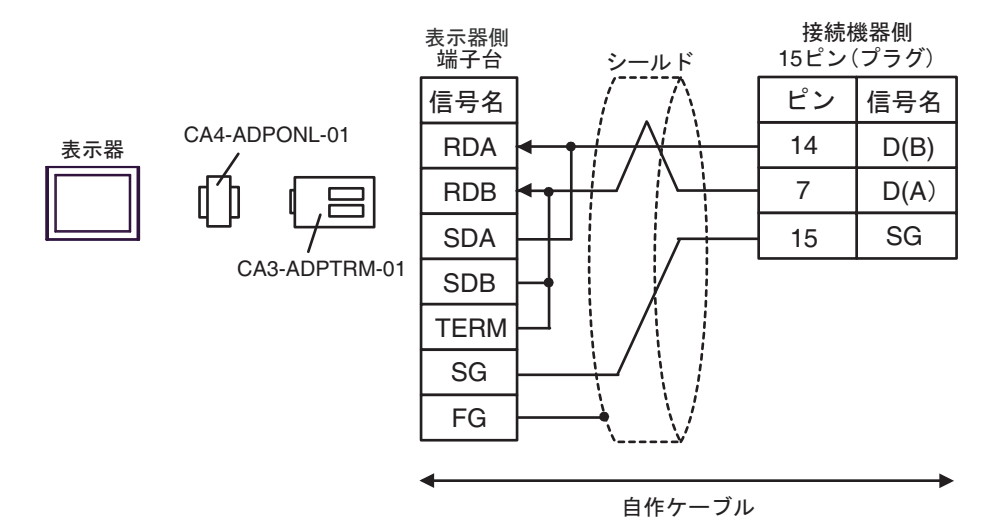

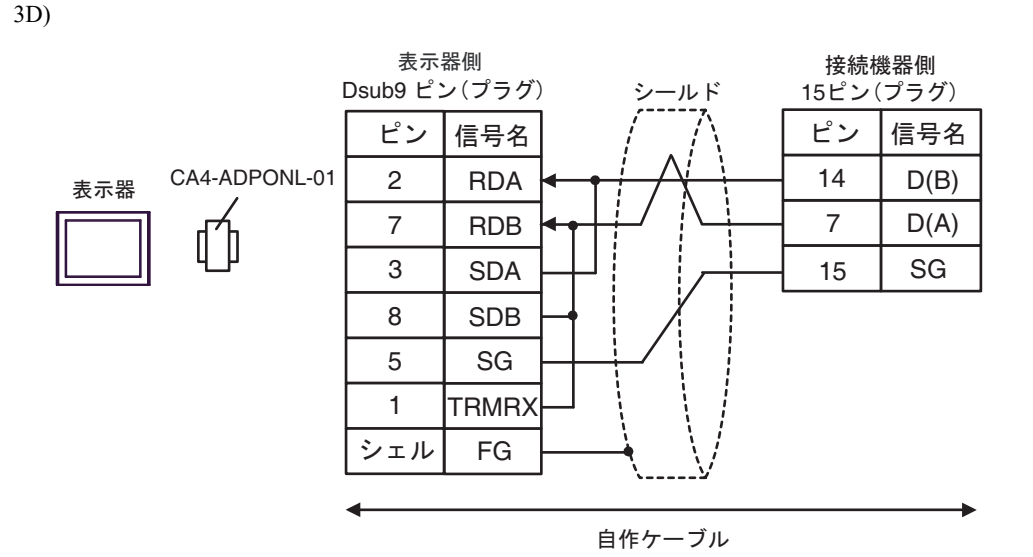

3E)

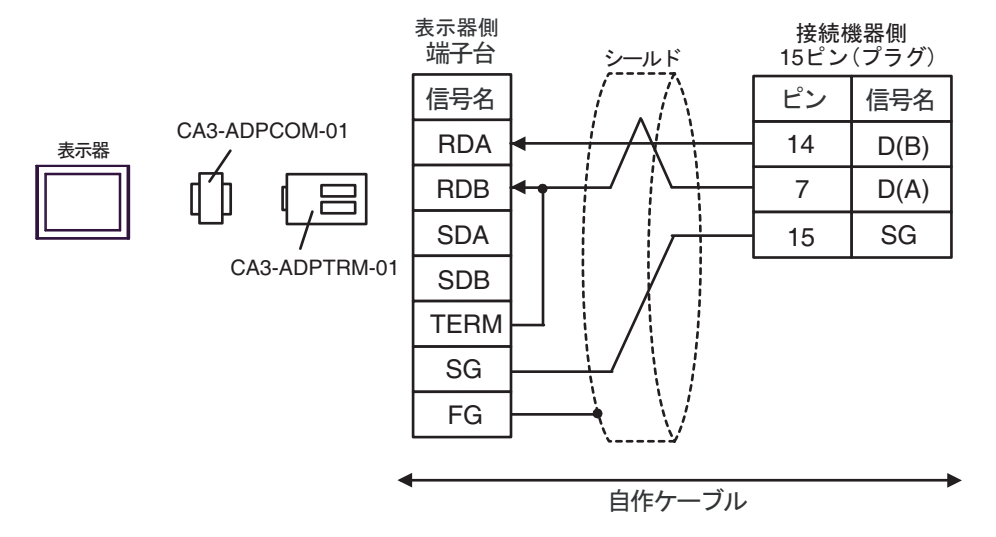

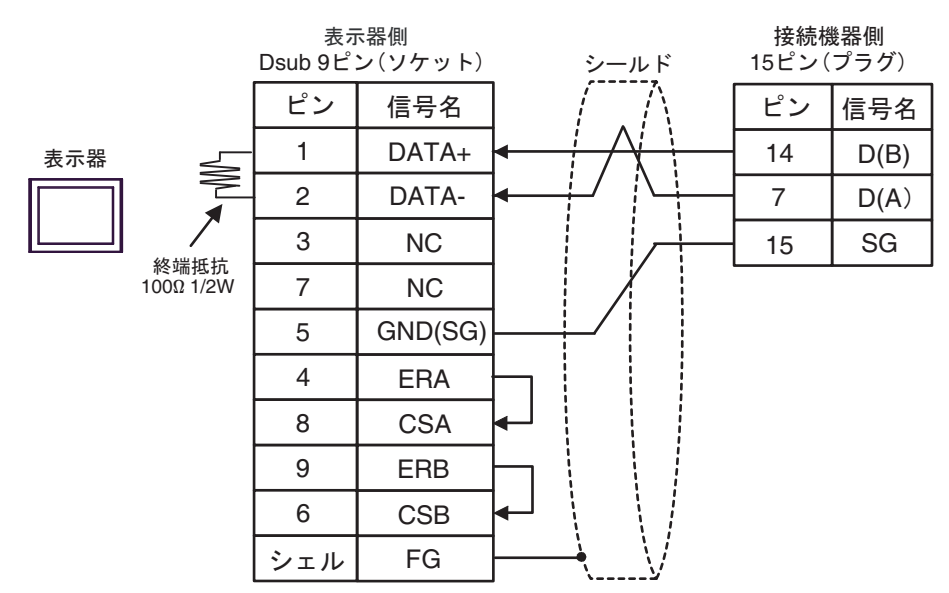

3G)

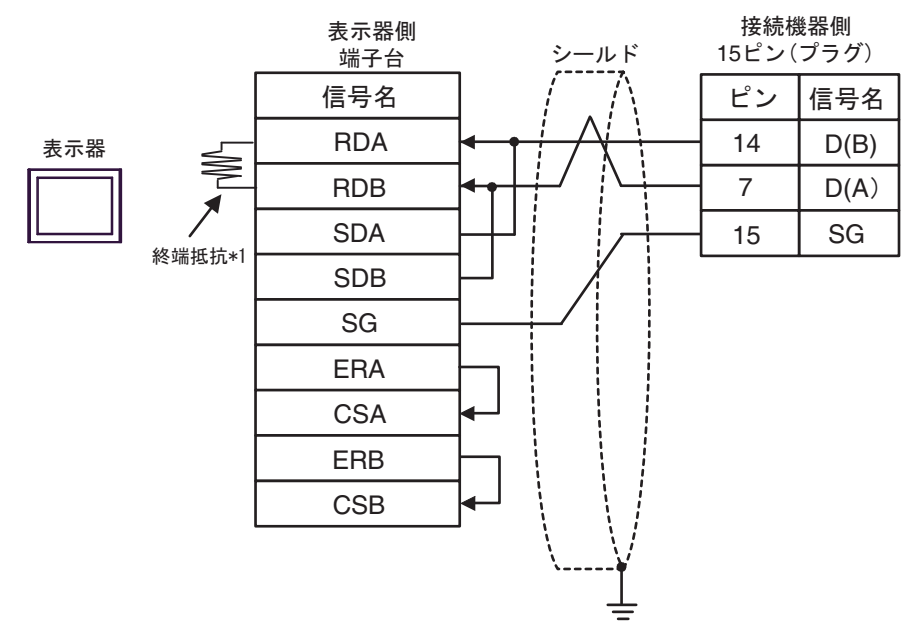

\*1 表示器に内蔵している抵抗を終端抵抗として使用します。表示器背面のディップスイッチを 以下のように設定してください。

| ディップスイッチ | 設定内容 |
|----------|------|
| 1        | OFF  |
| 2        | OFF  |
| 3        | ON   |
| 4        | ON   |

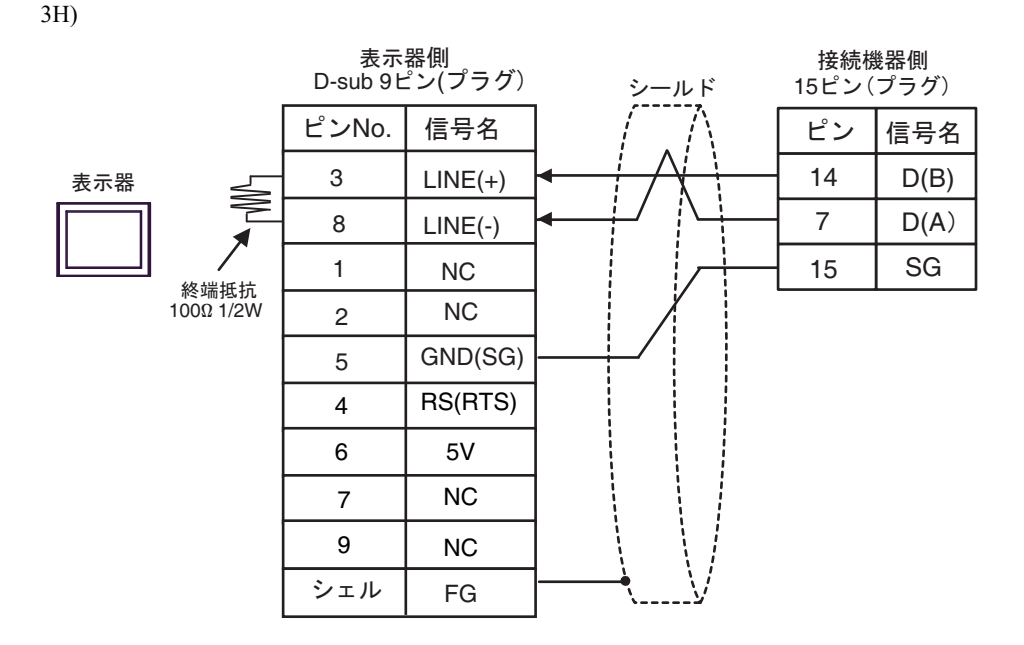

重要
 ・ 表示器 の 5V 出力(6 番ピン)は Siemens 製 PROFIBUS コネクタ用電源です。その他の機器の電源には使用できません。

|--|

3I)

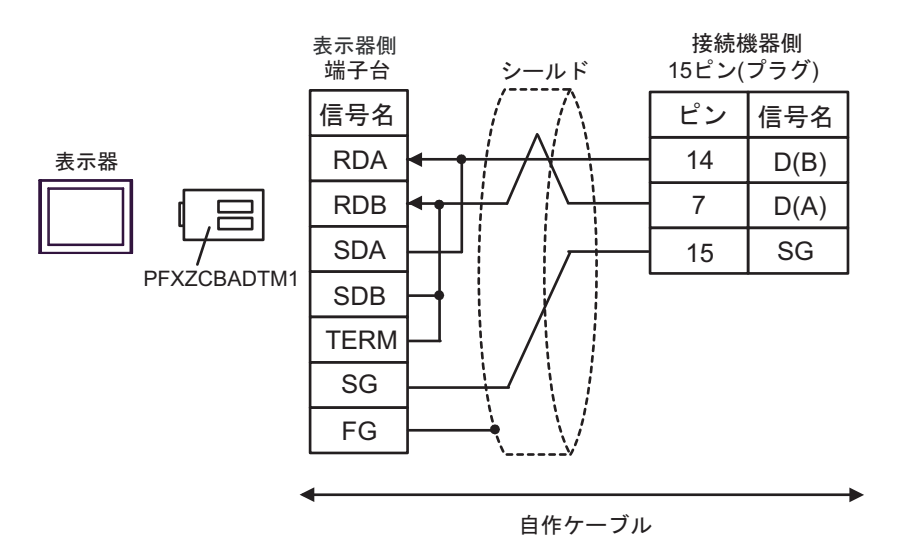

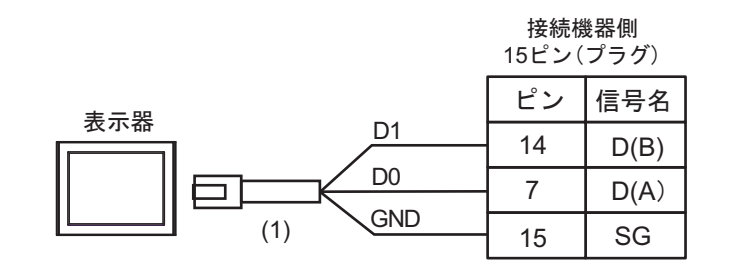

| 番号  | 名称                                              | 備考 |
|-----|-------------------------------------------------|----|
| (1) | (株)デジタル製 RJ45 RS-485 ケーブル (5m)<br>PFXZLMCBRJR81 |    |

3K)

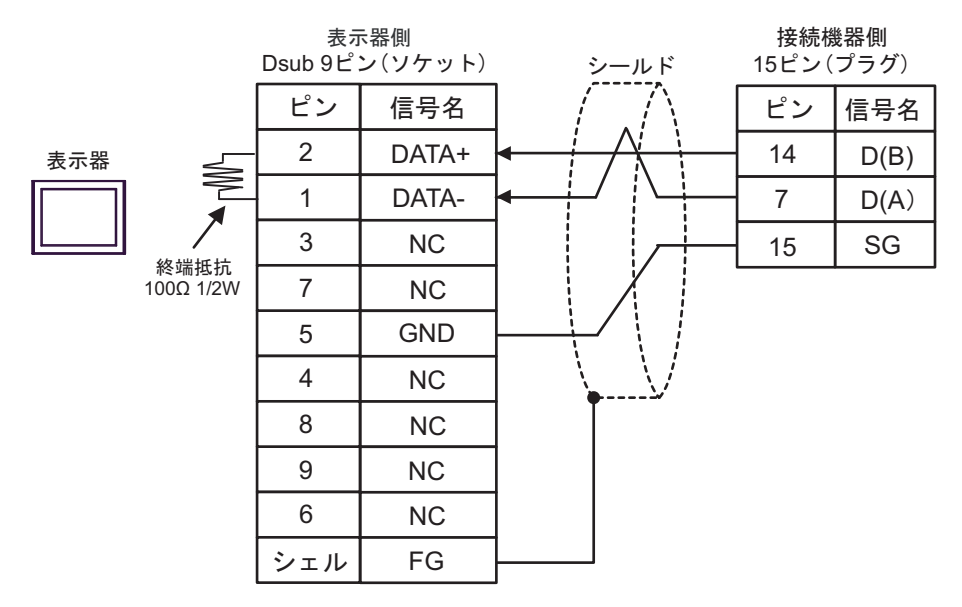

#### 結線図4

| 表示器<br>(接続ポート)                                                                                                    |    | ケーブル                                                                                                    | 備考                                                                                                    |
|----------------------------------------------------------------------------------------------------|----|----------------------------------------------------------------------------------------------------|----------------------------------------------------------------------------------------------------|
| GP3000 <sup>*1</sup> (COM1)<br>AGP-3302B (COM2)<br>GP-4*01TM (COM1)<br>GP-Rear Module<br>(COM1)<br>ST3000 <sup>*2</sup> (COM2) | 4A | <ul> <li>(株) デジタル製 COM ポート変換アダプタ<br/>CA3-ADPCOM-01<br/>+</li> <li>(株) デジタル製 コネクタ端子台変換アダプタ<br/>CA3-ADPTRM-01<br/>+</li> <li>Schneider Electric Industries 製 Uni-Telway 接続ケーブル<br/>TSX SCP CU 4030 (3m)</li> </ul> | <ul> <li>ケーブル長<br/>は 10m 以内<br/>にしてくだ<br/>さい。</li> <li>n:1 接続の場<br/>合、表示器<br/>間の接続は</li> </ul>                                                                                                    |
| LT3000 (COM1)                                                                                                    | 4B | 自作ケーブル<br>+<br>Schneider Electric Industries 製 Uni-Telway 接続ケーブル<br>TSX SCP CU 4030(3m)                                                                                                    | 自作ケーブ<br>ルが必要で<br>す。                                                                                                    |
| GP3000 <sup>*3</sup> (COM2)                                                                                                    | 4C | <ul> <li>(株) デジタル製 オンラインアダプタ<br/>CA4-ADPONL-01         <ul> <li>+</li> <li>(株) デジタル製 コネクタ端子台変換アダプタ<br/>CA3-ADPTRM-01</li></ul></li></ul>                                                                         | <ul> <li>ケーブル長は10m以内にしてください。</li> <li>n:1接続の場合</li> </ul>                                                                                                    |
|                                                                                                    | 4D | <ul> <li>(株) デジタル製 オンラインアダプタ<br/>CA4-ADPONL-01<br/>+<br/>自作ケーブル<br/>+</li> <li>Schneider Electric Industries 製 Uni-Telway 接続ケーブル<br/>TSX SCP CU 4030 (3m)</li> </ul>                                             | <ul> <li>合、衣小器</li> <li>間の接続は</li> <li>自作ケーブ</li> <li>ルが必要で</li> <li>す。</li> </ul>                                                                                                    |
| IPC <sup>*4</sup>                                                                                                    | 4E | <ul> <li>(株) デジタル製 COM ポート変換アダプタ<br/>CA3-ADPCOM-01<br/>+</li> <li>(株) デジタル製 コネクタ端子台変換アダプタ<br/>CA3-ADPTRM-01<br/>+</li> <li>Schneider Electric Industries 製 Uni-Telway 接続ケーブル<br/>TSX SCP CU 4030 (3m)</li> </ul> | <ul> <li>ケーブル長<br/>は 10m 以内<br/>にしてくだ<br/>さい。</li> <li>n:1 接続の場<br/>合、表示器<br/>間の接続は</li> </ul>                                                                                                    |
|                                                                                                    | 4F | 自作ケーブル<br>+<br>Schneider Electric Industries 製 Uni-Telway 接続ケーブル<br>TSX SCP CU 4030(3m)                                                                                                    | 自作ケーブ<br>ルが必要で<br>す。                                                                                                    |
| GP-4106 (COM1)<br>GP-4116T (COM1)                                                                                              | 4G | 自作ケーブル<br>+<br>Schneider Electric Industries 製 Uni-Telway 接続ケーブル<br>TSX SCP CU 4030(3m)                                                                                                    | <ul> <li>ケーブルし長</li> <li>ケーブルしてく</li> <li>さい。</li> <li>n:1 接表に</li> <li>(初本)の</li> <li>(本)の</li> <li>(本)の</li></ul> |

次のページに続きます。

| 表示器<br>(接続ポート)                                                                                                    |    | ケーブル                                                                                                    | 備考                                                                                                    |
|----------------------------------------------------------------------------------------------------|----|----------------------------------------------------------------------------------------------------|----------------------------------------------------------------------------------------------------|
| GP-4107 (COM1)<br>GP-4*03T <sup>*5</sup> (COM2)<br>GP-4203T (COM1)                                                               | 4H | 自作ケーブル<br>+<br>Schneider Electric Industries 製 Uni-Telway 接続ケーブル<br>TSX SCP CU 4030(3m)                                                  | <ul> <li>ケーブル以た</li> <li>ケーブル以た</li> <li>さい。</li> <li>n:1 接表続の場</li> <li>間作ケーズ</li> <li>小が</li> <li>自作が必要</li> <li>す。</li> </ul>            |
| GP4000 <sup>*6</sup> (COM2)<br>GP-4201T (COM1)<br>SP5000 <sup>*7</sup> (COM1/2)<br>SP-5B00 (COM2)<br>ST6000 <sup>*8</sup> (COM2) | 4I | (株)デジタル製 RS-422 端子台変換アダプタ<br>PFXZCBADTM1 <sup>470</sup><br>+<br>Schneider Electric Industries 製 Uni-Telway 接続ケーブル<br>TSX SCP CU 4030(3m) | <ul> <li>ケーブル長は10m以内にしてください。</li> <li>n:1接続の場</li> </ul>                                                                                    |
| STM6000 (COM1)<br>STC6000 (COM1)<br>ET6000 <sup>*9</sup> (COM2)<br>PS6000 (ベーシック<br>ボックス) (COM1/2)                               | 4B | 自作ケーブル<br>+<br>Schneider Electric Industries 製 Uni-Telway 接続ケーブル<br>TSX SCP CU 4030(3m)                                                  | 合、<br>表示器<br>間<br>の<br>接<br>続<br>し<br>ず<br>。                                                                                                |
| LT-4*01TM (COM1)<br>LT-Rear Module (COM1)                                                                                        | 4J | (株)デジタル製 RJ45 RS-485 ケーブル (5m)<br>PFXZLMCBRJR81<br>+<br>Schneider Electric Industries 製 Uni-Telway 接続ケーブル<br>TSX SCP CU 4030 (3m)        | <ul> <li>ケーブル長<br/>は10m以内<br/>にしてくだ<br/>さい。</li> <li>n:1接表続の場<br/>合、の保ケーズ<br/>自作ケーズで<br/>す。</li> </ul>                                      |
| PE-4000B <sup>*11</sup><br>PS5000 <sup>*11</sup><br>PS6000 (オプションイ<br>ンターフェイス) <sup>*11</sup>                                    | 4K | 自作ケーブル<br>+<br>Schneider Electric Industries 製 Uni-Telway 接続ケーブル<br>TSX SCP CU 4030(3m)                                                  | <ul> <li>ケーブル長内にしている。</li> <li>n:1 接続の場合、(法)の場合、(法)の場合、(法)の場合の(法)の場合の(法)の場合の(法)の場合の(法)の場合の(本)の(本)の(本)の(本)の(本)の(本)の(本)の(本)の(本)の(本)</li></ul> |

\*1 AGP-3302B を除く全 GP3000 機種

\*2 AST-3211A および AST-3302B を除く

\*3 GP-3200 シリーズおよび AGP-3302B を除く全 GP3000 機種

\*4 RS-422/485(2 線式) で通信できる COM ポートのみ使用できます。(PE-4000B、PS5000 および PS6000 を除く) を除く) ■ IPC の COM ポートについて (7 ページ)

\*5 GP-4203T を除く

\*7 SP-5B00 を除く

\*8 ST-6200 を除く

<sup>\*6</sup> GP-4100 シリーズ、GP-4\*01TM、GP-Rear Module、GP-4201T および GP-4\*03T を除く全 GP4000 機種

- \*9 COM ポートの仕様上、フロー制御ができないため、結線図の表示器側の制御ピンの配線は省略して ください。
- \*10 RS-422 端子台変換アダプタの代わりにコネクタ端子台変換アダプタ (CA3-ADPTRM-01) を使用する 場合、4A の結線図を参照してください。
- \*11 RS-422/485(2 線式) で通信できる COM ポートのみ使用できます。 ■ IPC の COM ポートについて (7 ページ)

 MEMO
 D(A) と SG の線色が同じ白となっています。SG(赤)と SG(白)、D(A) と D(B) でツ イストペアになっているので、それでどちらの線が SG か D(A) かを判断します。

4A)

1:1 接続の場合

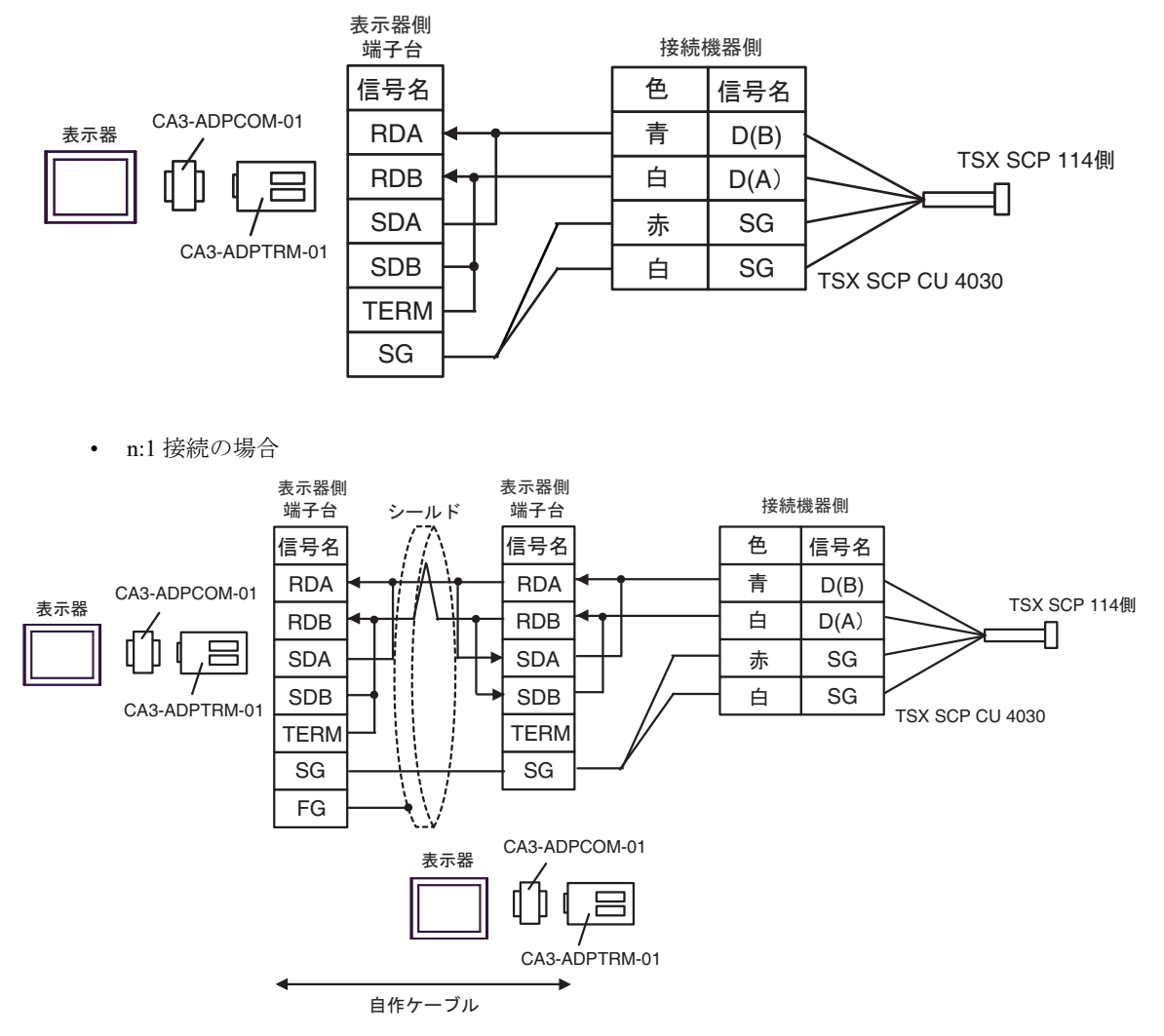

#### 4B)

1:1 接続の場合

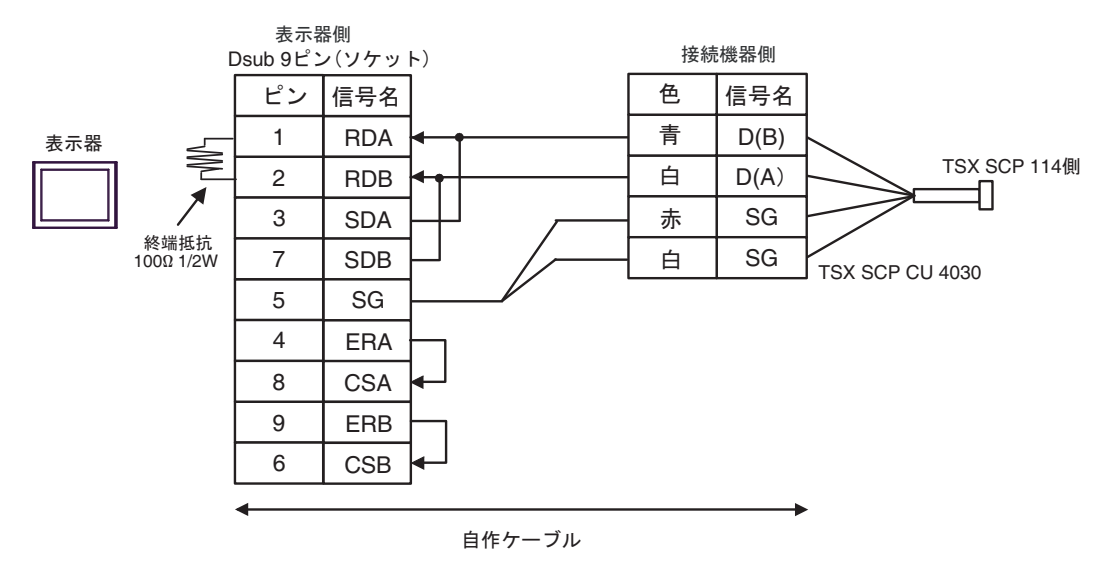

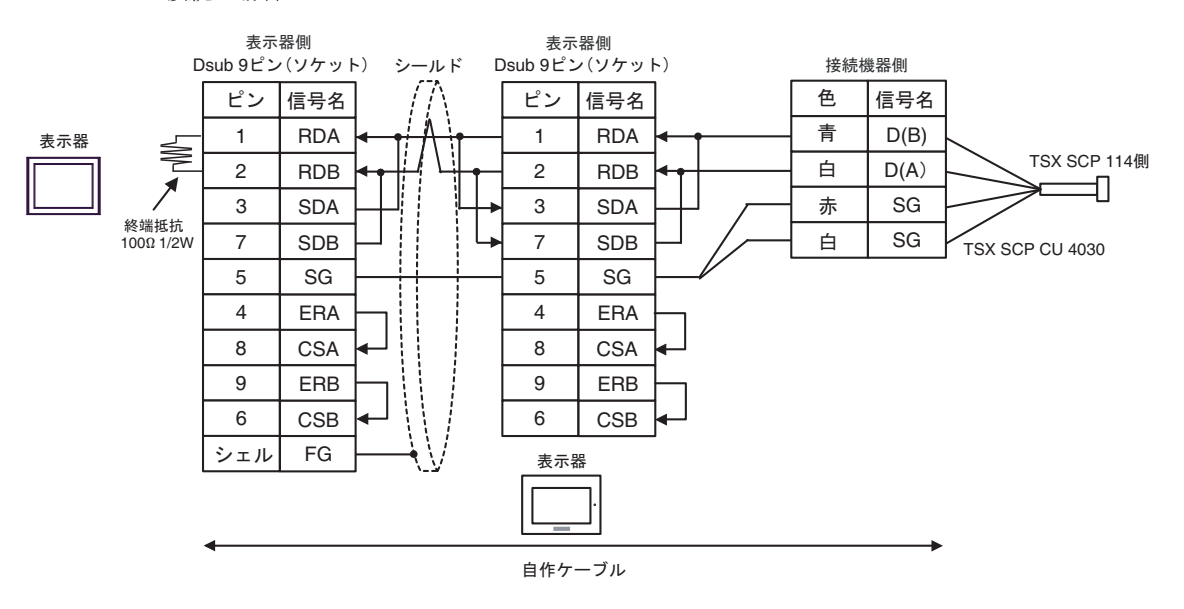

4C)

1:1 接続の場合

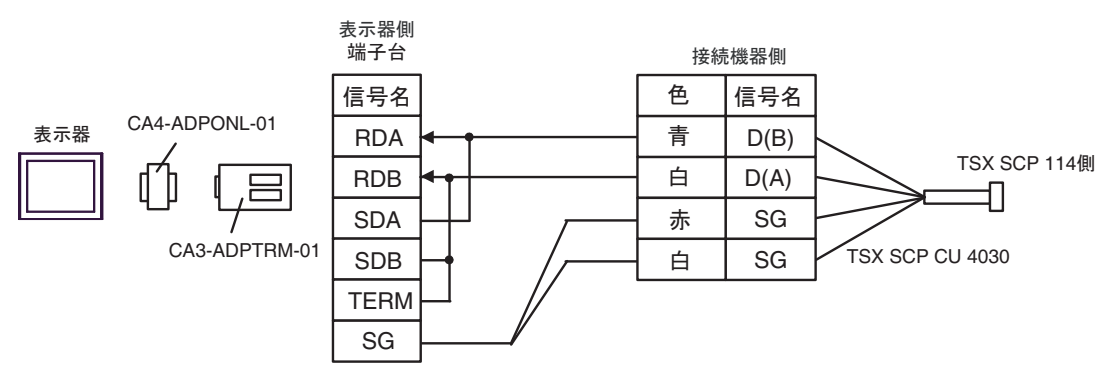

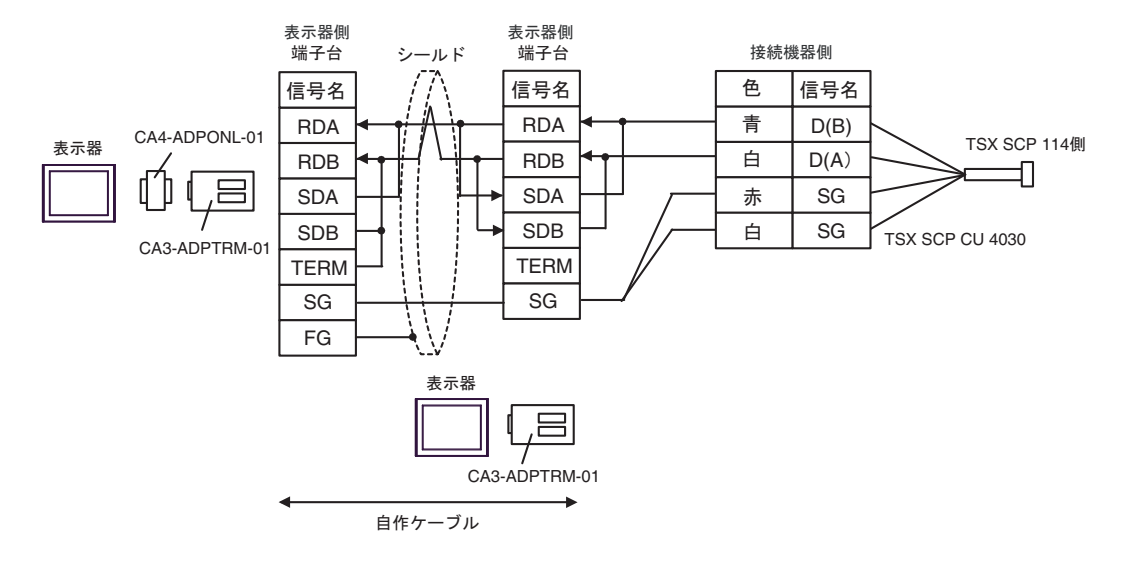

4D)

1:1 接続の場合

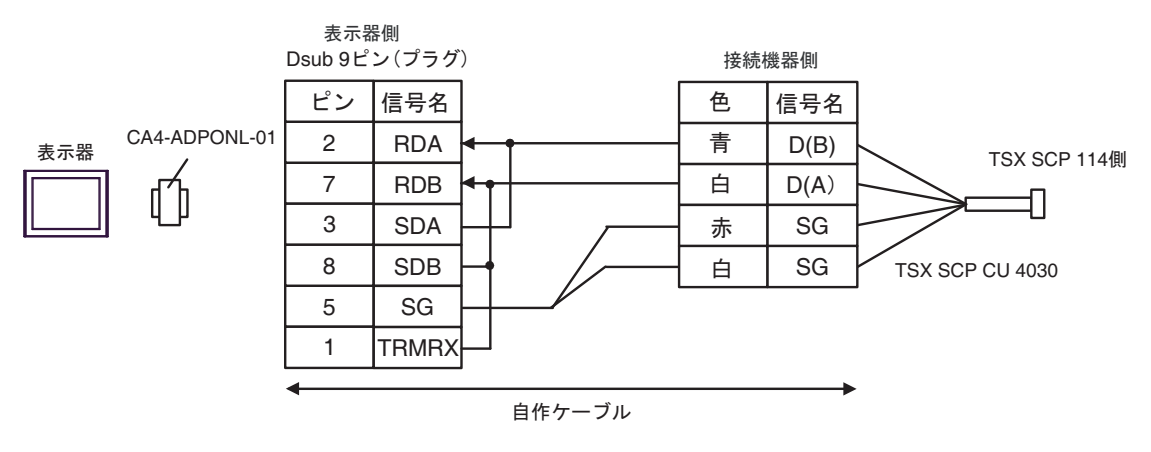

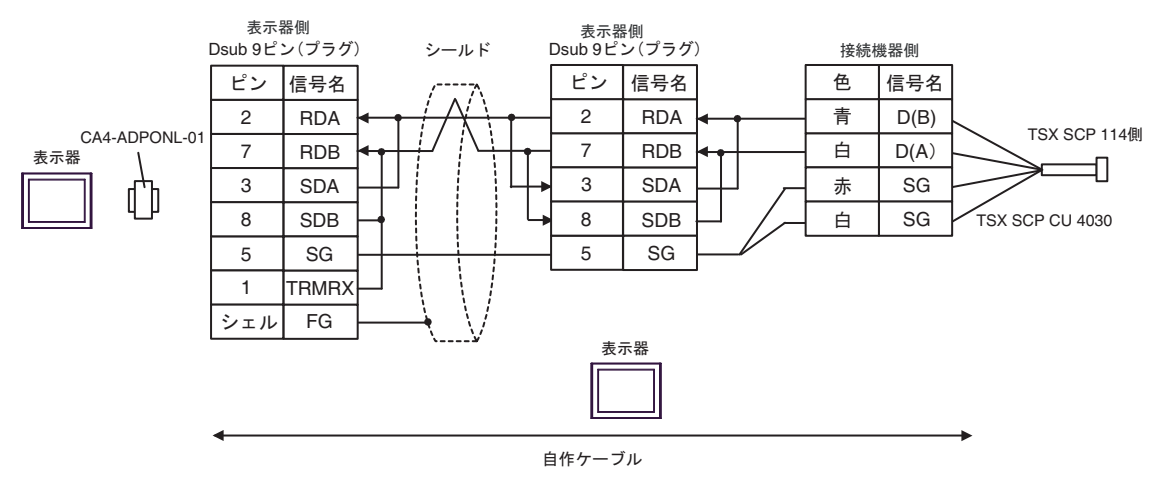

#### 4E)

1:1 接続の場合

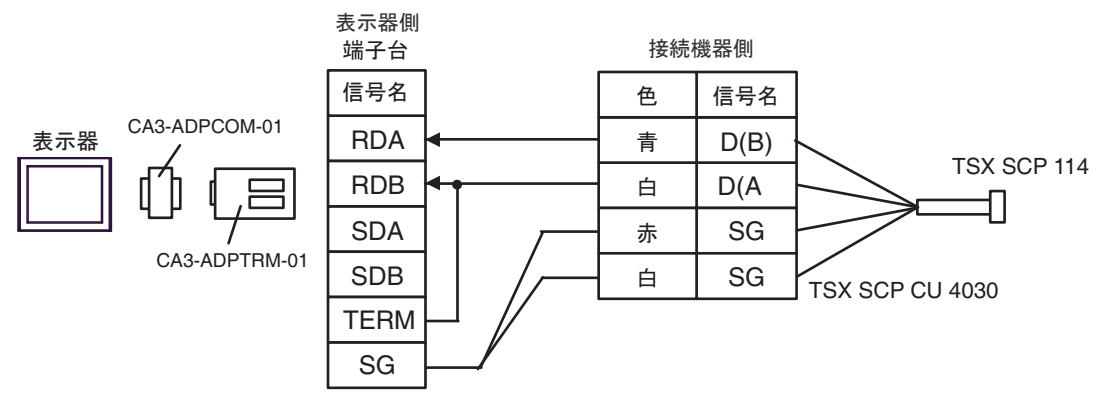

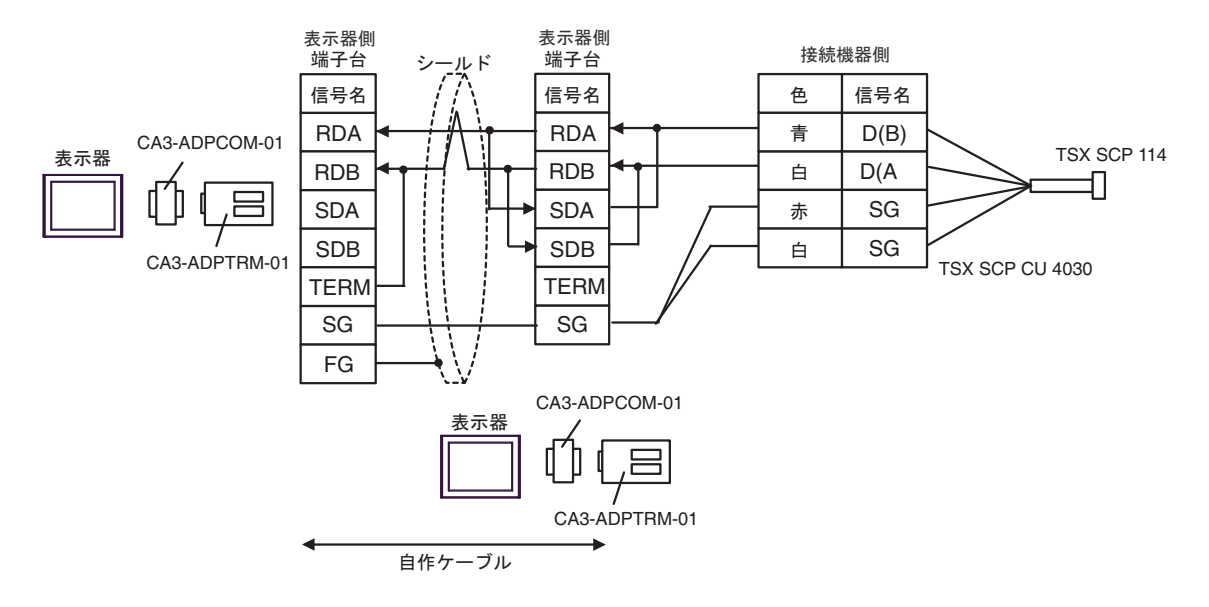

4F)

1:1 接続の場合

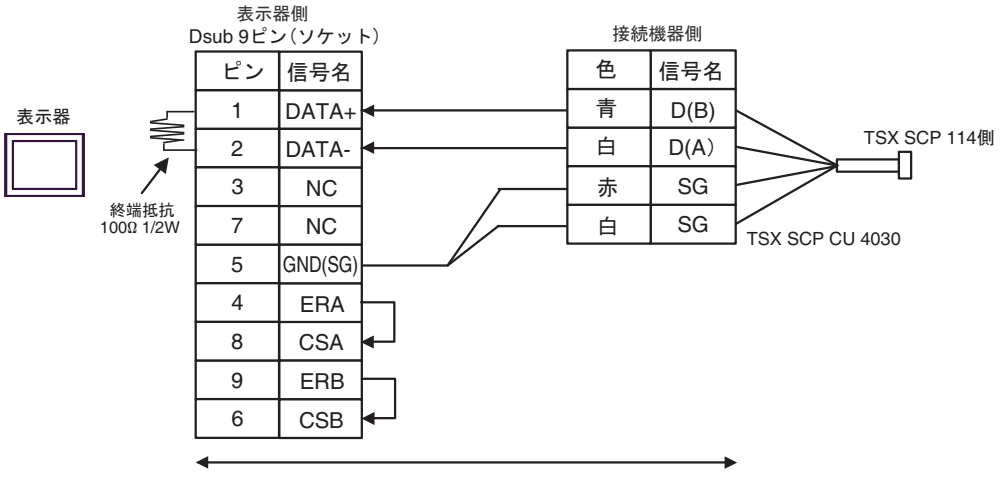

自作ケーブル

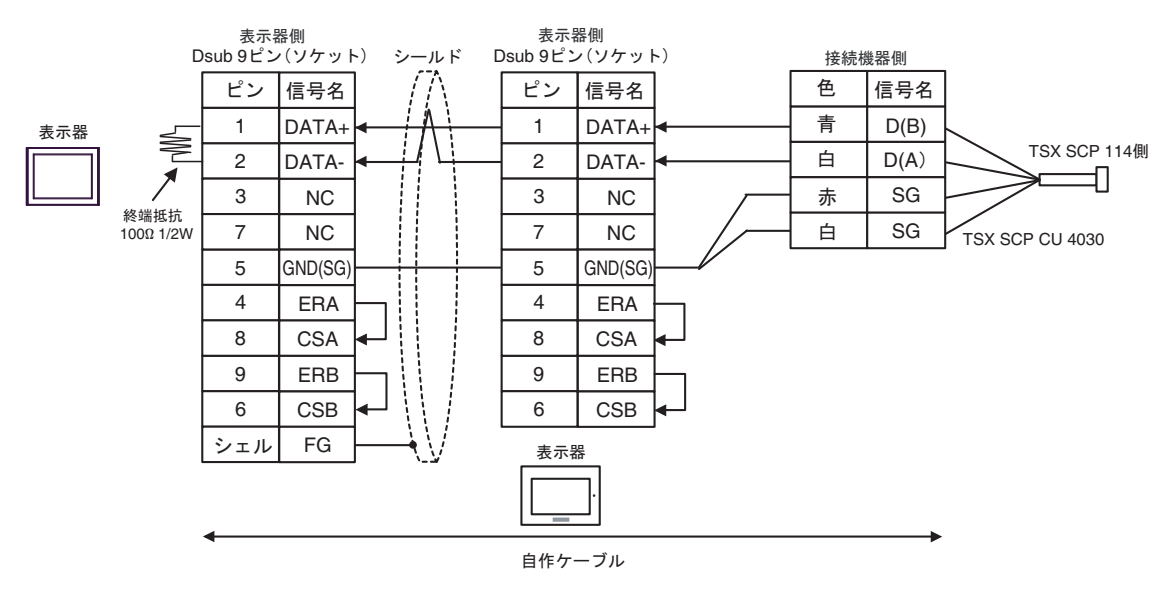

4G)

1:1 接続の場合

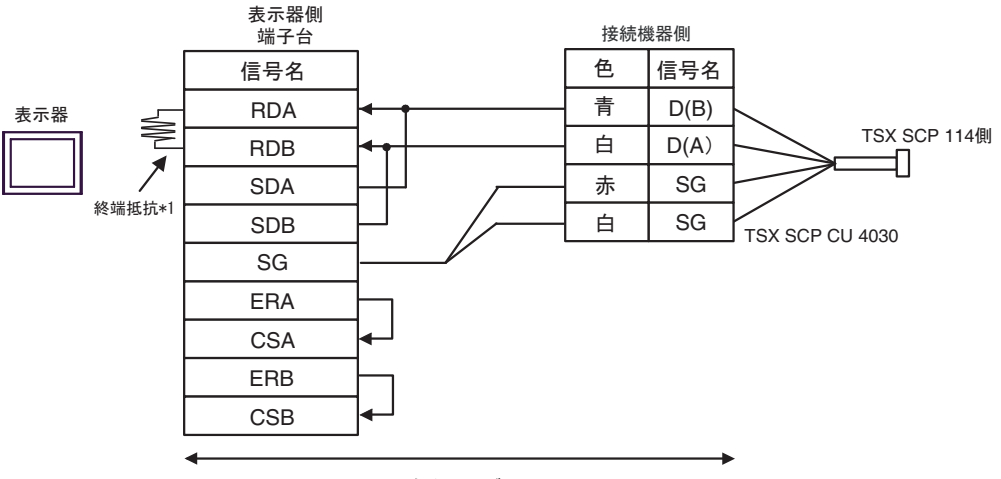

自作ケーブル

• n:1 接続の場合

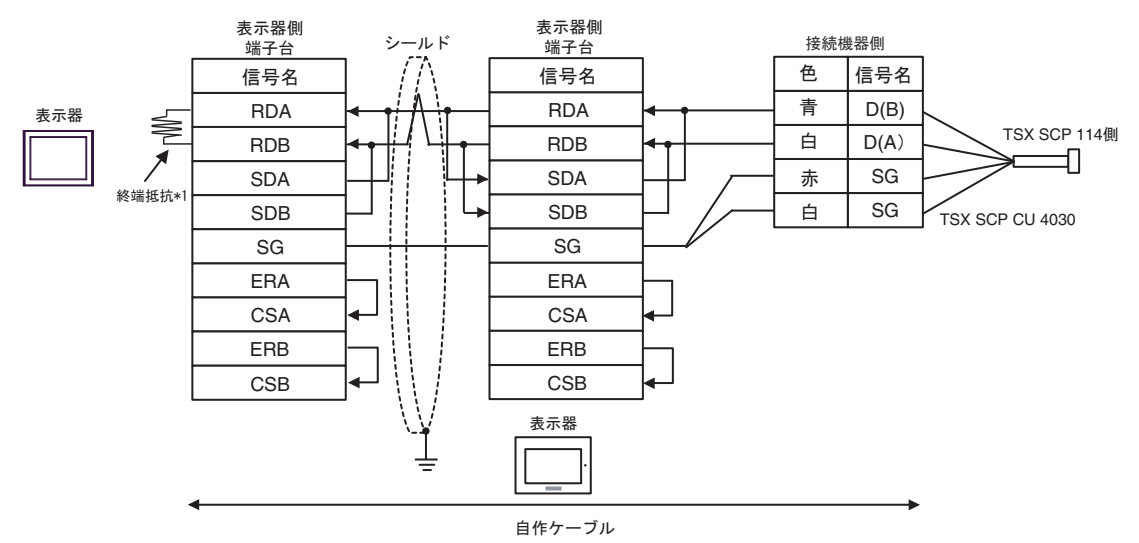

\*1 表示器に内蔵している抵抗を終端抵抗として使用します。表示器背面のディップスイッチを 以下のように設定してください。

| ディップスイッチ | 設定内容 |
|----------|------|
| 1        | OFF  |
| 2        | OFF  |
| 3        | ON   |
| 4        | ON   |

n:1 接続の場合、終端となる表示器以外は表示器背面のディップスイッチ1から4をすべて OFF してください。 4H)

1:1 接続の場合

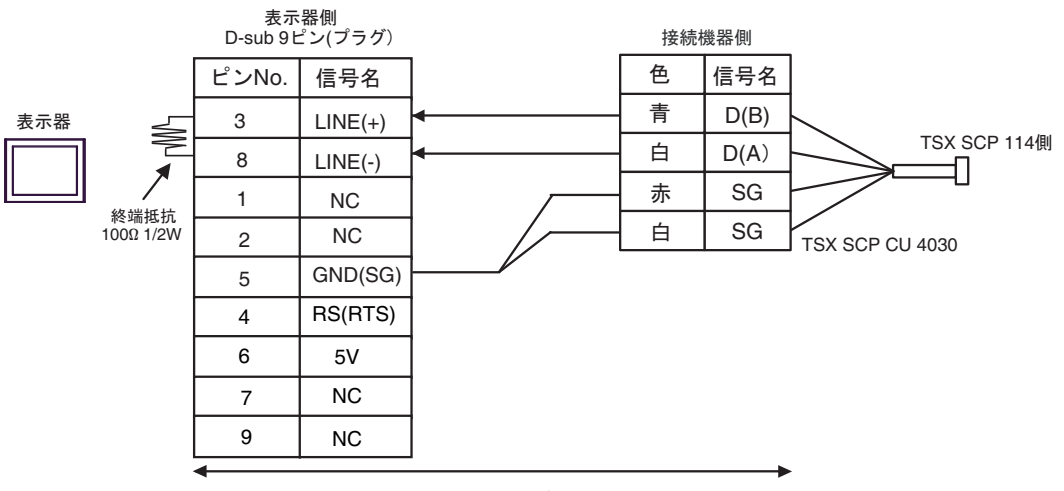

自作ケーブル

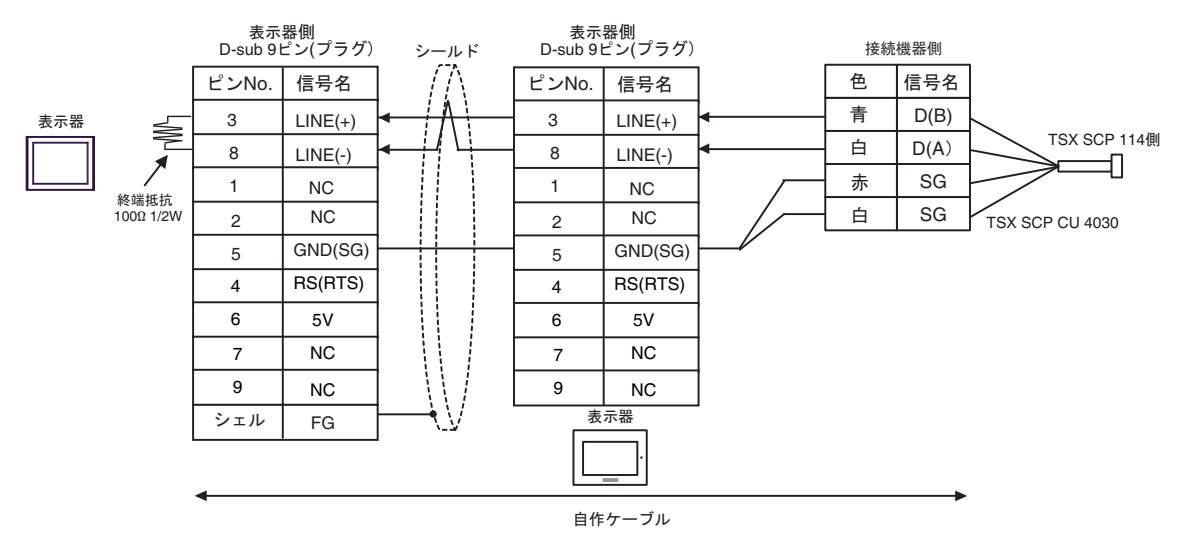

| 重要 | • | 表示器の 5V 出力(6 番ビン)は Siemens 製 PROFIBUS コネクタ用電源です。<br>の他の機器の電源には使用できません。 | そ |
|----|---|------------------------------------------------------------------------|---|
|    |   |                                                                        |   |

4I)

1:1 接続の場合

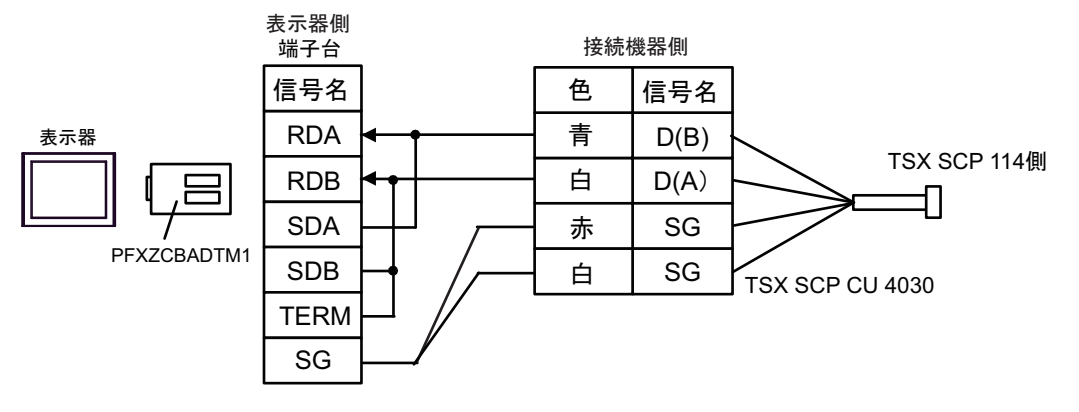

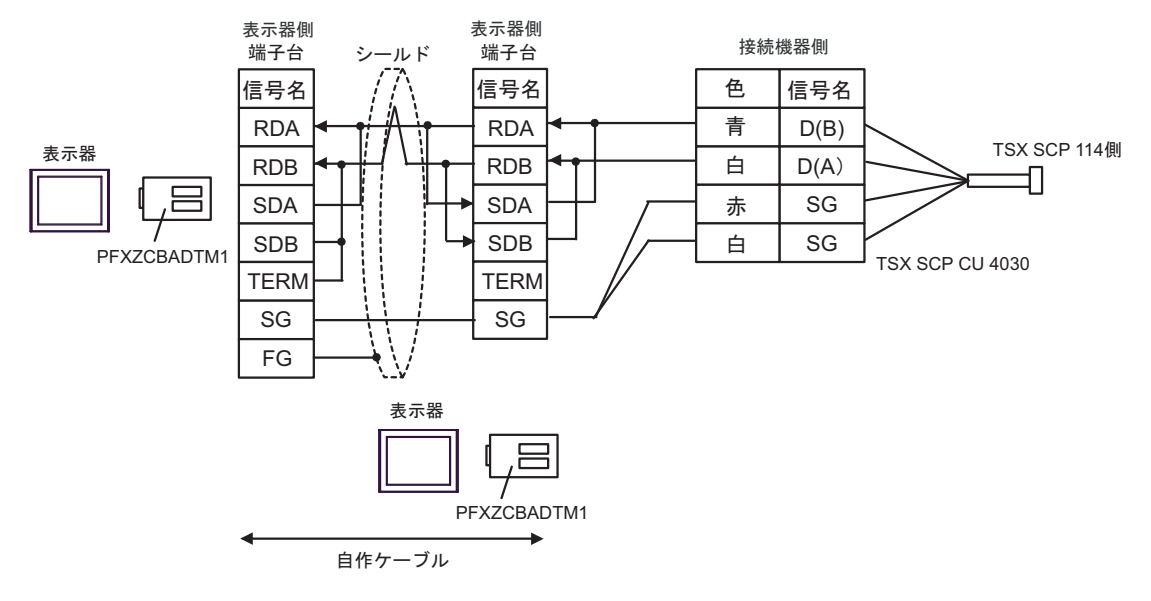

4J)

1:1 接続の場合

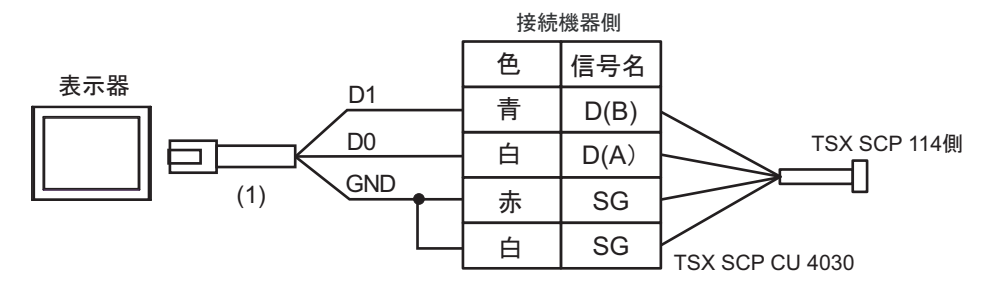

• n:1 接続の場合

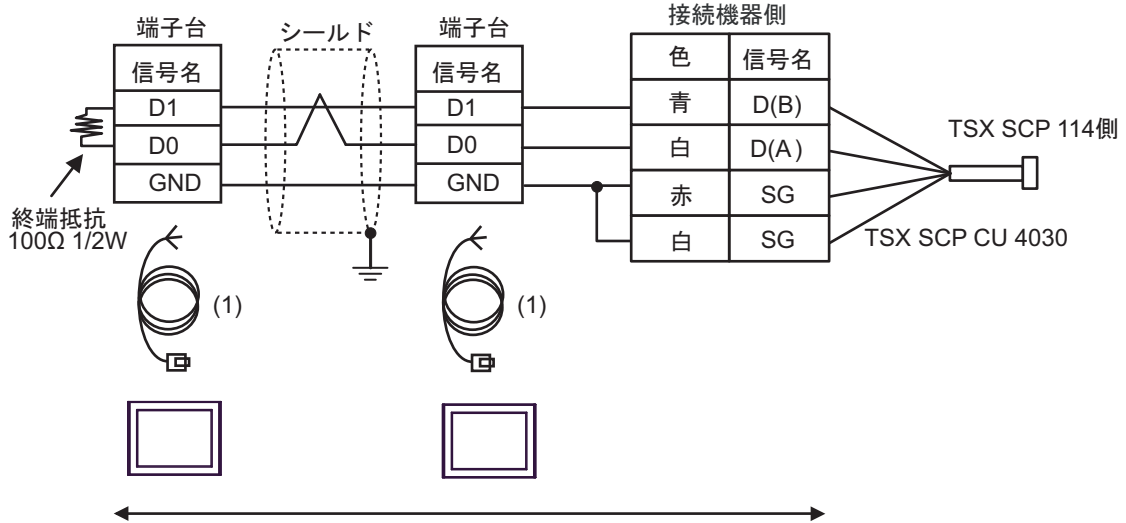

自作ケーブル

| 番号  | 名称                                              | 備考 |
|-----|-------------------------------------------------|----|
| (1) | (株)デジタル製 RJ45 RS-485 ケーブル (5m)<br>PFXZLMCBRJR81 |    |

#### 4K)

1:1 接続の場合

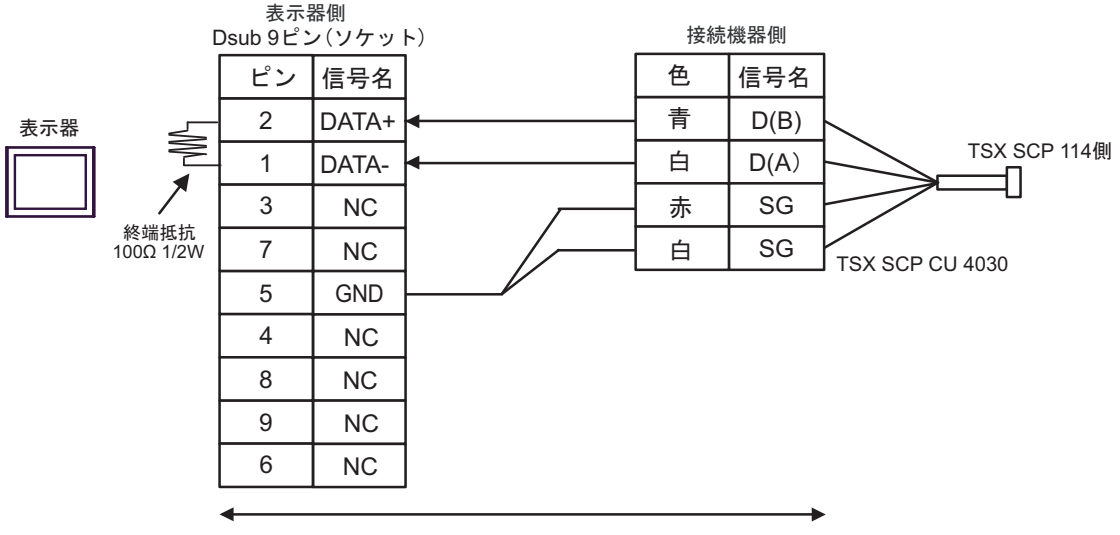

自作ケーブル

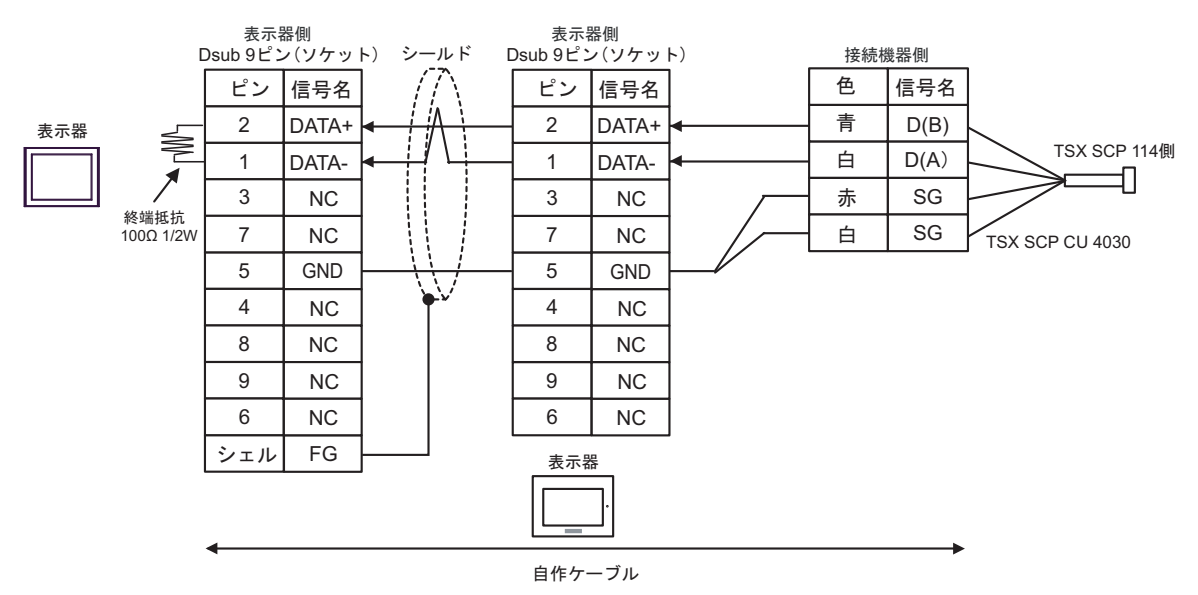

#### 結線図 5

| 表示器<br>(接続ポート)                                                                                                    |          | 備考                                                                                                    |                              |
|----------------------------------------------------------------------------------------------------|----------|----------------------------------------------------------------------------------------------------|------------------------------|
| GP3000 <sup>*1</sup> (COM1)<br>AGP-3302B (COM2)<br>GP-4*01TM (COM1)<br>GP-Rear Module<br>(COM1)<br>ST3000 <sup>*2</sup> (COM2)<br>LT3000 (COM1) | 5A<br>5B | <ul> <li>(株) デジタル製 COM ポート変換アダプタ<br/>CA3-ADPCOM-01</li></ul>                                                                                 | ケーブル長は<br>10m 以内にし<br>てください。 |
| GP3000 <sup>*3</sup> (COM2)                                                                                                    | 5C       | (株) デジタル製 オンラインアダプタ<br>CA4-ADPONL-01<br>+<br>(株) デジタル製 コネクタ端子台変換アダプタ<br>CA3-ADPTRM-01<br>+<br>自作ケーブル                                         | ケーブル長は<br>10m 以内にし<br>てください。 |
|                                                                                                    | 5D       | (株) デジタル製 オンラインアダプタ<br>CA4-ADPONL-01<br>+<br>自作ケーブル                                                                                          |                              |
| IPC <sup>*4</sup>                                                                                                    | 5E       | <ul> <li>(株) デジタル製 COM ポート変換アダプタ<br/>CA3-ADPCOM-01         <ul> <li>+</li> <li>(株) デジタル製 コネクタ端子台変換アダプタ<br/>CA3-ADPTRM-01</li></ul></li></ul> | ケーブル長は<br>10m 以内にし<br>てください。 |
| GP-4106 (COM1)<br>GP-4116T (COM1)                                                                                                    | 5G       | 自作ケーブル                                                                                                    | ケーブル長は<br>10m 以内にし<br>てください。 |
| GP-4107 (COM1)<br>GP-4*03T <sup>*5</sup> (COM2)<br>GP-4203T (COM1)                                                                              | 5H       | 自作ケーブル                                                                                                    | ケーブル長は<br>10m 以内にし<br>てください。 |
| GP4000 <sup>*6</sup> (COM2)<br>GP-4201T (COM1)<br>SP5000 <sup>*7</sup> (COM1/2)<br>SP-5B00 (COM2)                                               | 51       | (株)デジタル製 RS-422 端子台変換アダプタ<br>PFXZCBADTM1*10<br>+<br>自作ケーブル                                                                                   |                              |
| S16000 ° (COM2)<br>ST-6200 (COM1)<br>STM6000 (COM1)<br>STC6000 (COM1)<br>ET6000 <sup>*9</sup> (COM2)<br>PS6000 (ベーシック<br>ボックス) (COM1/2)         | 5B       | 自作ケーブル                                                                                                    | ケーブル長は<br>10m 以内にし<br>てください。 |
| LT-4*01TM (COM1)<br>LT-Rear Module<br>(COM1)                                                                                                    | 5J       | (株)デジタル製 RJ45 RS-485 ケーブル (5m)<br>PFXZLMCBRJR81                                                                                              | ケーブル長は<br>5m 以内にして<br>ください。  |

| 表示器<br>(接続ポート)                                                                                |    | ケーブル   | 備考                           |
|-----------------------------------------------------------------------------------------------|----|--------|------------------------------|
| PE-4000B <sup>*11</sup><br>PS5000 <sup>*11</sup><br>PS6000 (オプションイ<br>ンターフェイス) <sup>*11</sup> | 5K | 自作ケーブル | ケーブル長は<br>10m 以内にし<br>てください。 |

\*1 AGP-3302B を除く全 GP3000 機種

- \*2 AST-3211A および AST-3302B を除く
- \*3 GP-3200 シリーズおよび AGP-3302B を除く全 GP3000 機種
- \*5 GP-4203T を除く
- \*6 GP-4100 シリーズ、GP-4\*01TM、GP-Rear Module、GP-4201T および GP-4\*03T を除く全 GP4000 機種
- \*7 SP-5B00 を除く
- \*8 ST-6200 を除く
- \*9 COM ポートの仕様上、フロー制御ができないため、結線図の表示器側の制御ピンの配線は省略して ください。
- \*10 RS-422 端子台変換アダプタの代わりにコネクタ端子台変換アダプタ (CA3-ADPTRM-01)を使用する 場合、5A の結線図を参照してください。
- \*11 RS-422/485(2 線式) で通信できる COM ポートのみ使用できます。 ● IPC の COM ポートについて (7 ページ)

5A)

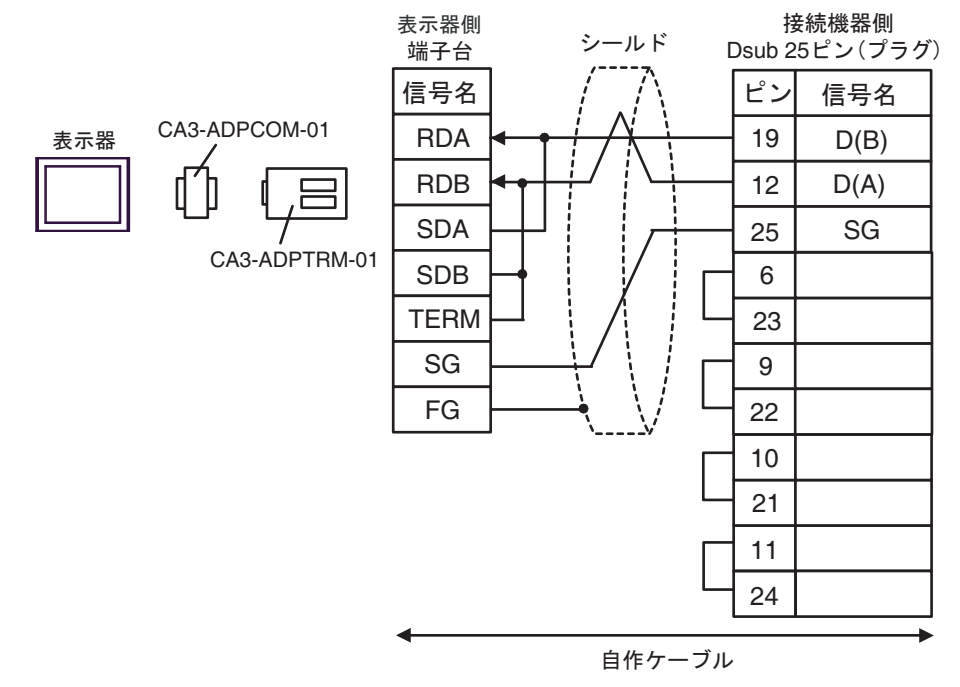

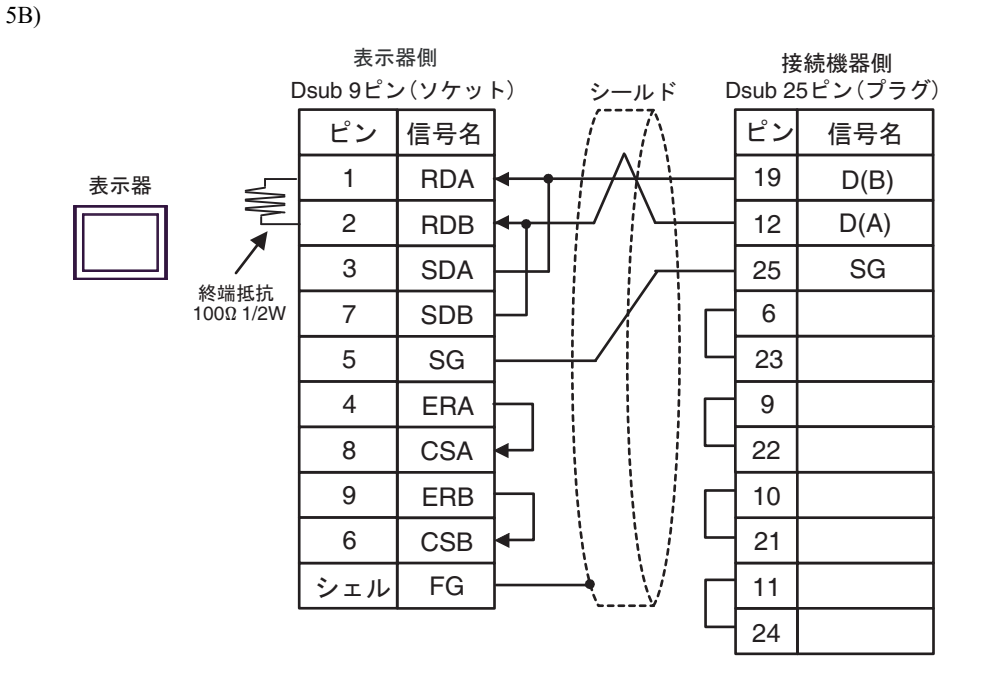

5C)

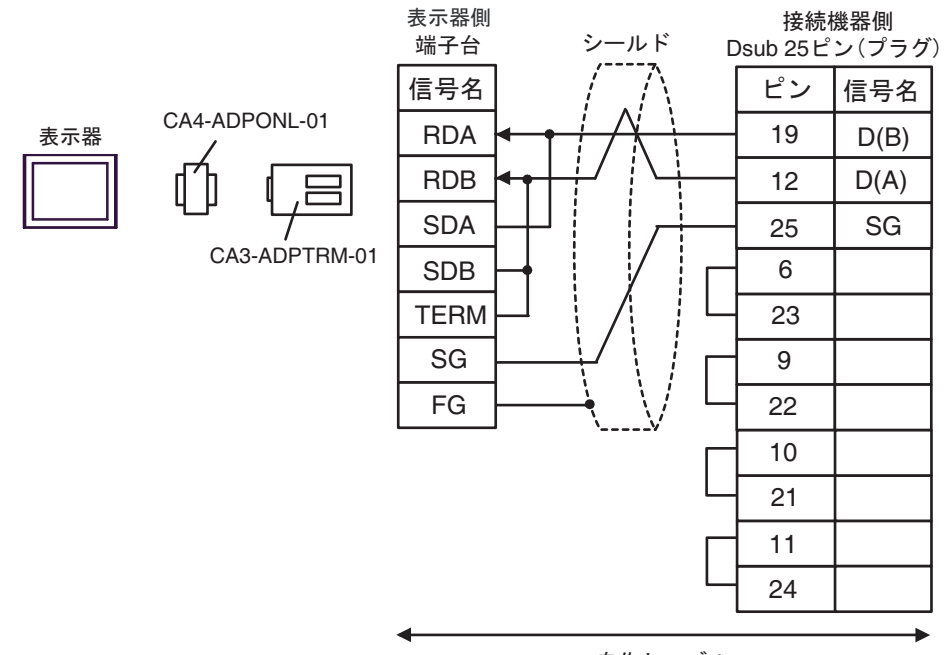

自作ケーブル

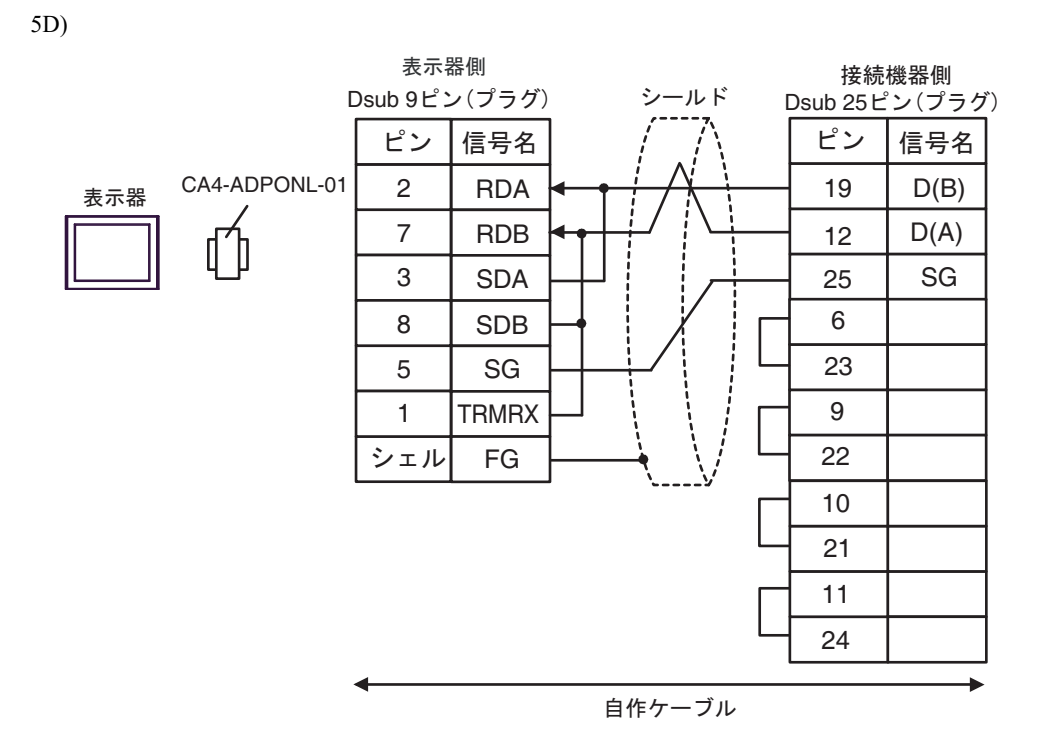

5E)

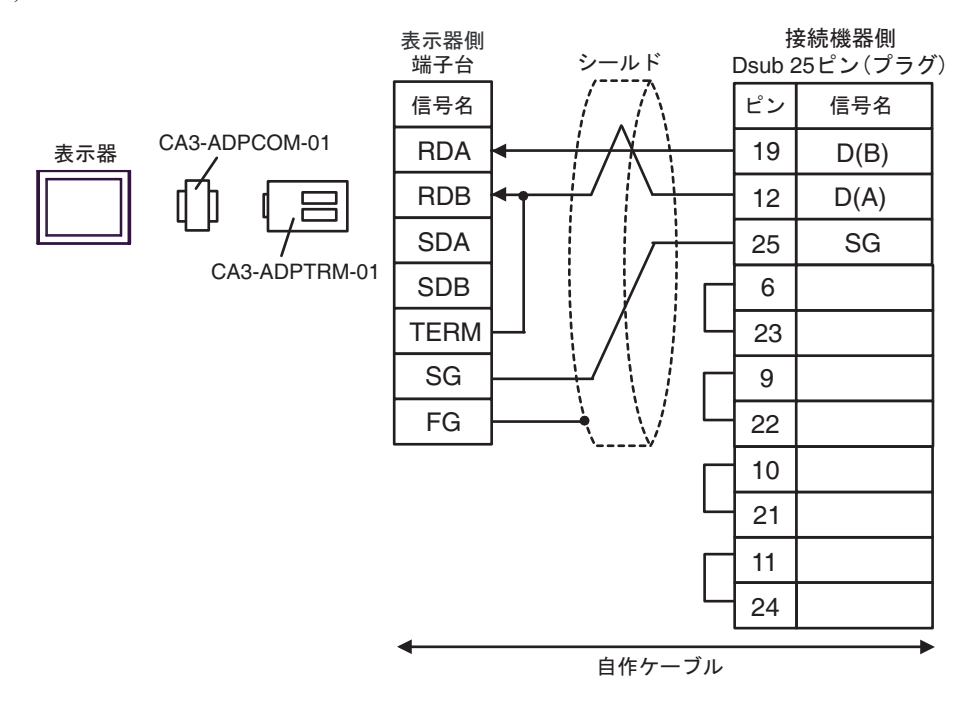

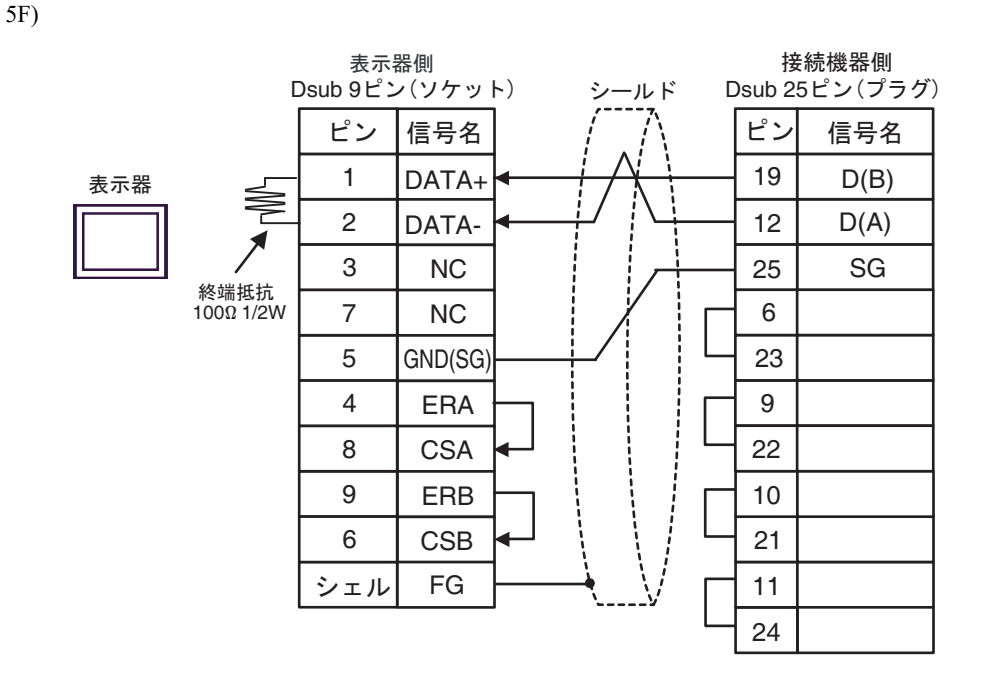

5G)

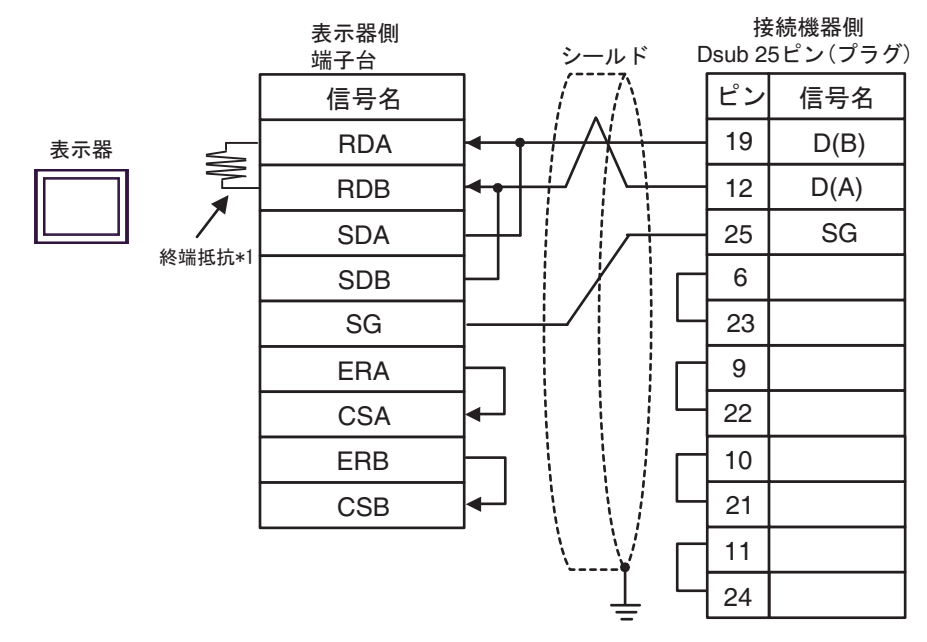

\*1 表示器に内蔵している抵抗を終端抵抗として使用します。表示器背面のディップスイッチを 以下のように設定してください。

| ディップスイッチ | 設定内容 |
|----------|------|
| 1        | OFF  |
| 2        | OFF  |
| 3        | ON   |
| 4        | ON   |

5H)

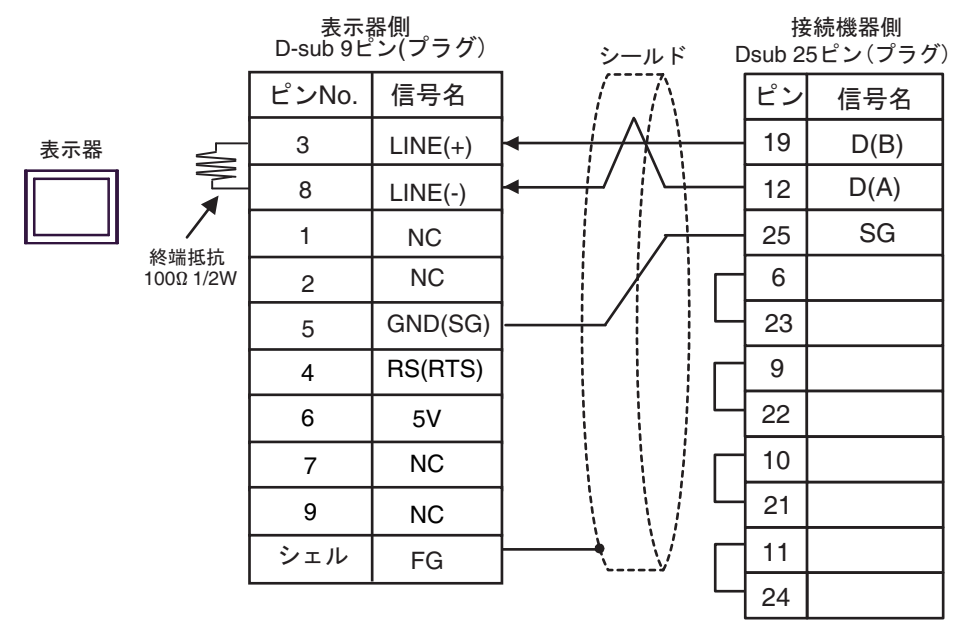

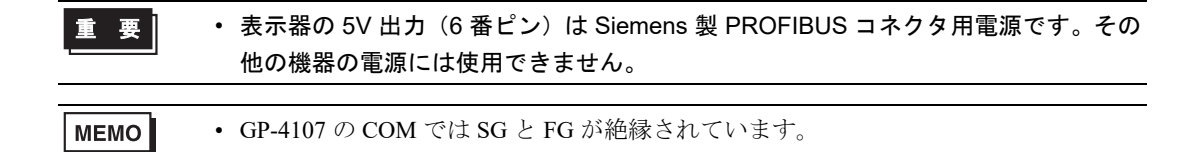

5I)

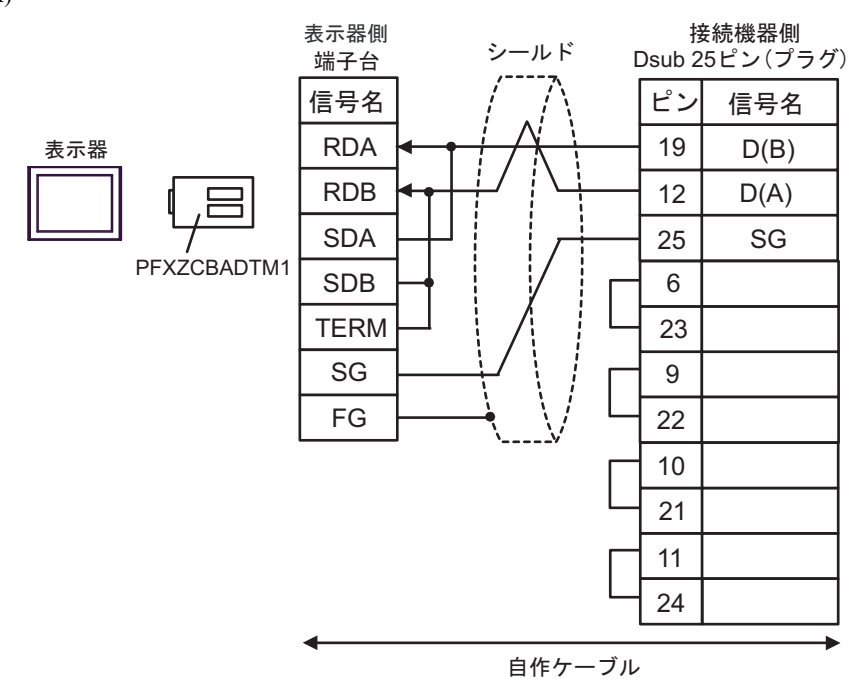

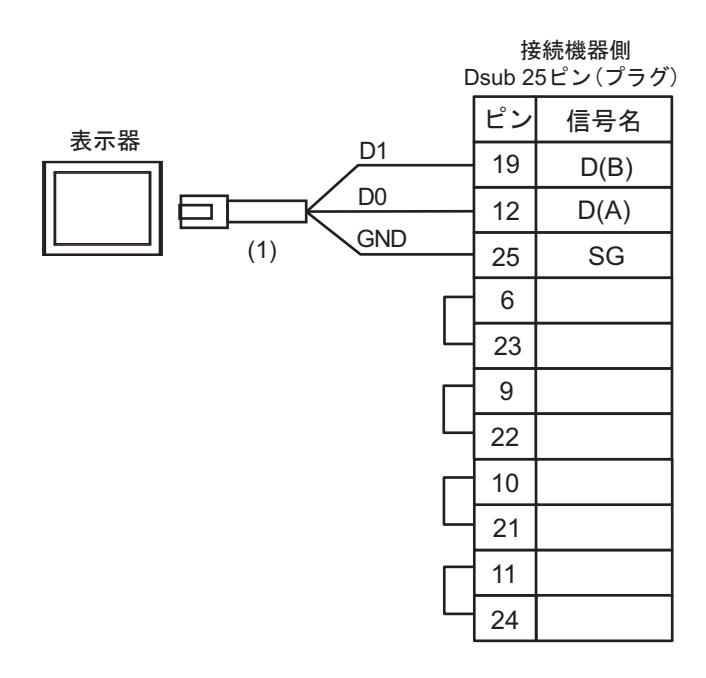

| 番号  | 名称                                              | 備考 |
|-----|-------------------------------------------------|----|
| (1) | (株)デジタル製 RJ45 RS-485 ケーブル (5m)<br>PFXZLMCBRJR81 |    |

5K)

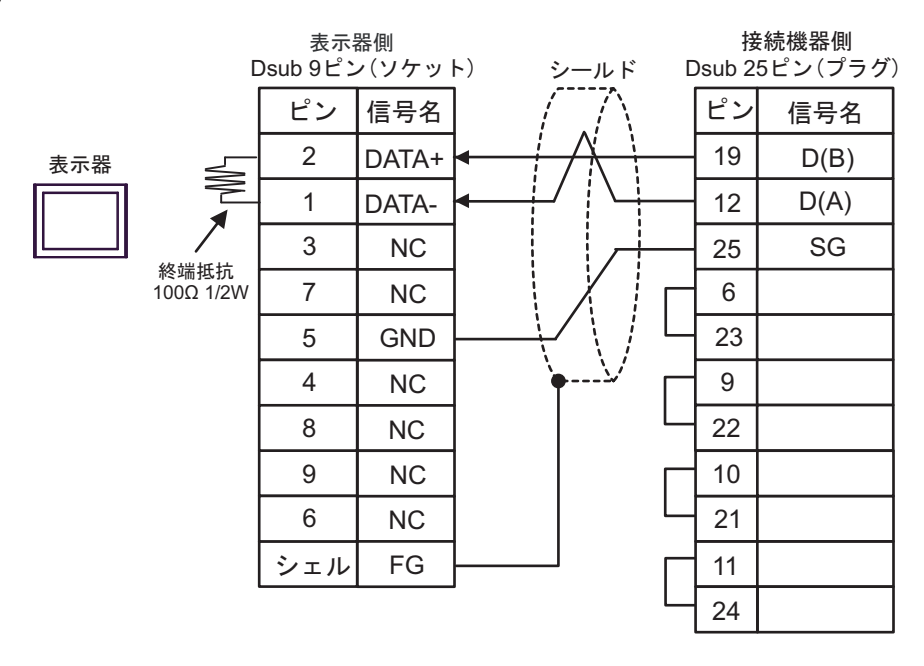

### 6 使用可能デバイス

使用可能なデバイスアドレスの範囲を下表に示します。ただし、実際にサポートされるデバイスの範囲は接続機器によって異なりますので、ご使用の接続機器のマニュアルで確認してください。 また、ラダーソフトの「Software Configuration」設定によっても異なりますので、あわせて確認して ください。

#### 6.1 Nano シリーズ

**レーロ** はシステムデータエリアに指定できます。

| デバイス     | ビットアドレス                        | ワードアドレス             | 32bits         | 備考                                |
|----------|--------------------------------|---------------------|----------------|-----------------------------------|
| 内部ワード    | %MW00000:X00 -<br>%MW00255:X15 | %MW00000 - %MW00255 |                | *2<br>Bit <b>15</b>               |
| 内部ダブルワード | %MD00000:X00 -<br>%MD00254:X31 | %MD00000 - %MD00254 | <br>  _ΓL / Η) | *3 *4<br>÷ 2<br><sub>B +</sub> 31 |
| 定数ワード    |                                | %KW00000 - %KW00063 | または<br>H/L」*1  | *5<br><sub>ві 1</sub> 5           |
| システムワード  |                                | %SW00000 - %SW00127 |                | <sub>в і 1</sub> 15               |
| 内部ビット    | %M00000 - %M00127              |                     |                |                                   |
| システムビット  | %S00000 - %S00127              |                     |                |                                   |

\*1 格納されるデータの上下関係は、[機器設定]の[ダブルワード・ワード順位]の設定により決まります。

<sup>CP</sup>「4.1 GP-Pro EX での設定項目 ■ 機器設定」(1-28 ページ)、「4.2 オフラインモードでの設定項 目 ■ 機器設定」(1-30 ページ)

\*2 ビット指定時のアクセス方法は[機器設定]の[ワードアドレス内のその他のビットデータ]の設定 により異なります。

「クリアする」..... <u>Bit**15**</u>

「クリアしない」.....ビット書込みを行うと、いったん表示器が接続機器の該当するワードアドレス を読込み、読込んだワードアドレスにビットを立てて接続機器に戻します。表 示器が接続機器のデータを読込んで返す間に、そのワードアドレスヘラダープ ログラムで書込み処理を行うと、正しいデータが書込めない場合があります。

\*3 ビット指定時のアクセス方法は[機器設定]の[ワードアドレス内のその他のビットデータ]の設定 により異なります。 「クリアする」...... [1]31

「クリアしない」..... ビット書込みを行うと、いったん表示器が接続機器の該当するワードアドレス を読込み、読込んだワードアドレスにビットを立てて接続機器に戻します。表 示器が接続機器のデータを読込んで返す間に、そのワードアドレスヘラダープ ログラムで書込み処理を行うと、正しいデータが書込めない場合があります。

- \*4 32 ビット指定で使用してください。16 ビットおよびビット指定を行う場合は %MW デバイスを使用してください。接続機器内部では同じエリアを使用しています。
- \*5 書き込み不可。

# ・ システムデータエリアについては GP-Pro EX リファレンスマニュアルを参照してください。 参照: GP-Pro EX リファレンスマニュアル「LS エリア(ダイレクトアクセス方式専用エリア)」 ・ 表中のアイコンについてはマニュアル表記上の注意を参照してください。

#### 6.2 Micro シリーズ

\_\_\_\_\_ はシステムデータエリアに指定できます。

| デバイス     | ビットアドレス                        | ワードアドレス             | 32bits        | 備考                                |
|----------|--------------------------------|---------------------|---------------|-----------------------------------|
| 内部ワード    | %MW00000:X00 -<br>%MW17543:X15 | %MW00000 - %MW17543 |               | *2<br>Bit <b>15</b>               |
| 内部ダブルワード | %MD00000:X00 -<br>%MD17542:X31 | %MD00000 - %MD17542 | 「<br>「L / H)  | *3 *4<br>÷ 2<br><sub>B +</sub> 31 |
| 定数ワード    |                                | %KW00000 - %KW13879 | または<br>H/L」*1 | *5<br><sub>ві т</sub> 15          |
| システムワード  |                                | %SW00000 - %SW00127 |               | <sub>в і т</sub> 15)              |
| 内部ビット    | %M00000 - %M00255              |                     |               |                                   |
| システムビット  | %S00000 - %S00127              |                     |               |                                   |

\*1 格納されるデータの上下関係は、[機器設定]の[ダブルワード・ワード順位]の設定により決まります。

<sup>GP</sup>「4.1 GP-Pro EX での設定項目 ■ 機器設定」(1-28 ページ)、「4.2 オフラインモードでの設定項 目 ■ 機器設定」(1-30 ページ)

\*2 ビット指定時のアクセス方法は[機器設定]の[ワードアドレス内のその他のビットデータ]の設定 により異なります。

「クリアする」..... <u>Bit**15**</u>

「クリアしない」.....ビット書込みを行うと、いったん表示器が接続機器の該当するワードアドレス を読込み、読込んだワードアドレスにビットを立てて接続機器に戻します。表 示器が接続機器のデータを読込んで返す間に、そのワードアドレスヘラダープ ログラムで書込み処理を行うと、正しいデータが書込めない場合があります。

# \*3 ビット指定時のアクセス方法は[機器設定]の[ワードアドレス内のその他のビットデータ]の設定 により異なります。

「クリアする」...... [...3] 「クリアしない」..... ビット書込みを行うと、いったん表示器が接続機器の該当するワードアドレス を読込み、読込んだワードアドレスにビットを立てて接続機器に戻します。表 示器が接続機器のデータを読込んで返す間に、そのワードアドレスヘラダープ

ログラムで書込み処理を行うと、正しいデータが書込めない場合があります。

- \*4 32 ビット指定で使用してください。16 ビットおよびビット指定を行う場合は %MW デバイスを使用してください。接続機器内部では同じエリアを使用しています。
- \*5 書き込み不可。

| мемо | • | システムデータエリアについては GP-Pro EX リファレンスマニュアルを参照してく |
|------|---|---------------------------------------------|
|      | • | ださい。                                        |

- 参照:GP-Pro EX リファレンスマニュアル「LS エリア(ダイレクトアクセス方式専用エリア)」
- 表中のアイコンについてはマニュアル表記上の注意を参照してください。

☞「表記のルール」

6.3 Premium シリーズ

はシステムデータエリアに指定できます。

| デバイス     | ビットアドレス                        | ワードアドレス             | 32bits        | 備考                                |
|----------|--------------------------------|---------------------|---------------|-----------------------------------|
| 内部ワード    | %MW00000:X00 -<br>%MW32463:X15 | %MW00000 - %MW32463 |               | *2<br><u>Bit</u> 15               |
| 内部ダブルワード | %MD00000:X00 -<br>%MD32462:X31 | %MD00000 - %MD32462 | 「<br>「L / H)  | *3 *4<br>÷ 2<br><sub>B +</sub> 31 |
| 定数ワード    |                                | %KW00000 - %KW32759 | または<br>H/L *1 | *5<br><sub>ві т</sub> 15          |
| システムワード  |                                | %SW00000 - %SW00255 |               | <sub>в і т</sub> 15)              |
| 内部ビット    | %M00000 - %M32631              |                     |               |                                   |
| システムビット  | %S00000 - %S00127              |                     |               |                                   |

\*1 格納されるデータの上下関係は、[機器設定]の[ダブルワード・ワード順位]の設定により決まります。

<sup>GP</sup>「4.1 GP-Pro EX での設定項目 ■ 機器設定」(1-28 ページ)、「4.2 オフラインモードでの設定項 目 ■ 機器設定」(1-30 ページ)

\*2 ビット指定時のアクセス方法は[機器設定]の[ワードアドレス内のその他のビットデータ]の設定 により異なります。

「クリアする」..... <u>Bit**15**</u>

「クリアしない」.....ビット書込みを行うと、いったん表示器が接続機器の該当するワードアドレス を読込み、読込んだワードアドレスにビットを立てて接続機器に戻します。表 示器が接続機器のデータを読込んで返す間に、そのワードアドレスヘラダープ ログラムで書込み処理を行うと、正しいデータが書込めない場合があります。

#### \*3 ビット指定時のアクセス方法は[機器設定]の[ワードアドレス内のその他のビットデータ]の設定 により異なります。 「クリアする」...... []] 31

- 「クリアしない」.....ビット書込みを行うと、いったん表示器が接続機器の該当するワードアドレス を読込み、読込んだワードアドレスにビットを立てて接続機器に戻します。表 示器が接続機器のデータを読込んで返す間に、そのワードアドレスヘラダープ ログラムで書込み処理を行うと、正しいデータが書込めない場合があります。
- \*4 32 ビット指定で使用してください。16 ビットおよびビット指定を行う場合は %MW デバイスを使用してください。接続機器内部では同じエリアを使用しています。
- \*5 書き込み不可。

| мемо | • | システムデータエリアについては GP-Pro EX リファレンスマニュアルを参照してく |
|------|---|---------------------------------------------|
|      | • | ださい。                                        |

- 参照 : GP-Pro EX リファレンスマニュアル「LS エリア(ダイレクトアクセス方式専用エリア)」
- 表中のアイコンについてはマニュアル表記上の注意を参照してください。

☞「表記のルール」

## 7 デバイスコードとアドレスコード

デバイスコードとアドレスコードはデータ表示器などのアドレスタイプで「デバイスタイプ&アドレス」を設定している場合に使用します。

| デバイス     | デバイス名 | デバイスコード<br>(HEX) | アドレスコード      |
|----------|-------|------------------|--------------|
| 内部ワード    | %MW   | 0000             | ワードアドレス      |
| 内部ダブルワード | %MD   | 0002             | ワードアドレス÷2 の値 |
| 定数ワード    | %KW   | 0003             | ワードアドレス      |
| システムワード  | %SW   | 0004             | ワードアドレス      |
## 8 エラーメッセージ

エラーメッセージは表示器の画面上に「番号:機器名:エラーメッセージ(エラー発生箇所)」のよう に表示されます。それぞれの内容は以下のとおりです。

| 項目       | 内容                                                                                                    |
|----------|----------------------------------------------------------------------------------------------------|
| 番号       | エラー番号                                                                                                    |
| 機器名      | エラーが発生した接続機器の名称。接続機器名は GP-Pro EX で設定する接続機器の名称です。(初期値 [PLC1])                                                                                                    |
| エラーメッセージ | 発生したエラーに関するメッセージを表示します。                                                                                                    |
| エラー発生箇所  | エラーが発生した接続機器の IP アドレスやデバイスアドレス、接続機器から受信したエラーコードを表示します。<br>MEMO<br>• IP アドレスは「IP アドレス (10 進数):MAC アドレス (16 進数)」のように表示<br>されます。<br>• デバイスアドレスは「アドレス: デバイスアドレス」のように表示されます。<br>• 受信エラーコードは「10 進数[16 進数]」のように表示されます。 |

エラーメッセージの表示例

## 「RHAA035:PLC1: 書込み要求でエラー応答を受信しました ( 受信エラーコード :2[02H])」

| MEMO | • | 受信したエラーコードの詳細は、接続機器のマニュアルを参照してください。   |
|------|---|---------------------------------------|
|      | • | ドライバ共通のエラーメッセージについては「保守/トラブル解決ガイド」の「表 |
|      |   | 示器で表示されるエラー」を参照してください。                |